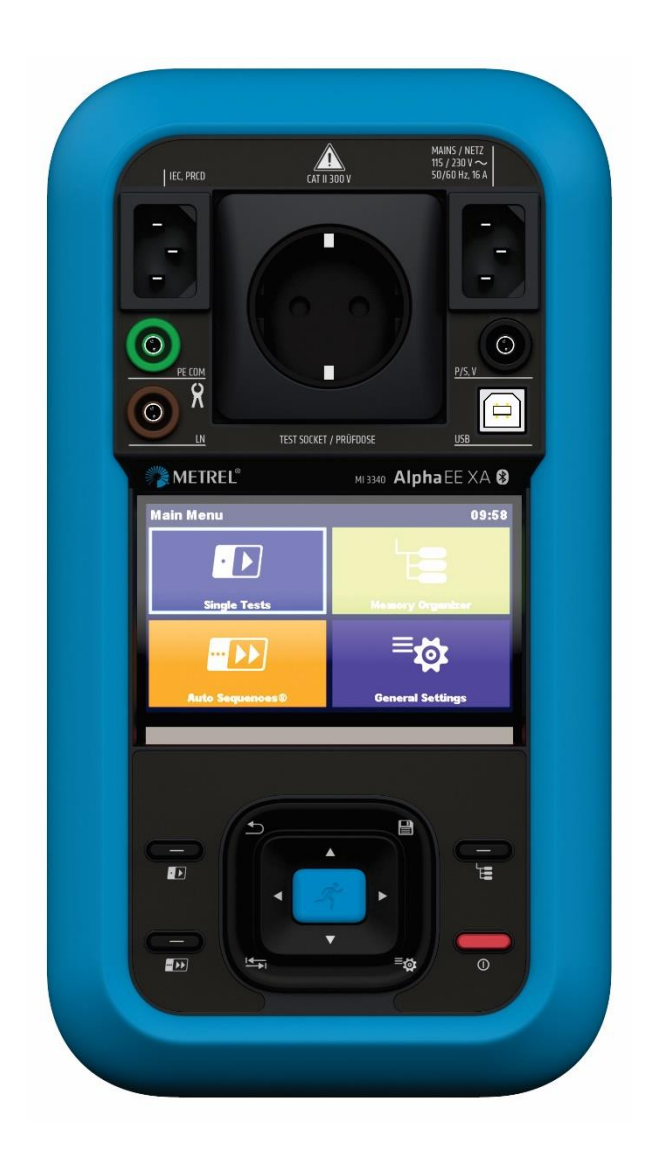

# MI 3340 AlphaEE XA

Instruction manual Ver. 1.2.3, code no. 20 753 403

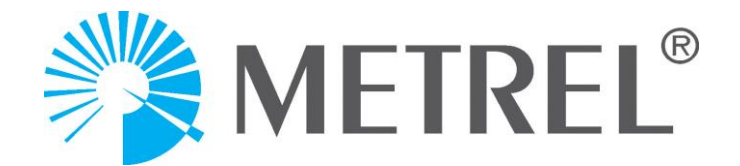

#### Distributor:

#### Manufacturer:

Metrel d.o.o. Ljubljanska cesta 77 SI- 1354 Horjul <u>e-mail: info@metrel.si</u> <u>https://www.metrel.si</u>

#### DATA BACKUP AND LOSS:

It is the user's responsibility to ensure the integrity and security of the data carrier and to regularly backup and validate the integrity of backups of the data. METREL HAS NO OBLIGATION OR LIABILITY FOR ANY LOSS, ALTERATION, DESTRUCTION, DAMAGE, CORRUPTION OR RECOVERY OF USER DATA, REGARDLESS OF WHERE THE DATA IS STORED.

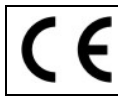

Mark on your equipment certifies that it meets requirements of all subjected EU regulations.

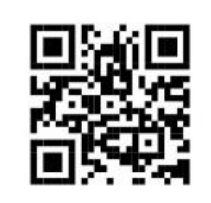

Hereby, Metrel d.o.o. declares that the MI 3340 is in compliance with Directive 2014/53/EU (RED) and all other subjected EU directive. The full text of the EU declaration of conformity is available at the following internet address <u>https://www.metrel.si/DoC</u>.

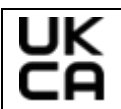

Mark on your equipment certifies that it meets requirements of all subjected UK regulations.

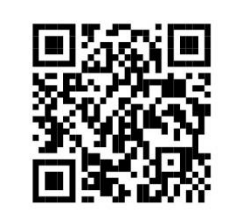

Hereby, Metrel d.o.o. declares that the MI 3340 is in compliance with Radio Equipment Regulations 2017 and all other subjected UK regulations. The full text of the UK declaration of conformity is available at the following internet address <u>https://www.metrel.si/UK-DoC</u>.

© Metrel d.o.o.

Published: 01/2025

No part of this publication may be reproduced or utilized in any form or by any means without permission in writing from *Metrel*.

# $\mathsf{TABLE} \ \mathsf{OF} \ \mathsf{C}\mathsf{ONTENTS}$

| 1 | Genera     | I description                                       | 8  |
|---|------------|-----------------------------------------------------|----|
|   | 1.1 Warr   | nings and notes                                     | 8  |
|   | 1.1.1      | Safety warnings                                     | 8  |
|   | 1.1.2      | Warnings related to batteries                       | 8  |
|   | 1.1.3      | Warnings related to safety of measurement functions | 9  |
|   | 1.1.4      | Markings on the instrument                          | 9  |
|   | 1.1.5      | Note related to measurement procedure               | 10 |
|   | 1.1.6      | General notes                                       | 10 |
|   | 1.2 Batte  | ery and charging of Li-ion battery pack             | 10 |
|   | 1.2.1      | Battery and charging characteristics                | 10 |
|   | 1.2.2      | Li – ion battery pack guidelines                    | 10 |
|   | 1.3 Powe   | er management                                       | 11 |
|   | 1.3.1      | Testing 230 V electrical equipment                  | 11 |
|   | 1.3.2      | Testing 110 V electrical equipment                  | 11 |
|   | 1.4 Stan   | dards applied                                       | 11 |
| 2 | Instrun    | nent set and accessories                            | 13 |
|   | 2.1 Stan   | dard set of the instrument                          | 13 |
|   | 22 Ontio   | onal accessories                                    | 13 |
| ~ | Line topic |                                                     | 44 |
| 3 | Instrun    | nent description                                    | 14 |
|   | 3.1 Fron   | t panel                                             | 14 |
|   | 3.2 Botto  | om side                                             | 15 |
|   | 3.2.1      | Battery / fuse compartment                          | 16 |
| 4 | Instrun    | nent operation                                      | 17 |
|   | 4.1 Gene   | eral meaning of keys                                | 17 |
|   | 4.2 Gene   | eral meaning of touch gestures                      | 18 |
|   | 4.3 Virtu  | al keyboard                                         | 18 |
|   | 4.4 Safe   | ty checks, symbols, messages                        | 19 |
|   | 4.4.1      | Battery indication                                  | 23 |
|   | 4.5 Instr  | ument main menu                                     | 23 |
|   | 4.6 Gene   | eral settings menu                                  | 24 |
|   | 4.6.1      | Settings                                            | 25 |
|   | 4.6.2      | Bluetooth initialization                            | 27 |
|   | 4.6.3      | Initial Settings                                    | 27 |
|   | 4.6.4      | About                                               | 27 |
|   | 4.6.5      | User Accounts                                       | 28 |
|   | 4.6.5.1    | Signing in                                          | 28 |
|   | 4.6.5.2    | Changing user password, signing out                 | 29 |
|   | 4.6.5.3    | Managing accounts                                   | 30 |
|   | 4.6.5.4    | Setting user permissions                            | 31 |
|   | 4.6.5.5    | Setting Black-box password                          | 32 |
|   | 4.6.6      | Connect ivit y                                      | 33 |

|   | 4.6.7         | Devices                                                  | 33 |
|---|---------------|----------------------------------------------------------|----|
|   | 4.7 Insti     | rument profiles                                          | 34 |
|   | 4.8 Wor       | kspace Manager                                           | 35 |
|   | 4.8.1         | Workspaces and Export                                    | 35 |
|   | 4.9 Auto      | Sequence®groups                                          | 36 |
| 5 | Memo          | y Organizer                                              | 38 |
|   | 5.1 Oper      | rations in Memory Organizer                              | 38 |
|   | 5.1.1         | Operations on Workspace                                  | 38 |
|   | 5.1.2         | Operations on measurements                               | 38 |
|   | 5.1.3         | Measurement statuses                                     | 40 |
|   | 5.1.4         | Operations on Structure objects                          |    |
|   | 5.1.5         | Searching in Memory Organizer                            | 41 |
| 6 | Single        | tests                                                    | 43 |
|   | 6.1 Sele      | ction modes                                              | 43 |
|   | 6.1.1         | Area groups                                              | 43 |
|   | 6.2 Sing      | le test screens                                          | 44 |
|   | 6.2.1         | Single test start screen                                 |    |
|   | 6.2.2         | Single test screen during test                           | 46 |
|   | 6.2.3         | Single test result screen                                |    |
|   | 6.3 Sing      | le test (inspection) screens                             |    |
|   | 6.3.1         | Single test (inspection) start screen                    |    |
|   | 6.3.2         | Single test (Inspection) screen during test              |    |
|   | 6.3.3         | Single test (inspection) result screen                   |    |
|   | 6.3.4         | Help screens                                             | 5U |
|   | 6.4 Sing      | Vieual increation                                        |    |
|   | 0.4.1<br>64.2 |                                                          |    |
|   | 64.2          | Componention of test load(s) / JEC test cable resistance |    |
|   | 6422          |                                                          |    |
|   | 643           | Insulation resistance (Riso, Riso, S)                    |    |
|   | 644           | Sub-leakage (Isub Isub-S)                                | 58 |
|   | 645           | Auto test: Cont+Ins+Sub                                  |    |
|   | 6.4.6         | Differential Leakage                                     |    |
|   | 6.4.7         | Point to point Leakage                                   |    |
|   | 6.4.8         | Ipe Leakage                                              |    |
|   | 6.4.9         | Touch Leakage                                            | 64 |
|   | 6.4.10        | It ouch+lfloating input                                  | 65 |
|   | 6.4.11        | Ipe+Ifloating input                                      | 66 |
|   | 6.4.12        | Power                                                    | 68 |
|   | 6.4.13        | Leak's & Power                                           | 69 |
|   | 6.4.14        | PRCD t est                                               | 70 |
|   | 6.4.15        | RCD t est                                                | 71 |
|   | 6.4.16        | PE conduct or (PRCD)                                     | 72 |
|   | 6.4.17        | Open conductor (PRCD)                                    | 73 |
|   | 6.4.18        | PRCD PE probe t est                                      | 74 |
|   | 6.4.19        | Polarity                                                 | 75 |

4

|    | 6.4.2 | 20 Clamp current                                      | 76    |
|----|-------|-------------------------------------------------------|-------|
|    | 6.4.2 | 21 SELV/ PELV Volt age                                | 77    |
|    | 6.4.2 | 22 EVSE Diagnostic Test (A 1632)                      | 79    |
|    | 6.4.2 | 23 EV-RCD                                             | . 80  |
|    | 6.4.2 | 24 PE conductor (EV RCD)                              | 81    |
|    | 6.    | 4.24.1 Compensation of IEC plug adapter resistance    | 82    |
|    | 6.4.2 | 25 Enhanced TRMS test                                 | 83    |
|    | 6.4.2 | 26 Functional test                                    | 84    |
| 7  | Αι    | uto Sequences®                                        | 85    |
|    | 7.1   | Selection and searching of Auto Sequences             | 85    |
|    | 7.1.1 | Organization of Auto Sequences®in Auto Sequences®menu | 86    |
|    | 7.2   | Auto Sequence                                         | 86    |
|    | 7.2.1 | Auto Sequence®view menu                               | 87    |
|    | 7.2.2 | 2 Auto Sequence®Configurator                          | . 88  |
|    | 7.2.3 | 3 Indication of Loops                                 | 89    |
|    | 7.2.4 | Managing multiple points                              | 89    |
|    | 7.2.5 | 5 Step by step execution of Auto Sequences            | 89    |
|    | 7.2.6 | Auto Sequence result screen                           | 90    |
|    | 7.2.7 | Printing labels                                       | 92    |
| Q  | Л     | aintonanco                                            | 03    |
| 0  | 101   |                                                       |       |
|    | 8.1   | Periodic calibration                                  | 93    |
|    | 8.2   | Fuses                                                 | 93    |
|    | 8.3   | Battery pack insertion / replacement                  | 94    |
|    | 8.4   | Service                                               | 95    |
|    | 8.5   | Cleaning                                              | 95    |
| 9  | Co    | ommunications                                         | 96    |
|    | 9.1   | USB communication with PC                             | 96    |
|    | 9.2   | Bluetooth communication with printers and scanners    | 96    |
| 10 | ) Te  | echnical specifications                               | 97    |
|    | 10.1  | Continuity                                            | 97    |
|    | 10.2  | Insulation Resistance (Riso, Riso-S)                  |       |
|    | 10.3  | Sub-Leakage current (Isub. Isub-S)                    | 98    |
|    | 10.4  | Cont+Ins+Sub                                          | 98    |
|    | 10.5  | Differential Leakage current                          | 98    |
|    | 10.6  | PE Leakage current                                    | 99    |
|    | 10.7  | Touch leakage current                                 | 99    |
|    | 10.8  | Point to point leakage                                | . 100 |
|    | 10.9  | lpe+lfloating input (lpe+lfi)                         | . 100 |
|    | 10.10 | Itouch+lfloating input (Itou+lfi)                     | 10 1  |
|    | 10.11 | Power                                                 | 10 1  |
|    | 10.12 | Leak's & Power                                        | . 103 |
|    | 10.13 | Polarity                                              | . 104 |
|    | 10.14 | PROD t est                                            | . 105 |
|    | 10.15 | RCD test                                              | . 105 |
|    | 10.16 | PE conduct or (PRCD)                                  | . 106 |

| 10.17       | Ope       | n conductor (PRCD)                                             | 106 |
|-------------|-----------|----------------------------------------------------------------|-----|
| 10.18       | PRC       | DPE probe t est                                                | 106 |
| 10.19       | EV F      | RCD test                                                       | 106 |
| 10.20       | PEo       | conductor (EV RCD)                                             | 107 |
| 10.21       | SEL       | V/ PELV Voltage                                                | 107 |
| 10.22       | EVS       | E Diagnostictest (A 1632)                                      | 108 |
| 10.23       | Enh       | anced TRMS test                                                | 108 |
| 10.24       | Clar      | np current                                                     | 108 |
| 10.25       | Gen       | eral data                                                      | 109 |
| Appendi     | хA        | - Structure objects in AlphaEE XA                              | 111 |
| Appendi     | хB        | – Profile Notes                                                | 112 |
| B.1         | Prof      | ile CBAB                                                       | 112 |
| B.2         | Prof      | ile CBAC (UK)                                                  | 112 |
| B.3         | Prof      | ile CBAD (AUS/ NZ)                                             | 112 |
| Appendi     | хC        | - Print labels and read NFC tags                               | 113 |
| C 1         | ΡΔΤ       | tao format                                                     | 113 |
| C.2         | Gen       | erictag format                                                 |     |
| •           | D         | Des menere statute Os museus en Maturi 50 Manager              | 445 |
| Appendix    | хD        | - Programming of Auto Sequences on Metrei ES Manager           | 115 |
| D.1         | Aut       | o Sequence®Editor workspace                                    | 115 |
| D.2         | Mar       | naging groups of Auto Sequences"                               |     |
| D.2.        | 1         | Auto Sequence <sup>®</sup> Name, Description and Image editing |     |
| D.2.        | 2         | Search within selected Auto Sequence <sup>®</sup> group        |     |
| D.3         | -Eler     | Auto Sequence <sup>®</sup>                                     |     |
| D.3.        | ן<br>ס    | Auto Sequence <sup>®</sup> steps                               | 100 |
| D.3.        | 2<br>2    | Single Lesis                                                   | 120 |
| ט.ט.<br>פים | 3<br>1    | Number of measurement stops                                    | 120 |
| D.J.        | H<br>Cros | ting / modifying an Auto Sequence <sup>®</sup>                 | 120 |
| D.4<br>D.5  |           | cription of flow commands                                      | 120 |
| D.5         | 1         | Pause                                                          | 121 |
| D.5.        | 2         | Buzzer mode                                                    | 121 |
| D.5.        | 3         | No notifications mode                                          | 121 |
| D.5.        | 4         | Appliance info                                                 | 122 |
| D.5.        | 5         | Inspection Expert mode                                         | 122 |
| D.5.        | 6         | Operation after end of test                                    |     |
| D.5.        | 7         | Result screen                                                  |     |
| D.6         | Cus       | tom Inspections programming                                    |     |
| D.6.        | 1         | Creating and editing Custom Inspections                        | 124 |
| D.6.        | 2         | Applying Custom Inspections                                    | 127 |
| Appendi     | хE        | - Remote operation                                             | 128 |
| F 1         | Blac      | k Box protocol                                                 | 128 |
| E.2         | SDK       |                                                                |     |
| Appendi     | x F       | - Testing in IT and CT supply systems                          | 129 |
| Annondi     | vC        | - liser normissions                                            | 120 |
| whhemm      | A G       |                                                                |     |

| G.1 | Standard   | 130 |
|-----|------------|-----|
| G.2 | Instructed | 130 |

# 1 General description

## 1.1 Warnings and notes

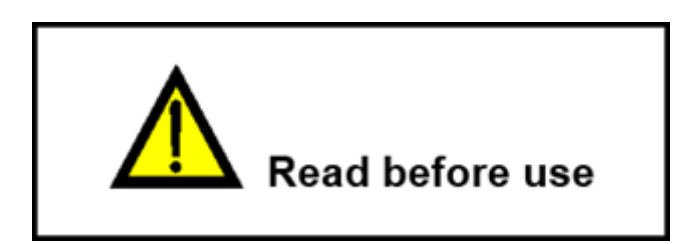

## 1.1.1 Safety warnings

In order to reach high level of operator safety while carrying out various measurements using the instrument, as well as to keep the test equipment undamaged, it is necessary to consider the following general warnings.

- Read this instruction manual carefully, otherwise use of the instrument may be dangerous for the operator, for the instrument or for the equipment under test!
- Consider warning markings on the instrument!
- If the test equipment is used in manner not specified in this instruction manual the protection provided by the equipment may be impaired!
- Do not use the instrument and accessories if any damage is noticed!
- Regularly check the instrument and accessories for correct functioning to avoid hazard that could occur from misleading results.
- Use only *Metrel* standard or optional test accessories!
- Consider all generally known precautions in order to avoid risk of electric shock while dealing with hazardous voltages!
- Instrument servicing and calibration is allowed to be carried out only by a competent authorized person!
- Metrel Auto Sequences®are designed as guidance to tests in order to significantly reduce testing time, improve work scope and increase traceability of the tests performed. Metrel assumes no responsibility for any Auto Sequence by any means. It is the user's responsibility, to check adequacy for the purpose of use of the selected Auto Sequence. This includes type and number of tests, sequence flow, test parameters and limits.
- Connect only to earthed mains outlets!
- Disconnect all test leads, remove the power supply cable and switch off the instrument before opening the battery compartment.
- In case a fuse has blown refer to the chapter <u>Maintenance</u>.

## 1.1.2 Warnings related to batteries

• Use only batteries provided by the manufacturer.

- Do not attempt to disassemble, crush or puncture the batteries in any way.
- Do not use a damaged battery.
- If a battery has leaking fluids, do not touch any fluids.
- In case of eye contact with fluid, do not rub eyes. Immediately flush eyes thoroughly with water for at least 15 minutes, lifting upper and lower lids, until no evidence of the fluid remains. Seek medical attention.

## 1.1.3 Warnings related to safety of measurement functions

| Leakage current tests<br>(with mains voltage),<br>power test                                                                   | Load currents higher than 10 A can result in high<br>temperatures of fuse holders! It is advisable not to run tested<br>devices with load currents above 10 A for more than 15<br>minutes. Recovery period for cooling is required before<br>proceeding with tests! Maximum intermittent duty cycle for<br>measurements with load currents higher than 10 A is 50 %.                                                                                         |
|----------------------------------------------------------------------------------------------------|----------------------------------------------------------------------------------------------------|
| Leakage current tests with<br>internal generator<br>(subleakage, leakage-<br>alternative method,<br>leakages with use of Vext) | The voltage and current of the internal voltage source<br>generator is safe but relatively close to the safety limits<br>(> $3.5 \text{ mA@} > 50 \text{ V}$ ).<br>Touching conductive parts with voltage of internal source<br>applied could potentially be harmful. Therefore, consider<br>generally known precautions against risk of electric shock!                                                                                                    |
| Insulation resistance tests                                                                                                    | Do not touch the test object during the measurement or before it is fully discharged! Risk of electric shock!                                                                                                    |
| Enhanced TRMS test                                                                                                    | The Enhanced TRMS test is intended to measure voltages<br>and loop resistance on mains sockets. With this test it is not<br>possible to evaluate the appropriateness of safety measures<br>of the tested socket. For example, this test can not disclose<br>if phase voltage is accidentally connected to the PE<br>terminal. For testing the appropriateness of safety<br>measures according to standards dedicated installation<br>testers should be used. |

### 1.1.4 Markings on the instrument

|          | Read the Instruction manual with special care to safety operation«. The symbol requires an action! |  |
|----------|----------------------------------------------------------------------------------------------------|--|
| CE       | Mark on your equipment certifies that it meets requirements of all subjected EU regulations.       |  |
| UK<br>CA | Mark on your equipment certifies that it meets requirements of all subjected UK regulations.       |  |

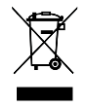

This equipment should be recycled as electronic waste.

#### 1.1.5 Note related to measurement procedure

- In general, the procedure for measurement consists of the following steps in exact order.
  - 1. Select measurement function
  - 2. Connect test leads / accessories to the test instrument and to the device under test
  - 3. Start and stop the measurement
  - 4. Disconnect device under test from the test instrument

#### 1.1.6 General notes

- LCD screenshots in this document are informative only. Screens on the instrument may be slightly different.
- *Metrel* reserve the right to make technical modifications without notice as part of the further development of the product.

## 1.2 Battery and charging of Li-ion battery pack

#### **1.2.1** Battery and charging characteristics

| Battery type          | 18650T22A2S2P                  |
|-----------------------|--------------------------------|
| Rated capacity        | 4400 mAh (type: 18650T22A2S2P) |
| Typical charging time | 3 hours (type: 18650T22A2S2P)  |

### 1.2.2 Li – ion battery pack guidelines

Li – ion rechargeable battery pack requires routine maintenance and care in their use and handling. Read and follow the guidelines in this Instruction manual to safely use Li – ion battery pack and achieve the maximum battery life cycles.

Do not leave batteries unused for extended periods of time – more than 6 months (self – discharge). Rechargeable Li – ion battery pack has a limited life and will gradually lose their capacity to hold a charge. As the battery loses capacity, the length of time it will power the product decreases.

#### Storage:

• Charge or discharge the instruments battery pack to approximately 50% of capacity before storage.

• Charge the instrument battery pack to approximately 50% of capacity at least once every 6 months.

## 1.3 **Power management**

#### 1.3.1 Testing 230 V electrical equipment

230 V equipment can be fully tested, except if testing in IT or CT supply system. See <u>Appendix F - Testing in IT and CT supply systems</u> for limitations.

#### 1.3.2 Testing 110 V electrical equipment

Support for testing of 110 V equipment depends on instrument's profile. See <u>Appendix B – Profile Notes</u> for more information.

## 1.4 Standards applied

The instrument is manufactured and tested according to the following regulations, listed below.

#### Electromagnetic compatibility (EMC)

| EN 61326-1     | Electrical equipment for measurement, control and laboratory use - EMC requirements - Part 1: General requirements                                                                                                    |
|----------------|----------------------------------------------------------------------------------------------------|
| EN 61326 - 2-2 | Electrical equipment for measurement, control and laboratory use - EMC requirements - Part 2-2: Particular requirements - Test configurations, operational conditions and performance criteria for portable test, measuring and monitoring equipment used in low-voltage distribution systems |

Safety (LVD)

| EN 61010-1     | Safety requirements for electrical equipment for measurement, control, and laboratory use - Part 1: General requirements                                                                                                    |
|----------------|----------------------------------------------------------------------------------------------------|
| EN 61010-2-030 | Safety requirements for electrical equipment for measurement, control<br>and laboratory use – Part 2-030: Particular requirements for testing and<br>measuring circuits                                                        |
| EN 61010-031   | Safety requirements for electrical equipment for measurement, control<br>and laboratory use – Part 031: Safety requirements for hand-held probe<br>assemblies for electrical measurement and test                              |
| EN 61010-2-032 | Safety requirements for electrical equipment for measurement, control<br>and laboratory use - Part 2-032: Particular requirements for hand-held<br>and hand-manipulated current sensors for electrical test and<br>measurement |

| EN 61557 | Electrical safety in low voltage distribution systems up to 1000 V a.c. and 1500 V d.c. – Equipment for testing, measuring or monitoring of |
|----------|----------------------------------------------------------------------------------------------------|
|          | protective measures<br>Instrument complies with all relevant parts of EN 61557 standards.                                                   |

| Functionality    |                                                                                                    |
|------------------|----------------------------------------------------------------------------------------------------|
| Code of Practice | Household and similar electrical appliances                                                                       |
| EN 50699         | Recurrent Test of Electrical Equipment                                                                            |
| EN 50678         | General procedure for verifying the effectiveness of the protective measures of electrical equipment after repair |
| IEC/ EN 62368-1  | Audio/ video, information and communication technology equipment -<br>Part 1: Safety requirements                 |
| NEN 3140         | Operation of electrical installations – Low voltage                                                               |
| AS/ NZS 3760     | In-service safety inspection and testing of electrical equipment                                                  |
| IEC/ EN 62752    | In-cable control and protection device for mode 2 charging of electric road vehicles (IC-CPD)                     |
| IEC/ EN 61851-1  | Electric vehicle conductive charging system - Part 1: General requirements                                        |

# 2 Instrument set and accessories

## 2.1 Standard set of the instrument

- Instrument MI 3340 AlphaEE XA
- A 1493 Power cable, 3 x 1.5 mm<sup>2</sup>, 2 m, CAT II 300 V, 2 pcs
- A 1340 Test lead, Black, 2.5 mm², 1.5 m, CAT II 1000 V, CAT III 600 V, 1 pc
- A 1014 Test probe, Black, CAT III 1000 V, 1 pc
- A 1013 Crocodile clip, Black, CAT III 1000 V, 1 pc
- A 1271 Soft padded carrying bag
- A 1727 USB cable, 1 m
- Calibration certificate
- Short form instruction manual (Quick Guide)
- SW 1201 Metrel ES Manager\*

\* SW 1201 Metrel ES Manager and all documentation can be downloaded free of charge from Metrel Web server (<u>https://www.metrel.si/en/downloads/</u>) or Metrel Documentation center (<u>https://doc.metrel.si/</u>).

## 2.2 **Optional accessories**

For a list of optional accessories, approved with this test instrument, visit <u>www.metrel.si</u>.

# 3 Instrument description

# 3.1 Front panel

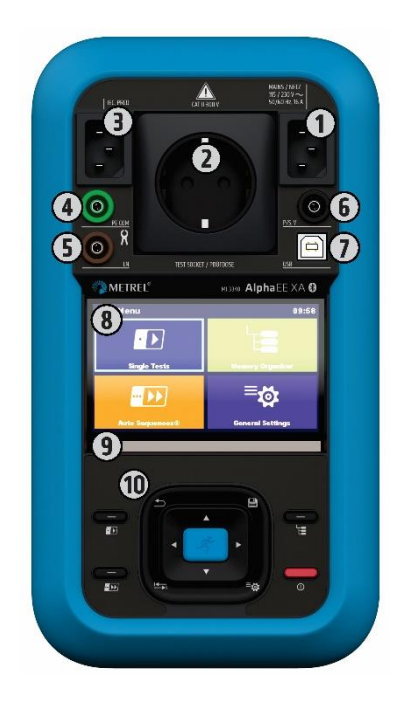

| 1  | Mains supply connect or                                                |
|----|------------------------------------------------------------------------|
| 2  | Mains test socket                                                      |
| 3  | IECtest connector                                                      |
| 4  | PE, COM / Clamp terminal                                               |
| 5  | LN / Clamp terminal                                                    |
| 6  | P/S (probe), V terminal                                                |
| 7  | USB communication port                                                 |
| 8  | Colour TFT display with touch screen                                   |
| 9  | Pass / fail LED bar                                                    |
| 10 | Set of keys (for details, see chapter <u>General meaning of keys</u> ) |

# 3.2 Bottom side

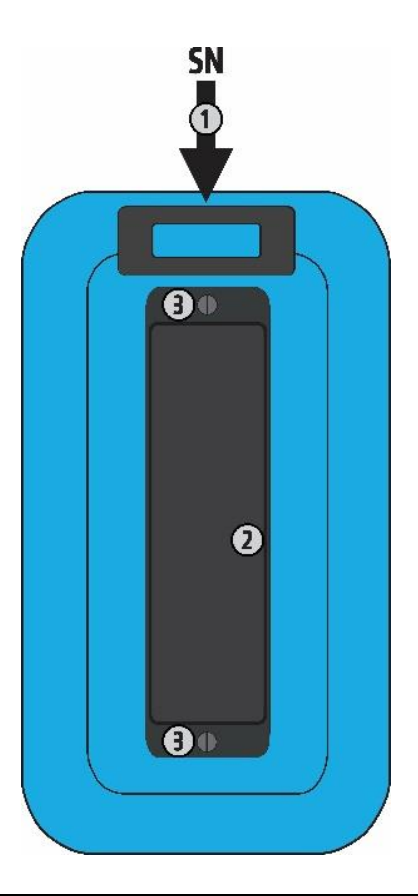

| 1 | Serial number label                                     |
|---|---------------------------------------------------------|
| 2 | Battery / fuse compartment cover with information label |
| 3 | Battery / fuse compartment cover screws                 |

## 3.2.1 Battery / fuse compartment

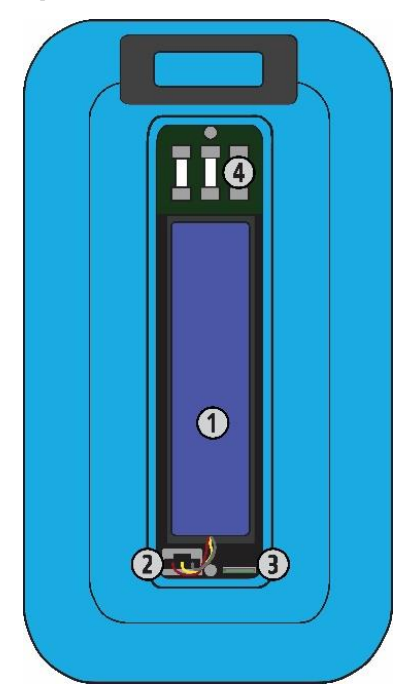

| 1 | Li-ion battery pack                                              |
|---|------------------------------------------------------------------|
| 2 | Battery connector                                                |
| 3 | Micro SD card slot                                               |
| 4 | F1, F2, F3 fuses (for details, see chapter <i><u>Fuses</u></i> ) |

# 4 Instrument operation

The instrument can be manipulated via a keypad or touch screen.

# 4.1 General meaning of keys

|                | <ul> <li>Cursor keys are used to:</li> <li>Select appropriate option.</li> <li>Left, right, up, down.</li> <li>In some functions: page up, page down.</li> </ul> |
|----------------|----------------------------------------------------------------------------------------------------|
| Ŕ              | <ul><li>RUN key is used to:</li><li>Confirm selected option.</li><li>Start and stop measurements.</li></ul>                                                      |
|                | <ul> <li>Escape key is used to:</li> <li>Return to previous menu without changes.</li> <li>Abort measurements.</li> </ul>                                        |
|                | <ul> <li>Option key is used to:</li> <li>Expand column in control panel.</li> <li>Show detailed view of options.</li> </ul>                                      |
|                | <ul><li>Save key is used to:</li><li>store test results.</li></ul>                                                                                               |
| = <sub>t</sub> | <ul><li>General Settings key is used to:</li><li>enter General Settings menu.</li></ul>                                                                          |
| 0              | <ul> <li>On / Off key is used to:</li> <li>switch On / Off the instrument;</li> <li>switch Off and reset the instrument if pressed and held for 5 s.</li> </ul>  |
|                | Shortcut keys for immediate access to the<br>Memory Organizer, Auto Sequences®menu and<br>Single Tests menu                                                      |

# 4.2 General meaning of touch gestures

| J.   | <ul> <li>Tap (briefly touch surface with fingertip) is used to:</li> <li>Select appropriate option.</li> <li>Confirm selected option.</li> <li>Start and stop measurements.</li> </ul> |
|------|----------------------------------------------------------------------------------------------------|
| Ju.  | <ul> <li>Swipe (press, move, lift) up/ down is used to:</li> <li>Scroll content in same level.</li> <li>Navigate between views in same level.</li> </ul>                               |
| long | Long press (touch surface with fingertip for at<br>least 1 s) is used to:<br>• Select additional keys (virtual keyboard).                                                              |
|      | <ul> <li>Tap Escape icon is used to:</li> <li>Return to previous menu without changes.</li> <li>Abort / stop measurements.</li> </ul>                                                  |

## 4.3 Virtual keyboard

| Ð               |           |        |     |        |                   |        | (_]    | 13:19           |
|-----------------|-----------|--------|-----|--------|-------------------|--------|--------|-----------------|
| Commer<br>Objec | it 1<br>t |        |     |        |                   |        |        |                 |
| Q V             | 2<br>N    | 3<br>E | R · | 5<br>T | <sup>6</sup><br>Y | 7<br>U |        | 9 0<br><b>P</b> |
| Å               | S         | Ď      | F   | Ĝ      | Ĥ                 | Ĵ      | Ř      | Ĺ               |
| shift           | z         | ×      | Ċ   | Ŭ.     | )<br>B            | N      | *<br>M |                 |
| <b>1</b>        | 2#        | ;      |     |        |                   | :      | eng    | 4               |

### Note

- If Backspace is held for 2 s, all characters will be selected.
- Set English, Greek, Russian, Hebrew character set: eng, GR, RU, HEB.

#### Hint

#### Long press on some keys opens additional keys.

# 4.4 Safety checks, symbols, messages

At start up and during operation the instrument performs various safety checks to ensure safety and to prevent any damage. If a safety check fails, an appropriate warning message will be displayed and safety measures will be taken.

|                                                                                                    | Supply voltage warning I                                                                            |  |  |  |
|----------------------------------------------------------------------------------------------------|----------------------------------------------------------------------------------------------------|--|--|--|
| Warning!                                                                                                    | No earth connection                                                                                 |  |  |  |
| Instrument is connected to an IT<br>earthing / centre tapped system<br>or PE is not connected.<br>Some measurements will not be<br>available. | <ul> <li>Instrument is connected to an IT<br/>earthing system.</li> </ul>                           |  |  |  |
| YES NO                                                                                                    | <b>YES</b> : continue normally, <b>NO</b> : continue in a limited mode (measurements are disabled). |  |  |  |
|                                                                                                    | WARNING                                                                                             |  |  |  |
|                                                                                                    | The instrument must be earthed properly to work safely.                                             |  |  |  |
| Warning!                                                                                                    | Supply voltage warning II                                                                           |  |  |  |
| Mains voltage required. Connect the instrument to mains supply voltage.                                                                       | Instrument must be connected to mains supply voltage for this test.                                 |  |  |  |
| ок                                                                                                    | The measurement was cancelled.                                                                      |  |  |  |
|                                                                                                    |                                                                                                    |  |  |  |
| Warning!                                                                                                    | Supply voltage warning III                                                                          |  |  |  |
| Mains voltage present.<br>Disconnect the instrument from<br>mains supply voltage.                                                             | Instrument must be disconnected from mains supply voltage for this measurement.                     |  |  |  |
| ок                                                                                                    | The measurement was cancelled.                                                                      |  |  |  |
|                                                                                                    | Resistance L-N > 30 k $\Omega$                                                                      |  |  |  |
| Warning!                                                                                                    | In pre-test a high input resistance was measured.                                                   |  |  |  |
| kOhm). Check fuse / switch.<br>Would you like to proceed?                                                                                     | <ul> <li>Device under test is not connected or<br/>switched on.</li> </ul>                          |  |  |  |
| YES NO                                                                                                    | • Input fuse of device under test is blown.                                                         |  |  |  |
|                                                                                                    | Resistance L-N < 10 $\Omega$                                                                        |  |  |  |
|                                                                                                    | In pre-test a very low resistance of the device under test supply input was measured. This can      |  |  |  |

| Warning!Resistance L-N is very low (<10<br>Ohm).<br>Would you like to proceed?YESNO                         | result in a high current after applying power to<br>the device under test. If the too high current is<br>only of short duration (caused by a short inrush<br>current) the test can be performed otherwise<br>not. |  |  |
|----------------------------------------------------------------------------------------------------|----------------------------------------------------------------------------------------------------|--|--|
| Warning!                                                                                                    | Resistance L-N < 30 $\Omega$<br>In pre-test a low input resistance of the device                                                                                                    |  |  |
| Resistance L-N is low (<30 Ohm).<br>Would you like to proceed?<br>YES NO                                    | high current after applying power to the device.<br>If the high current is only of short duration<br>(caused by a short inrush current) the test can<br>be performed, otherwise not.                              |  |  |
| Warning!<br>Remove tested device from mains<br>test socket. Otherwise it may<br>influence the result!<br>OK | In 2 <sup>nd</sup> step of Itou+Ifitest the DUT should be<br>disconnected from mains test socket.<br>Disconnect DUT from mains test socket and<br>press OK to continue.                                           |  |  |
| Improper input voltage                                                                                      | Warning for improper supply voltage condition.                                                                                                    |  |  |
| Check mains voltage and PE connection!                                                                      | <b>OK</b> : Continue in limited mode (measurements are disabled)                                                                                                    |  |  |
| ок                                                                                                    |                                                                                                    |  |  |
| Warning!       LN crossed! Fix and press yes to retry.       YES                                            | Warning for proper connection in some PRCD measurements. Connection of PRCD's plug must be changed in order to proceed.                                                                                           |  |  |
| Error<br>External voltage on P – PE is too<br>high!<br>OK                                                   | In pre-test a too high external voltage was<br>detected between P and PE terminals. The<br>measurement was cancelled.                                                                                             |  |  |
| Error<br>External voltage on socket LN is<br>too high!<br>OK                                                | In pre-test a too high external voltage was<br>detected between LN and PEterminals. The<br>measurement was cancelled.                                                                                             |  |  |

| Warning!Leakage is high(>3.5 mA).Would you like to proceed?YESNO          | In pre-test a possible high leakage current was<br>detected. It is likely that a dangerous leakage<br>current (higher than 3.5 mA) will flow after<br>applying power to the device under test.                                                              |
|---------------------------------------------------------------------------|----------------------------------------------------------------------------------------------------|
| Error<br>Measurment stopped because of<br>too high leakage current.<br>OK | <ul> <li>The measured leakage current was higher than 20 mA. Measurement was aborted.</li> <li>In pre-test a high overall leakage current was detected. The measurement results could be compromised due to heavy loading of the Vext generator.</li> </ul> |
| Error<br>I load is too high (>16 A)!<br>OK                                | The load current higher than 16 A is detected.<br>Measurement is aborted.                                                                                                    |
| Error<br>I load is too high (>10 A)!<br>OK                                | The average load current higher than 10 A over<br>the last 5 min test interval is detected.<br>Measurement is stopped. Recovery period for<br>cooling is required before proceeding with tests!                                                             |
| Error<br>Active polarity pretest failed!<br>OK                            | The polarity pre-test of the cable / PRCD has failed.                                                                                                    |
| Warning!<br>Measurement is not supported!<br>OK                           | The selected test is not supported.                                                                                                    |
| Error<br>The measurement is prohibited!<br>OK                             | The measurement is prohibited due to safety<br>reasons. Refer to <u>Appendix F - Testing in IT and</u><br><u>CT supply systems</u> .                                                                                                    |
|                                                                           | RCD tripped-out during the measurement (in RCD/ PRCD functions).                                                                                                    |

|                   | The device under test should be switched on (to ensure that the complete circuit is tested).                                                                                   |  |  |  |
|-------------------|----------------------------------------------------------------------------------------------------|--|--|--|
| S                 | In case of simultaneously measuring of Riso,<br>Riso-S or Isub, Isub-S: if the voltage has<br>dropped because of one measurement the other<br>measurement is also compromised. |  |  |  |
| 110               | Measurement result Isub, Isub-S is scaled to 110 V.                                                                                                    |  |  |  |
|                   | WARNING<br>A high voltage is / will be present on the<br>instrument output! (high test voltage, or<br>mains voltage).                                                          |  |  |  |
| <b>? IT</b><br>±▲ | WARNING<br>Instrument is connected to an IT earthing /<br>centre tapped system or PE is not connected.<br>DO NOT USE THE INSTRUMENT IF PE FAULT!                               |  |  |  |
| CAL               | Test leads resistance in Continuity is not compensated.                                                                                                    |  |  |  |
| CAL               | Test leads resistance in Continuity is compensated.                                                                                                    |  |  |  |
| 3ph               | The measurement is configured for working with 3 phase adapter A 1830.                                                                                                    |  |  |  |
| $\checkmark$      | Test passed.<br>Result is inside predefined limits.                                                                                                    |  |  |  |
| ×                 | Test failed.<br>Result is out of predefined limits.                                                                                                    |  |  |  |
|                   | Conditions on the input terminals allow starting the measurement; consider other displayed warnings and messages.                                                              |  |  |  |

|     | Conditions on the input terminals do not allow starting the measurement, consider displayed warnings and messages. |
|-----|----------------------------------------------------------------------------------------------------|
|     | Stop the measurement.                                                                                              |
| * * | Bluetooth communication active / inactive.                                                                         |

| Hint                                                                  |  |
|-----------------------------------------------------------------------|--|
| Le la la la la la la la la la la la la la                             |  |
| For some icons more information is displayed if $\checkmark$ on icon. |  |

#### 4.4.1 Battery indication

The battery indication indicates the charge condition of battery and connection to a.c. power supply.

|     | Battery is in good condition.                                                             |
|-----|-------------------------------------------------------------------------------------------|
|     | Battery is full.                                                                          |
|     | Low battery.<br>Battery is too weak to guarantee correct result. Recharge the<br>battery. |
| ۲ 🗙 | Empty battery or no battery.                                                              |
| •   | Charging in progress (if instrument is connected to mains).                               |
|     | Charging finished.                                                                        |
|     |                                                                                           |

# 4.5 Instrument main menu

From the instrument Main Menu four main operation menus can be selected.

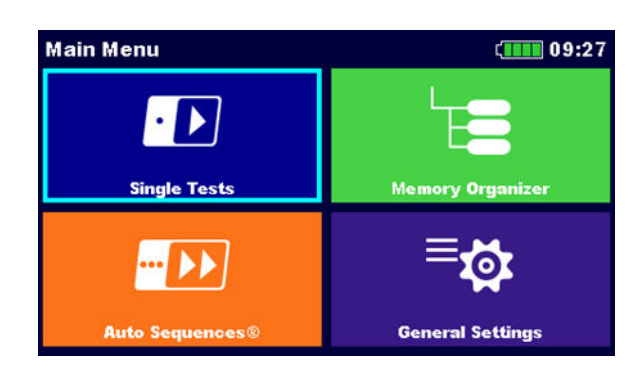

| Single Tests     | Menu for selecting single tests                                |
|------------------|----------------------------------------------------------------|
| Auto Sequences®  | Menu for selecting Auto sequences                              |
| Memory Organizer | Menu for working with structured test objects and measurements |
| General Settings | Menu for setup of the instrument                               |

# 4.6 General settings menu

In the General Settings menu general parameters and settings of the instrument can be viewed or set.

| 🖆 General Settings |                  | ( 07:02       |
|--------------------|------------------|---------------|
| ۲                  | <b>2</b> 3       |               |
| Language           | Power Save       | Date / Time   |
| E=-                | E.               |               |
| Workspace Manager  | Auto Seq. groups | User accounts |
| [ <u></u> ]]]      | ĵĵĵ              | ್ಷ            |
| Connectivity       | Profiles         | Settings      |
|                    |                  |               |

| Language             | Language selection                                           |
|----------------------|--------------------------------------------------------------|
| Power Save           | Power saving options                                         |
| Date / Time          | Setting date and time                                        |
| Workspace Manager    | Managing project files                                       |
| Auto Sequence®groups | Managing lists of Auto Sequences®                            |
| User accounts        | Managing user accounts                                       |
| Connectivity         | Menu with QR code link for connection to Metrel<br>Cloud app |
| Profiles             | Instrument profiles                                          |
|                      |                                                              |

|                  | (This setting is visible only if more than one profile is available.) |
|------------------|-----------------------------------------------------------------------|
| Settings         | Setting different system and measuring parameters                     |
| Devices          | Setting external devices                                              |
| Bluetooth init.  | Bluetooth initialization                                              |
| Initial Settings | Factory settings                                                      |
| About            | Instrument data                                                       |

#### 4.6.1 Settings

| Settings           | Settings 10:41 |   |
|--------------------|----------------|---|
| Touch Screen       | ON             | > |
| Keys & touch sound | ON             | > |
| Equipment ID       | Increment      | > |
| Equipment name     | Replicate      | > |
| Retest period      | Replicate      | > |

| Touch screen       | Set Touch screen on / off.                                                                                                    |  |  |
|--------------------|----------------------------------------------------------------------------------------------------|--|--|
| Keys & touch sound | Set keys touch sound on / off.                                                                                                    |  |  |
| Equipment ID       | <ul> <li>Offered equipment ID in Memory Organizer:</li> <li>Increment - offered ID will be incremented +1.</li> <li>Replicate - offered ID will be the same as last used.</li> <li>Blank - ID will not be offered.</li> </ul> |  |  |
| Equipment name     | <ul> <li>Offered equipment Name in Memory Organizer:</li> <li>Replicate - name will be the same as last used.</li> <li>Blank - name will not be offered.</li> </ul>                                                           |  |  |
| Retest period      | <ul> <li>Offered retest period in Memory Organizer:</li> <li>Replicate - offered retest period will be the same as last used.</li> <li>Blank-retest period will not be offered.</li> </ul>                                    |  |  |
| PRCD standard      | Selection of appropriate standard for PRCD tests.                                                                                                    |  |  |
| RCD standard       | Selection of appropriate standard for RCD tests.                                                                                                    |  |  |
| Ch_1 clamp type    | Setting of current clamp type.                                                                                                    |  |  |
| Result             | General rule:                                                                                                    |  |  |

|                | <ul> <li>Worst – the worst result of the measurement will be<br/>displayed at the end of test.</li> </ul>                                                                                                    |
|----------------|----------------------------------------------------------------------------------------------------|
|                | <ul> <li>Last - the last result will be displayed at the end of test.</li> </ul>                                                                                                    |
|                | Notes and exceptions:                                                                                                    |
|                | <ul> <li>In general, the worst result(s) of the main result is considered. Sub-result(s) taken at the same time as the worst case of the main result are displayed.</li> <li>In the function Leak's &amp; Power the worst case of Idiff and I touch are considered. The Power result measured at the time of worst Idiff is displayed.</li> <li>In the functions Riso, Riso-S and Isub, Isub-S the worst case of Riso, Riso-S and Isub, Isub-S are considered. The Um result measured at the time of worst Riso is displayed.</li> <li>For the Power measurement the last result is considered regardless of the Result setting.</li> <li>Idiff, Ipe, Itouch (Mains polarity = all):     Last: worst of all last results of each step is displayed.</li> </ul> |
| Test mode      | <ul> <li>The setting applies only when using Auto Sequences.</li> <li>Standard - Visual and Functional inspection status fields should be set manually.</li> <li>Expert - Visual and Functional inspection status fields are filled automatically with PASS status.</li> </ul>                                                                                                    |
| Auto seq. flow | <ul> <li>Ends if fail - Auto Sequence will end if a measurement / inspection failed. Proceeding tests will be skipped.</li> <li>Proceeds if fail - Auto Sequence will proceed if fail status of measurement / inspection is detected.</li> </ul>                                                                                                    |
| Result View    | <ul> <li>All - All individual measured results and details are shown</li> <li>Standard - Simplified view <ul> <li>one result for normal and reversed mains is shown</li> <li>test results made at normal condition are not indicated with 'NC'</li> </ul> </li> </ul>                                                                                                    |
| Load pretest   | <ul> <li>ON - DUT connection to test socket is checked before test</li> <li>OFF - DUT connection pretest is omitted.</li> </ul>                                                                                                    |
| Bluetooth      | <ul> <li>Enabled</li> <li>Disabled - Instrument not visible to other Bluetooth devices.</li> </ul>                                                                                                    |
| Limit Uc       | • Touch voltage limit [Custom, 25 V, 50 V]                                                                                                    |

### 4.6.2 Bluetooth initialization

In this menu the Bluetooth module is reset.

#### 4.6.3 Initial Settings

In this menu internal Bluetooth module will be initialized and the instrument settings, measurement parameters and limits will be set to initial (factory) values.

#### WARNING

Following customized settings will be lost when setting the instruments to initial settings:

- Measurement limits and parameters.
- Global parameters, System settings and Devices in General settings menu.
- Opened Workspace and Auto Sequence®group will be deselected.
- User will be signed out.

#### Note

#### Following customized settings will stay:

- Profile settings
- Data in memory (Data in Memory organizer, Workspaces, Auto Sequence®groups and Auto Sequences®)
- User accounts

#### 4.6.4 About

In this menu instrument data (name, serial number, FW (firmware) and HW (hardware) version, profile code, HD (hardware documentation) version, and date of calibration) can be viewed.

| 🛨 About    | ( 09:06            |
|------------|--------------------|
| Name       | MI 3340 AlphaEE XA |
| S/N        | 12345678           |
| FW version | 1.0.26.5230263f    |
| FW Profile | CBAA               |
| HW version | 1                  |
| HD version | 1                  |

#### Note

• Info of some test adapters is also displayed if they are connected.

#### 4.6.5 User Accounts

The demand to sign in can prevent from unauthorized persons to work with the instrument. In this menu user accounts can be managed:

- Setting if signing in to work with the instrument is required or not.
- Adding and deleting new users, setting user permissions, user names and passwords.

The user accounts can be managed by the administrator.

Factory set administrator password: ADMIN

It is recommended to change factory set administrator password after first use. If the custom password is forgotten the second administrator password can be used. This password always unlocks the Account manager and is delivered with the instrument.

If a user account is set and the user is signed in the user's name will be stored in memory for each measurement.

Individual users can change their passwords.

### 4.6.5.1 Signing in

If signing in is demanded the user must enter the password in order to work with the instrument.

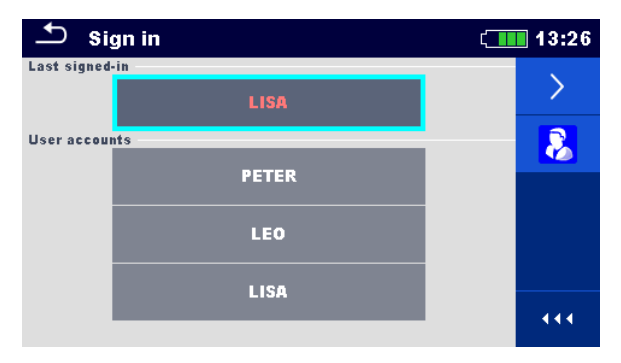

Figure 4.1: Sign in menu

#### Options

#### User signing in

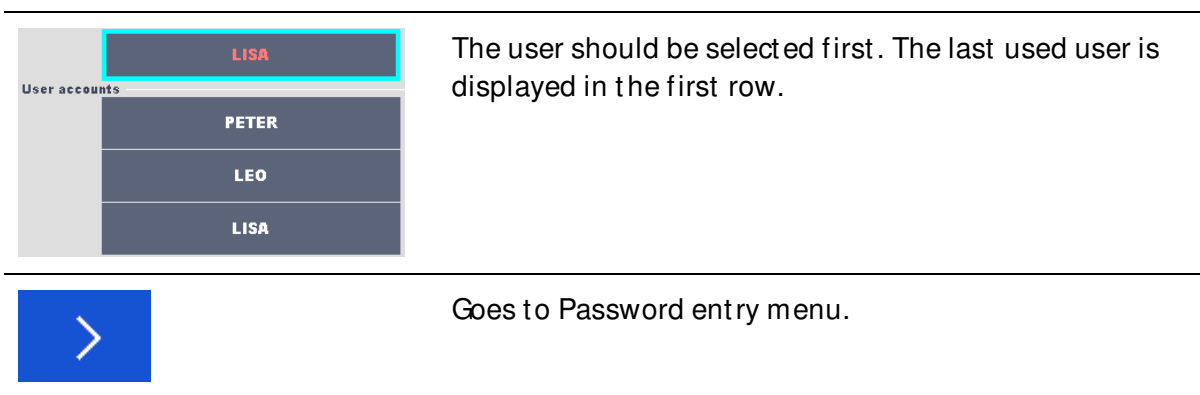

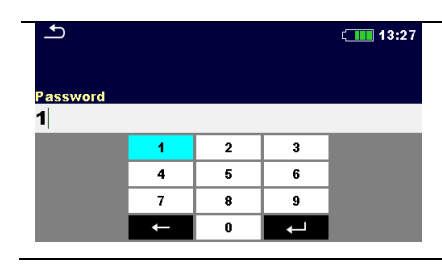

#### Administrator signing in

| 8                          |                    |
|----------------------------|--------------------|
| <br>Password               | t <b></b> 13:29    |
| ADMIN                      |                    |
| 1 2 3 4 5 6<br>Q W E R T Y | 7 8 9 0<br>U I O P |
| A S D F G H                | J K L              |
| shift $\bar{z}$ X C V B    | N M ←              |
| 12#                        | eng 🖵              |
|                            |                    |

To sign in, the selected user password must be entered and confirmed.

The user password consists of a up to 4 digit number.

Enters Account manager menu.

The administrator password must be entered and confirmed first.

Administrator password consists of letters and/ or numbers. Letters are case sensitive.

#### 4.6.5.2 Changing user password, signing out

| 🗂 User profile 🛛 🛄 13: |      | 13:30    |
|------------------------|------|----------|
| Username               | LISA | <        |
|                        |      | <b>P</b> |
|                        |      | 8        |
|                        |      |          |
|                        |      | 444      |

Figure 4.2: User profile menu

#### Options

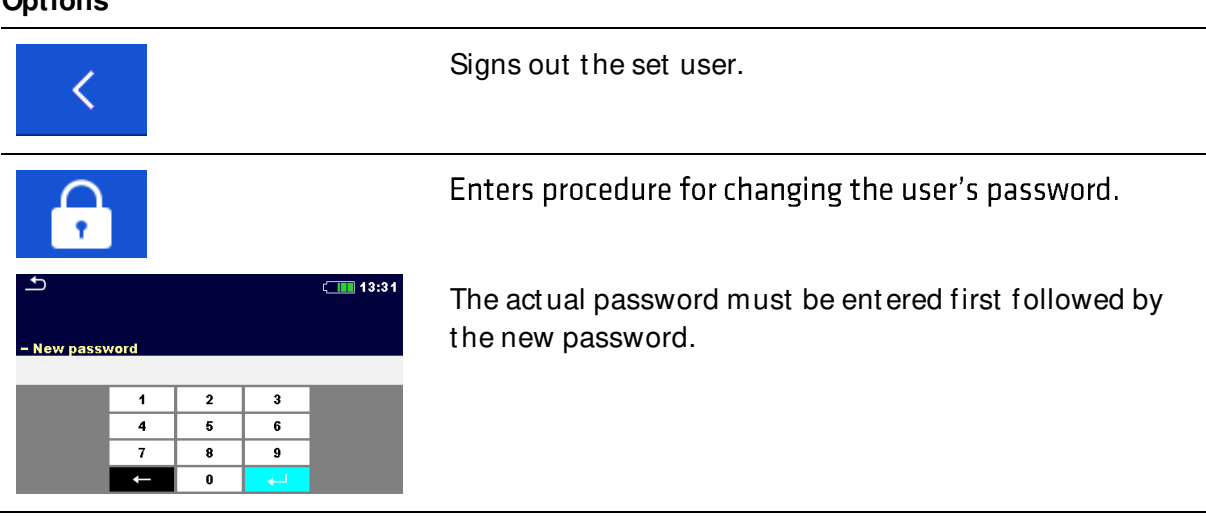

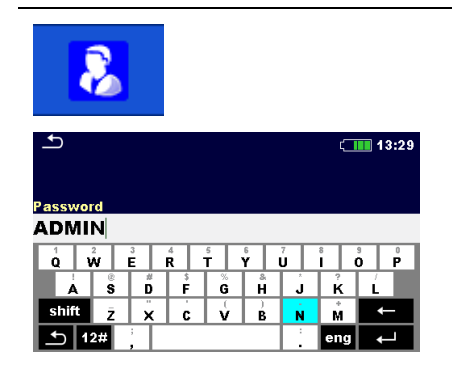

Enters the Account manager menu.

The Account manager menu is accessed by selecting Account Manager in Sign in menu or User profile menu. The administrator password must be entered and confirmed first.

The factory set default administrator password is: ADMIN

### 4.6.5.3 Managing accounts

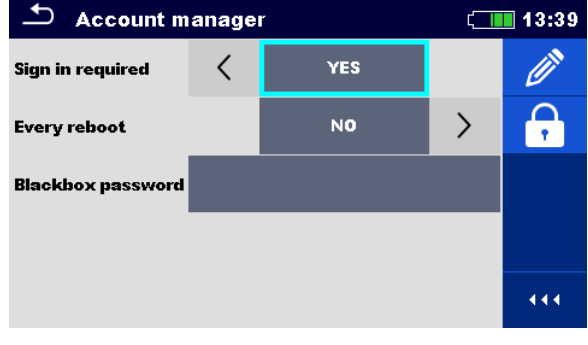

Figure 4.3: Account manager menu

#### Options

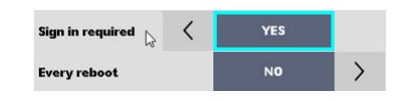

Field for setting if signing in is required to work with the instrument.

Field for setting if signing is required once or at each power on of the instrument.

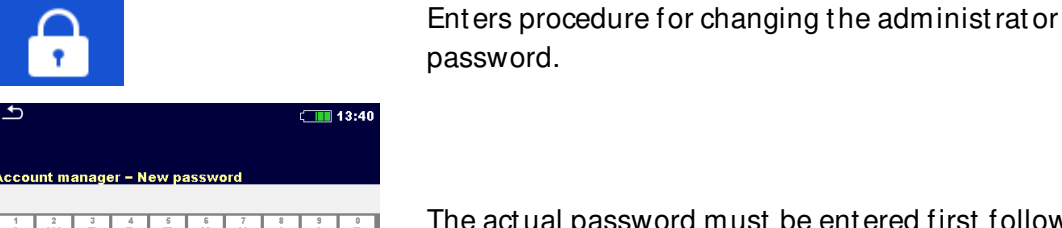

Q W E R Ť Ď ŕ. G Ĥ J к v. С Ŕ N M ↑ 12# eng

The actual password must be entered first followed by the new password.

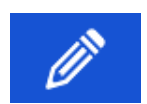

Enters menu for editing user accounts.

| └── Edit accounts | ( 13:45 | 🖆 Edit accounts | t <b></b> 13:46 |
|-------------------|---------|-----------------|-----------------|
| User accounts     | +       | User accounts   | <b>🔒</b>        |
| PETER             | ×       | PETER           | (1)             |
| LEO               |         | LEO             |                 |
| LISA              |         | LISA            |                 |
|                   |         |                 |                 |
|                   |         |                 |                 |

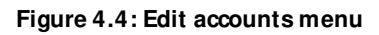

| Options |
|---------|
|---------|

| Add New<br>Username                     | Opens the window for adding a new user account.<br>In the Add New window the name and initial password of<br>the new user account are to be set. 'Add' confirms the |
|-----------------------------------------|----------------------------------------------------------------------------------------------------|
| PETER<br>Password<br>1000<br>Add Cancel | new user account.                                                                                                    |
|                                         | Changes password of the selected user account.                                                                                                    |
|                                         | Enters menu for setting user permissions                                                                                                    |
| ×                                       | Deletes all user accounts.<br>Deletes the selected user account.                                                                                                    |

## 4.6.5.4 Setting user permissions

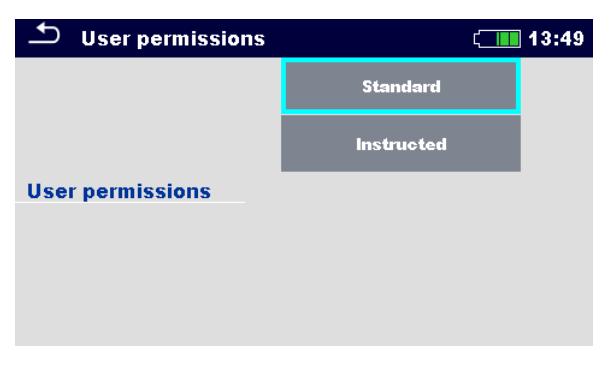

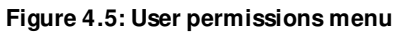

#### Options

| Standard   | Options with different user permissions. For more     |
|------------|-------------------------------------------------------|
| Instructed | information see <u>Appendix G- User permissions</u> . |

### 4.6.5.5 Setting Black-box password

Black-box password can be set by administrator from the Account manager menu. Set Black-box password is valid for all users. Default Black-box password is empty (disabled).

#### Options

| ▲ Account manager       13:50         Sign in required       ✓       YES         Every reboot       N0       ✓         Blackbox password       ✓       ✓ | Add or edit Black-box password. Enter to modify.                                                             |
|----------------------------------------------------------------------------------------------------|----------------------------------------------------------------------------------------------------|
| $ \begin{array}{c} \bullet \\ \hline \\ \hline \\ \hline \\ \hline \\ \hline \\ \hline \\ \hline \\ \hline \\ \hline \\$                                 | Keyboard for entering new Black-box password is opened.<br>Empty string disables password.<br>Confirm entry. |
| Account manager     Il3:52 Sign in required     YES     Prery reboot     N0     Blackbox password     BLACKBOX                                           | Black-box password is changed.                                                                               |

## 4.6.6 Connectivity

In this menu QR code link for connection to Metrel Cloud App is displayed. Refer to Metrel Cloud help for more information.

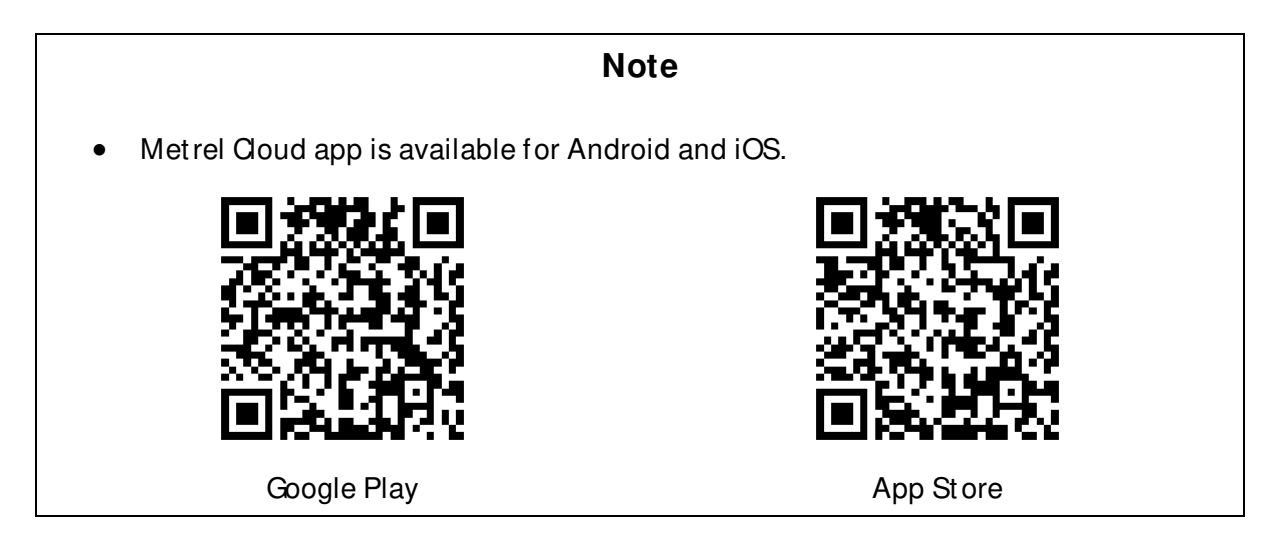

## 4.6.7 Devices

In this menu operation with external devices (printers, scanners) is configured.

| Devices              |    |                      | 13:26 | Devices              |    | Ĺ <b>uu</b>        | 13:27 |
|----------------------|----|----------------------|-------|----------------------|----|--------------------|-------|
| Writting device      |    |                      |       | Writting device      |    |                    |       |
| Туре                 | <  | Able (A 1488/A 1489) |       | Туре                 |    | None               | >     |
|                      |    |                      |       | Reading device       |    |                    |       |
| Port                 |    | Bluetooth            |       | Туре                 | <  | Socket 2D (A 1545) | >     |
| Bluetooth device nam | ıe |                      |       | Port                 |    | Bluetooth          |       |
| Print labels         |    | 50mm × 25.5mm        |       | Bluetooth device nam | ne |                    |       |
| Printed date         |    | Test date            | >     |                      |    |                    |       |

#### Writing devices

| Туре                  | Set appropriate writing device [Bluetooth printer].                                                                                                   |
|-----------------------|----------------------------------------------------------------------------------------------------|
| Port                  | Set / view communication port of selected writing device.                                                                                             |
| Bluetooth device name | Go to menu for pairing with selected Bluetooth device.                                                                                                |
| Print labels          | Select label form size. See <u>Appendix C- Print labels and read</u><br><u>NFCtags</u> .                                                              |
| Printed date          | Select date printed on label: [Test date, Retest date].                                                                                               |
| Auto save             | Set simultaneous saving of finished Auto Sequence when label<br>is printed [On print, OFF] See chapter <u>Auto Sequence result</u><br><u>screen</u> . |

| Tag format            | Set tag / label format: [PAT, generic]. See <u>Appendix C - Print</u><br><u>labels and read NFCtags</u> .               |
|-----------------------|----------------------------------------------------------------------------------------------------|
| Tagtype               | Select tag type to be printed: [simple, classic, QR]. See <u>Appendix</u><br><u>C- Print labels and read NFC tags</u> . |
| Tags                  | Select number of tags: [1tag, 2tags]                                                                                    |
| Reading devices       |                                                                                                    |
| Туре                  | Set appropriate reading device (QR or barcode scanner, RFID reader, Android phone).                                     |
| Port                  | Set / view communication port of selected reading device.                                                               |
| Bluetooth device name | Go to menu for pairing with selected Bluetooth device.                                                                  |

## 4.7 Instrument profiles

The instrument uses specific system and measuring settings in regard to the scope of work or country it is used. These specific settings are stored in instrument profiles. By default, each instrument has at least one profile activated. Proper licence keys must be obtained to add more profiles to the instrument. See *Appendix B\_- Profile Notes* for more information about functions specified by profiles.

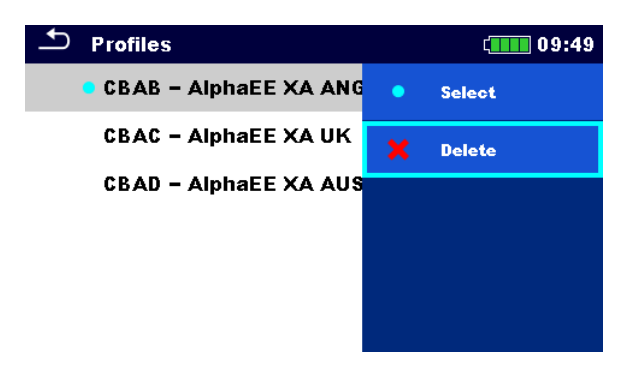

| Select | Select profile |
|--------|----------------|
| Delete | Delete profile |

| Note                                                               |  |
|--------------------------------------------------------------------|--|
| • This menu is visible only if more than one profile is available. |  |

## 4.8 Workspace Manager

The Workspace Manager is intended to manage with different Workspaces and Exports stored on the microSD card.

### 4.8.1 Workspaces and Export

The works can be organized with help of Workspaces and Exports. Both Exports and Workspaces contain all relevant data (measurements, parameters, limits, structure objects) of an individual work.

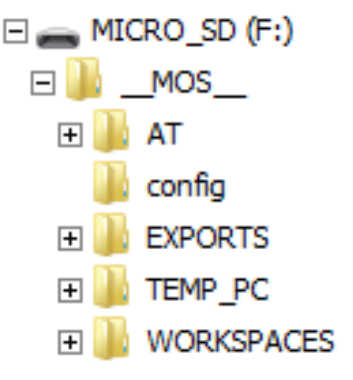

Workspaces are stored on microSD card on directory WORKSPACES, while Exports are stored on directory EXPORTS. Export files can be read by Metrel applications that run on other devices. Exports are suitable for making backups of important works or can be used for storage of works if the removable microSD card is used as a mass storage device. To work on the instrument an Export should be imported first from the list of Exports and converted to a Workspace. To be stored as Export data a Workspace should be exported first from the list of Workspaces and converted to an Export. In the Workspace manager menu Workspaces and Exports are displayed in two separated lists.

| 🗢 Workspace Manager | ( 09:54         | 🗢 Workspace Manager | ( 09:55          |
|---------------------|-----------------|---------------------|------------------|
| WORKSPACES:         | ■↔● SWITCH VIEW | EXPORTS:            | ■++● SWITCH VIEW |
| Workspace_001       | + New           | Workspace_001       |                  |
| Workspace_002       |                 | Workspace_002       |                  |
| Workspace_003       |                 |                     |                  |
|                     |                 |                     |                  |
|                     |                 |                     |                  |
|                     |                 |                     |                  |

| Header line (Workspaces, Exports), | Switch between Exports and Workspaces |
|------------------------------------|---------------------------------------|
| Switch View                        |                                       |
| Header line (Workspaces), New      | Add new Workspace                     |

|        | 🗢 Workspace Manager       |                       | c <b></b> 09:52 |
|--------|---------------------------|-----------------------|-----------------|
|        | WORKSPACES:               | •                     | Select          |
|        | Workspace_001             | ×                     | Delete          |
|        | Workspace_002             | ≥</th <th>Export</th> | Export          |
|        | Workspace_003             |                       |                 |
|        |                           |                       |                 |
|        |                           |                       |                 |
|        |                           |                       |                 |
| Select | Open selected Workspace   | e in M                | emory Organi    |
| Delete | Delete selected Workspace | ce                    |                 |
| Export | Export selected Workspace | ce int                | o an Export     |
|        |                           |                       |                 |
|        | 🗢 Workspace Manager       |                       | ( 09:53         |
|        | EXPORTS:                  |                       | Import          |
|        | Workspace_001             | ×                     | Delete          |
|        | Workspace_002             |                       |                 |
|        |                           |                       |                 |
|        |                           |                       |                 |
|        |                           |                       |                 |
|        |                           |                       |                 |
| Import | Import selected Export to | aWo                   | orkspace        |
| Delete | Delete selected Export    |                       |                 |

# 4.9 Auto Sequence<sup>®</sup> groups

The Auto Sequences in the instrument can be organized by using lists. In a list a group of similar Auto Sequences is stored. The Auto Sequence® groups menu is intended to manage with different lists. Folders with lists of Auto Sequences are stored in  $Root \ MOS \ AT$  on the microSD card.

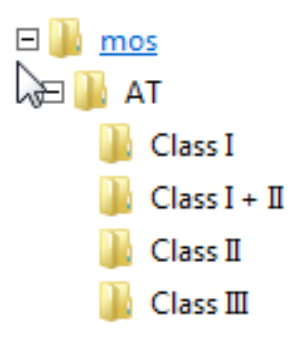

In Auto Sequence® groups menu lists of Auto Sequences® are displayed.
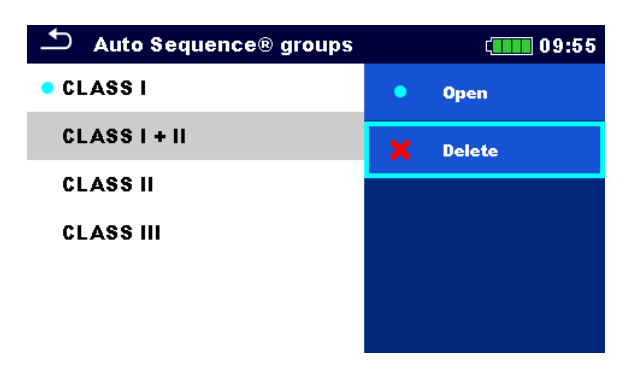

| Open   | Open the selected Auto Sequence group in the Auto Sequences® main menu. |
|--------|-------------------------------------------------------------------------|
| Delete | Delete the selected Auto Sequence group.                                |

# 5 Memory Organizer

Memory Organizer is an environment for storing and working with test data. The data is organized in a multilevel tree structure with Structure objects and Measurements. For a list of available structure objects see *Appendix A – Structure objects in AlphaEE XA*.

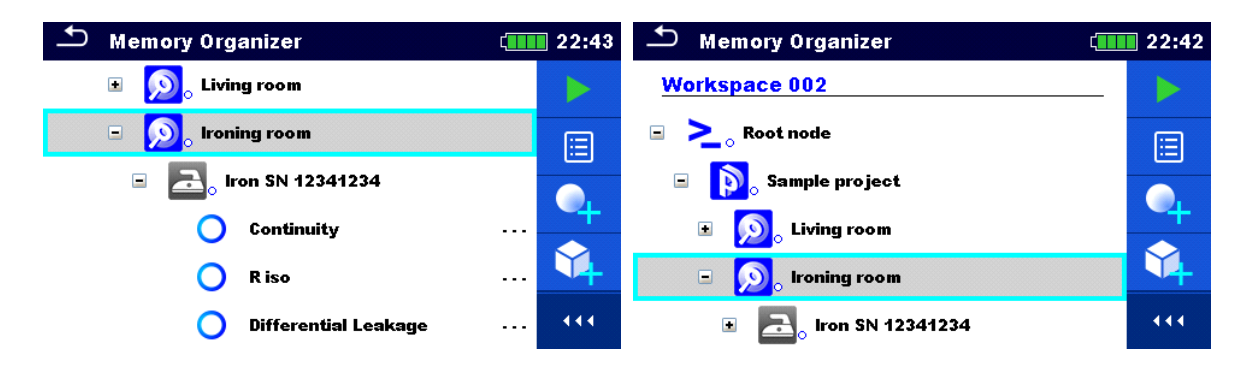

# 5.1 **Operations in Memory Organizer**

# 5.1.1 Operations on Workspace

| 🗂 Memory Organizer | (15:56        |
|--------------------|---------------|
| Workspace002       | E Workspaces  |
| 🖃 🚬 Node           | Add Structure |
| Project            | O Search      |
| 🗉 👔 Project        |               |
| _0000              |               |
| <b>6001</b>        |               |

| Header line (Workspace), Workspaces        | Go to Workspace Manager from Memory<br>Organizer |
|--------------------------------------------|--------------------------------------------------|
| Header line (Workspace), Search            | Search for structure elements                    |
| Node:                                      |                                                  |
| Node is the bighest lovel structure clamer | at One Nede is a must others are entioned and    |

Node is the highest-level structure element. One Node is a must; others are optional and can be created or deleted freely.

| Add a new node | Add | а | new | node |  |
|----------------|-----|---|-----|------|--|
|----------------|-----|---|-----|------|--|

#### Header line (Workspace), Add structure

# 5.1.2 Operations on measurements

| 🗅 Memory Organizer     | ( 16:43         | 🗂 Memory Organizer    | t <b>ill</b> 16:27 |
|------------------------|-----------------|-----------------------|--------------------|
| Node \ Project \ _0000 | Start Test      | Node \ Project \_0000 | C View             |
|                        | Clone           | Project               | Clone              |
|                        | Сору            | □ <b>○ Project</b>    | Сору               |
| Continuity             | Add Measurement | Continuity            | Paste              |
| 🔵 Continuity           | Comment         | Continuity            | Add Measurement    |

| Start Test         | Start a new measurement                                                               |
|--------------------|---------------------------------------------------------------------------------------|
| Clone              | Copy selected measurement as an empty measurement under the same Structure object     |
| Copy, Paste        | Copy a selected measurement as an empty measurement to any location in structure tree |
| Add                | Add an empty measurement                                                              |
| Comment            | View / add a comment to the measurement                                               |
| Delete             | Delet e a measurement                                                                 |
| Retest, Start Test | Run a new measurement or Auto Sequence with same settings as selected measurement     |

| ▲ Continuity                                  | (11:12       | 🗂 Memory 2    | 2/2: CI_1_Iso                                                          | (13:08                       |
|-----------------------------------------------|--------------|---------------|------------------------------------------------------------------------|------------------------------|
| 1000                                          | Start Test   | Visual 😑      | ~                                                                      | C Retest                     |
| <b>R /333</b> Ω                               | 🗄 Parameters | Continuity 😑  | Short code: PA01                                                       | c View                       |
|                                               |              | R iso 😑       | Class I appliance.<br>Insulation resistance :                          | 🚍) Print Iabel               |
| Output P/S - PE                               | Calibrate    | Sub-leakage 😑 | leakage current meası<br>applicable.                                   |                              |
| Duration Off<br>H Limit(R) Off                | ? HELP       | Functional 😑  |                                                                        |                              |
| ▲ Memory 1/1: Continuity                      | (11:01       | └ CI_1_Iso    |                                                                        | 13:08                        |
| 1000                                          | C Retest     | Header        | Short code: PA01                                                       | Start Test                   |
| <b>R /333</b> Ω                               | 🗄 Parameters | Visual        | Class I appliance.<br>Insulation resistance :<br>leakage current measu | - <mark></mark> Configurator |
|                                               |              | Continuity    | applicable.                                                            |                              |
| Output P/S-PE                                 |              | R iso         |                                                                        |                              |
| I out 0.2 A<br>Duration Off<br>H Limit(R) Off |              | Sub-leakage   |                                                                        |                              |
|                                               |              | Functional    |                                                                        |                              |

| Parameters   | View / edit parameters                                         |
|--------------|----------------------------------------------------------------|
| View         | Enter menu for viewing details of Single test or Auto Sequence |
| Configurator | See chapter Auto Sequence®Configurator.                        |

## 5.1.3 Measurement statuses

Measurement statuses indicate the status of a measurement or a group of measurements in the Memory Organizer.

|--|

| • | Passed finished single test with test results        |
|---|------------------------------------------------------|
| ٢ | Failed finished single test with test results        |
|   | Finished single test with test results and no status |
| 0 | Empty single test without test results               |

#### Overall statuses of Auto Sequence

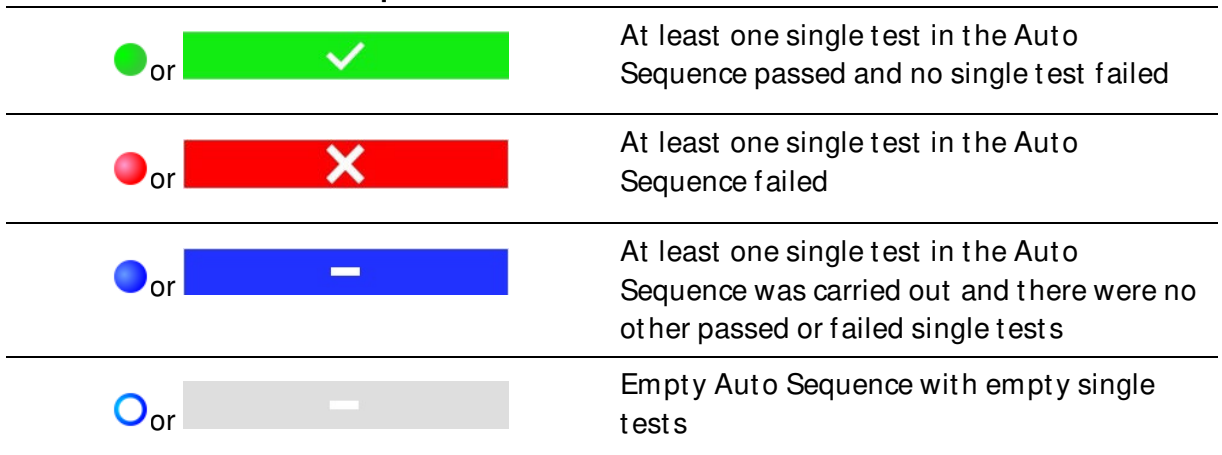

#### Overall status of measurements under structure elements

Overall status of measurements under each structure element gives a fast information on tests without expanding tree menu.

#### Options

| •          |                                                                                                    |
|------------|----------------------------------------------------------------------------------------------------|
| a.         | There are no measurement result(s) under selected structure object. Measurements should be made.                                                       |
| <b>a</b> : | One or more measurement result(s) under selected structure object has failed. Not all measurements under selected structure object have been made yet. |
| <b></b>    | All measurements under selected structure object are completed but one or more measurement result(s) has failed.                                       |

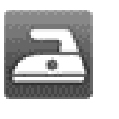

No status indication if all measurement results under each structure element / sub-element have passed or are without measurements.

# 5.1.4 Operations on Structure objects

| - Memory O     | rganizer                     | (17:02                                                       | 🗂 Memory Organizer                           | (17:02                       |
|----------------|------------------------------|--------------------------------------------------------------|----------------------------------------------|------------------------------|
| Node \ Project | ect                          | Start Test                                                   | Node \ Project Project                       | Сору                         |
| 🖃 🚺 Proje      | ect                          | 🗄 Parameters                                                 | 🖃 💫 Project                                  | State Cut                    |
| - 🛃 -          | 000                          | Add Measurement                                              | ■                                            | Comment                      |
| 0              | Continuity<br>COMMENT        | Add Structure                                                |                                              | Rename                       |
| 0              | Continuity<br>COMMENT        |                                                              | Continuity<br>COMMENT                        |                              |
| 0              | Continuity                   | Clone                                                        | O Continuity                                 | Delete                       |
|                |                              |                                                              |                                              |                              |
| Start Test     | Start a                      | new measurement                                              | (proceeds to menus for                       | selection of                 |
|                | measur                       | ement)                                                       |                                              |                              |
| Parameters     | View /                       | edit parameters                                              |                                              |                              |
| Clone          | Copy se                      | Copy selected element as to same level in the structure tree |                                              |                              |
| Copy, Paste    | Copy se                      | elected element to a                                         | any allowed location in s                    | tructure tree                |
| Cut, Paste     | Move s                       | Move selected Structure with child items (sub-structures and |                                              |                              |
|                | measur                       | rements) to any allo                                         | owed location in structur                    | retree                       |
| Print label    | Print / ·<br><u>Print Ia</u> | write RFID (if printi<br>I <u>bels and read NFC (</u>        | ng device is set) For deta<br>t <u>ags</u> . | ails, see <u>Appendix C-</u> |
| Add            | Add a n<br>open              | ew empty measure                                             | ment. Menu for adding r                      | new measurement will         |
| Attachment     | View lir                     | nk of attachment                                             |                                              |                              |
| Comment        | View/e                       | dit/add a comment                                            | t to the structure elemer                    | nt                           |
| Rename         | Renam                        | e the structure eler                                         | nent                                         |                              |
| Delete         | Delete                       | the structure eleme                                          | ent                                          |                              |

# 5.1.5 Searching in Memory Organizer

In Memory organizer it is possible to search for different structure objects and their parameters.

| 🗅 Memory Organizer | 12:52             | Search           |      | ເຼົາ 12:50      |
|--------------------|-------------------|------------------|------|-----------------|
| Workspace001F      | <b>₩orkspaces</b> | Name / Equip. ID |      | Q Search        |
| Node               | Add Structure     | Status           |      | 🗶 Clear filters |
| > Node             | Q Search          | Test date        | From |                 |
|                    |                   | Retest date      | From |                 |
|                    |                   |                  |      |                 |

| Header line (Workspace), Search | Enter Search menu                     |
|---------------------------------|---------------------------------------|
| Search                          | Search according to parameter, status |
| Clear filters                   | Clear set filters in Search menu      |

| Search results | 11:24       | Search results | វេ]] 12:49       |
|----------------|-------------|----------------|------------------|
| Page 2/7       | > Next page | Page 1/1       | E Go to location |
| l2015002_0049  | Prev page   | ABC            | E Parameters     |
| l2015002_0050  |             | ABC_0000       | R. A Barrama     |
| I2015002_0051  |             | ABC2           | <b>Kename</b>    |
| l2015002_0052  |             | 🚘 АВСЗ         |                  |
| l2015002_0053  |             | ABC3_0000      |                  |

### Operations on found structure objects

| Header line (Page x/ y), Next Page,<br>Previous Page | Go Page Up / Down                             |
|------------------------------------------------------|-----------------------------------------------|
| Go to location                                       | Jump to selected location in Memory organizer |
| Parameters                                           | View/edit parameters                          |
| Rename                                               | Rename the found object                       |

### Note

Equipment ID, Test date, Retest date refer only to the following structure objects:

- Appliance
- Appliance FD

# 6 Single tests

Different modes for selecting single tests are available.

# 6.1 Selection modes

## 6.1.1 Area groups

With help of area groups, it is possible to limit the number of offered single tests, according to the field of use.

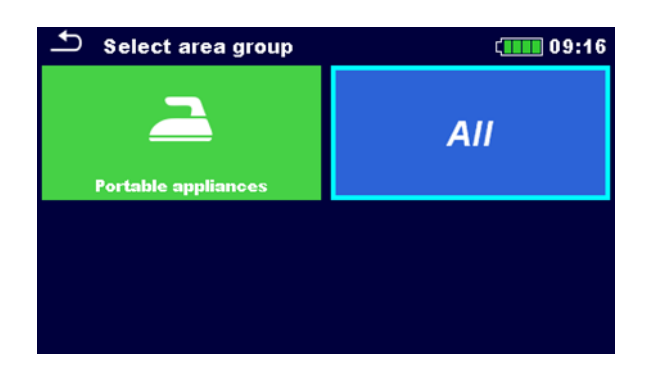

| Select Area Group                              | Select appropriate Area group or All single tests |
|------------------------------------------------|---------------------------------------------------|
| Groups of single tests, Last used single tests | In selected area group, three views are           |
|                                                | available.                                        |

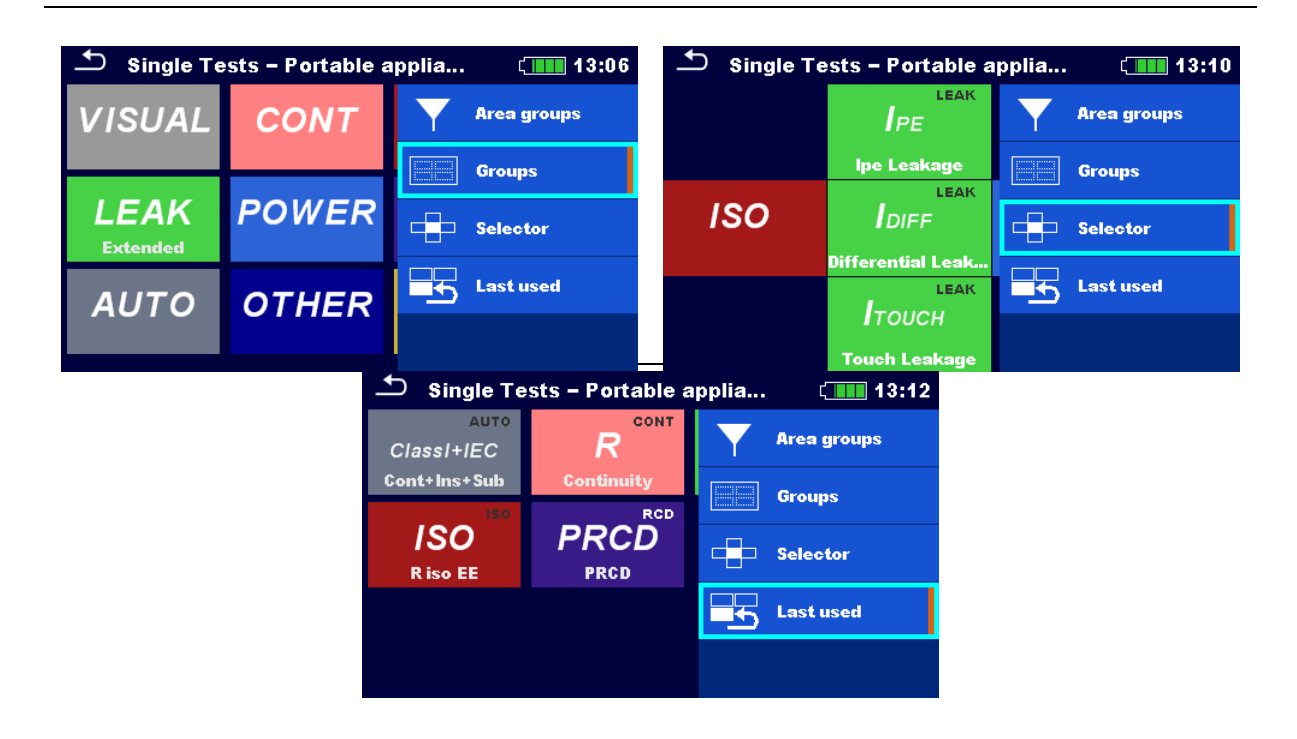

| Groups      | View groups, (sub-groups) of available measurements    |
|-------------|--------------------------------------------------------|
| Selector    | This view mode is suited for fast work with the keypad |
| Last used   | View last made measurements                            |
| Area groups | Change area group                                      |

# 6.2 Single test screens

In the Single test screens main measuring results, sub-results, limits and parameters of the measurement are displayed. In addition, on-line statuses, warnings and other information are displayed.

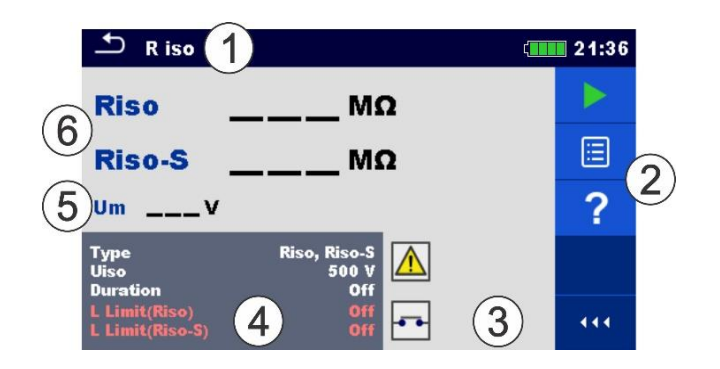

| 1 | Name of function                    |
|---|-------------------------------------|
| 2 | Options                             |
| 3 | Statuses, infos, warnings           |
| 4 | Parameters (white) and limits (red) |
| 5 | Sub-result                          |
| 6 | Main result                         |

# 6.2.1 Single test start screen

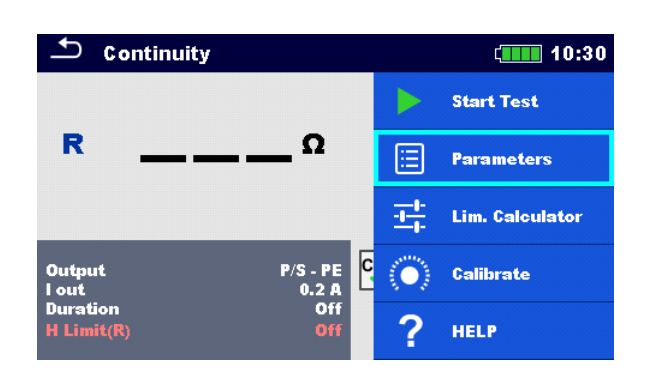

| Start test                             | Start single test                     |
|----------------------------------------|---------------------------------------|
| Parameters, or tap on Parameters field | Set parameters/ limits of single test |
| Help                                   | View help screens                     |

**Lim. Calculator, Calibrate**: other options are available, depending on the test. See chapter <u>Single test measurements</u> for more information.

Add comments before the test (applicable on some single tests): In the Parameters menu comments can be stored as a part of the single test Parameters, Comment 1, Comment 2.

# 6.2.2 Single test screen during test

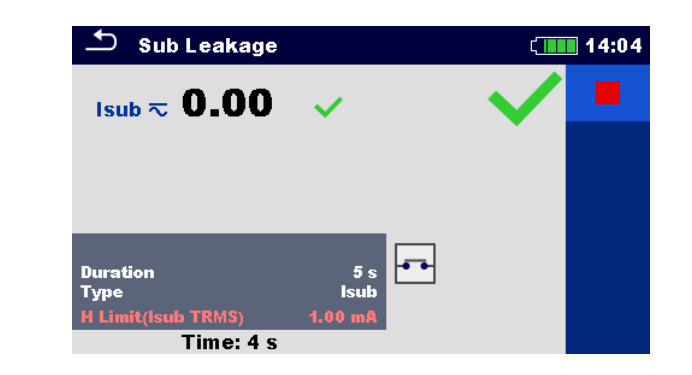

| Proceed to the next step of a single test                 |
|-----------------------------------------------------------|
| Reconnect and proceed with the next step of a single test |
| Previous, next test screen                                |
|                                                           |

### Testing procedure (during the test)

Observe the displayed results and statuses

Check for eventual messages, warnings

### 6.2.3 Single test result screen

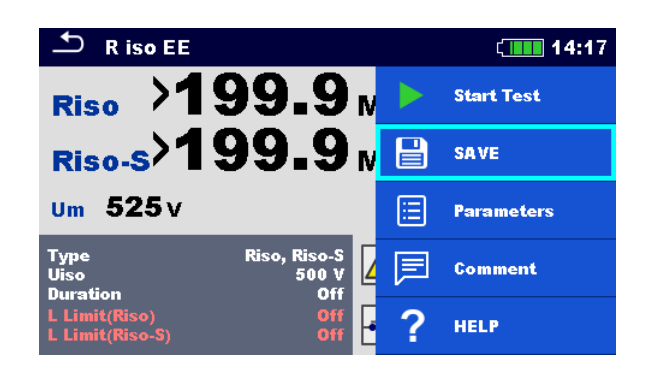

| Start test | Start a new single test |
|------------|-------------------------|
| Save       | Save the result         |

| A new <b>measurement was started from a</b><br><b>Structure object</b> in the structure tree                | The measurement will be saved under the selected Structure object                                                                                                    |
|----------------------------------------------------------------------------------------------------|----------------------------------------------------------------------------------------------------|
| A new measurement was started from the Single test main menu                                                | Saving under the last selected Structure<br>object will be offered by default. The user<br>can select another Structure object or create<br>a new Structure object. By pressing the Save<br>key in Memory organizer menu the<br>measurement is saved under selected<br>location. |
| An empty measurement was selected in<br>Memory Organizer and started                                        | The result(s) will be added to the<br>measurement. The measurement will<br>change its status from 'empty' to 'finished'.                                                                                                    |
| An <b>already carried out measurement</b><br>was selected in Memory Organizer,<br>viewed and then restarted | A new measurement will be saved under the selected Structure object.                                                                                                    |
| Comment                                                                                                    | Add comment to the measurement                                                                                                    |
| Prev / Next                                                                                                 | Previous / Next result screen                                                                                                    |

# 6.3 Single test (inspection) screens

Visual and Functional inspections are a special type of single tests. Items to be visually or functionally checked are displayed. Appropriate statuses can be applied.

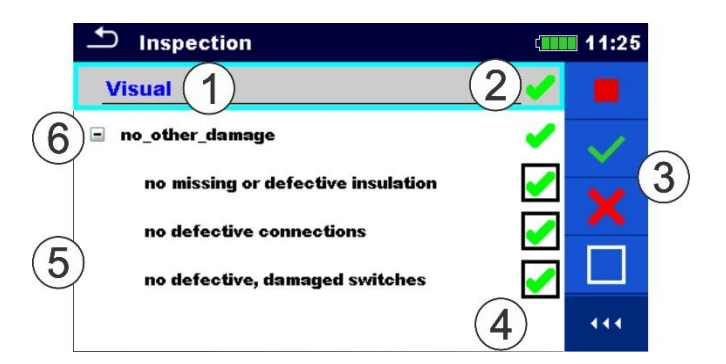

| 1 | Selected inspection |
|---|---------------------|
| 2 | Overall status      |
| 3 | Options             |
| 4 | Statusfields        |
| 5 | Childitems          |
| 6 | ltem                |
|   |                     |

## 6.3.1 Single test (inspection) start screen

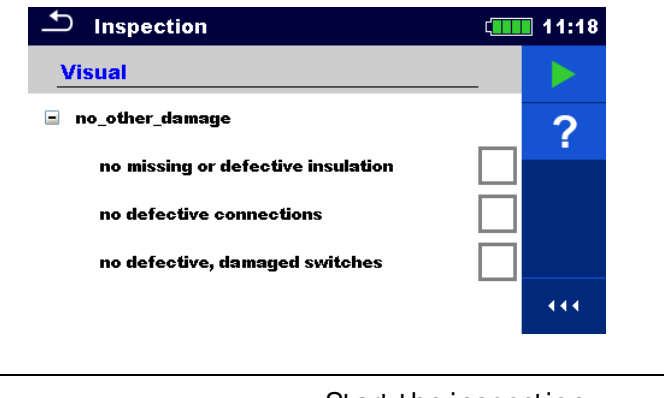

Start testStart the inspectionHelpView help screens

# 6.3.2 Single test (Inspection) screen during test

| ▲ Inspection                                                                       | ( 11 07:19 |                                                                          | ເ07:19    |
|------------------------------------------------------------------------------------|------------|--------------------------------------------------------------------------|-----------|
| Visual EN 50678                                                                    | ×          | Visual EN 50678                                                          | Stop Test |
| no damage or contamination                                                         | •          | no damage or contamination                                               | V Pass    |
| all cables and connectors fulfil the<br>requirements of their intended use         | •          | all cables and connectors fulfil th<br>requirements of their intended us | Y Fail    |
| condition of the mains plug and the mains<br>connectors and conductors is adequate |            | condition of the mains plug and t<br>connectors and conductors is ad     |           |
| no defects of the strain relief of the mains<br>supply cord                        |            | no defects of the strain relief of t<br>supply cord                      | Llear     |
| no defect of the mains lead cleat                                                  |            | no defect of the mains lead cleat                                        | Checked   |

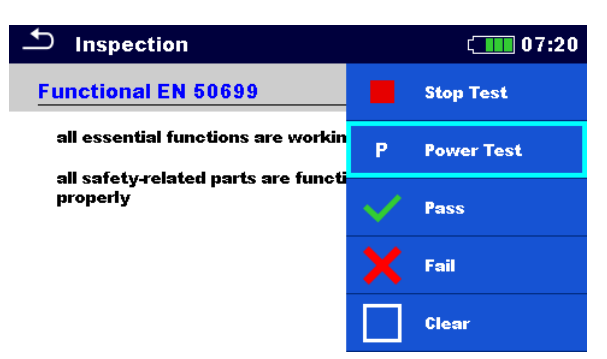

| Header line (name of inspection),<br>apply Pass or Fail or Checked or Clear | Apply or clear the overall status to complete inspection |
|-----------------------------------------------------------------------------|----------------------------------------------------------|
| Select group of items,<br>apply Pass or Fail or Checked or Clear            | Apply or clear the status of group of items              |

| Select items,<br>apply Pass or Fail or Checked or Clear | Apply or clear the status of an individual item                                                            |
|---------------------------------------------------------|----------------------------------------------------------------------------------------------------|
| Power Test                                              | Power is applied to the mains test socket to power up the tested equipment during a functional inspection. |
|                                                         | Hint                                                                                                    |

|                 | 2º |                    |
|-----------------|----|--------------------|
| Tap on 🖵 or use |    | key to set status. |

#### Rules for automatic applying of statuses

| The parent items will automatically<br>get a status on base of statuses in<br>child items  | <ul> <li>A fail status has highest priority. A fail status for any item will result in a fail status in all parent items and an overall fail result.</li> <li>If there is no fail status in child items the parent item will get a status only if all child items have a status.</li> <li>Pass status has priority over checked status.</li> </ul> |
|--------------------------------------------------------------------------------------------|----------------------------------------------------------------------------------------------------|
| The child items will automatically<br>get a status on base of status in the<br>parent item | All child items will get the same status as applied to the parent item.                                                                                                    |

#### Note

- Inspections and even inspection items inside one inspection can have different status types. For example, some inspections don't have the 'checked' status.
- Only inspections with an overall status can be saved.

# 6.3.3 Single test (Inspection) result screen

| Inspection                |   | 07:32 | Inspection                                   |   | ( 07:34      |
|---------------------------|---|-------|----------------------------------------------|---|--------------|
| Functional                | _ |       | Visual                                       |   | Start Test   |
| mechanical operation      |   |       | wiring connection points                     |   | Save results |
| electrical operation      |   | P     | cables                                       | P | Comment      |
| safety relevant functions |   | ?     | covers, housing<br>inscriptions and markings | ? | HELP         |
|                           |   | •••   |                                              |   |              |
| Start test                |   |       | Start a new inspection                       |   |              |

| Save results                                                                                          | Save the result                                                                                                    |
|----------------------------------------------------------------------------------------------------|----------------------------------------------------------------------------------------------------|
| Comment                                                                                               | Add comment to the inspection                                                                                                    |
| Help                                                                                                  | View help screens                                                                                                    |
|                                                                                                    |                                                                                                    |
| A new <b>inspection was started from a</b><br><b>Structure object</b> in the structure tree           | The inspection will be saved under the selected Structure object.                                                                                                    |
| A new inspection was started from the<br>Single test main menu                                        | Saving under the last selected Structure<br>object will be offered by default. The user<br>can select another Structure object or create<br>a new Structure object. By pressing the Save<br>key in Memory organizer menu the<br>inspection is saved under selected location. |
| An empty inspection was selected in<br>Memory Organizer and started                                   | The result (s) will be added to the inspection.<br>The inspection will change its status from<br>'empty' to 'finished'.                                                                                                    |
| An already carried out inspection was<br>selected from Memory Organizer,<br>viewed and then restarted | A new inspection will be saved under the selected Structure object.                                                                                                    |

# 6.3.4 Help screens

Help screens contain diagrams for proper connection of the instrument.

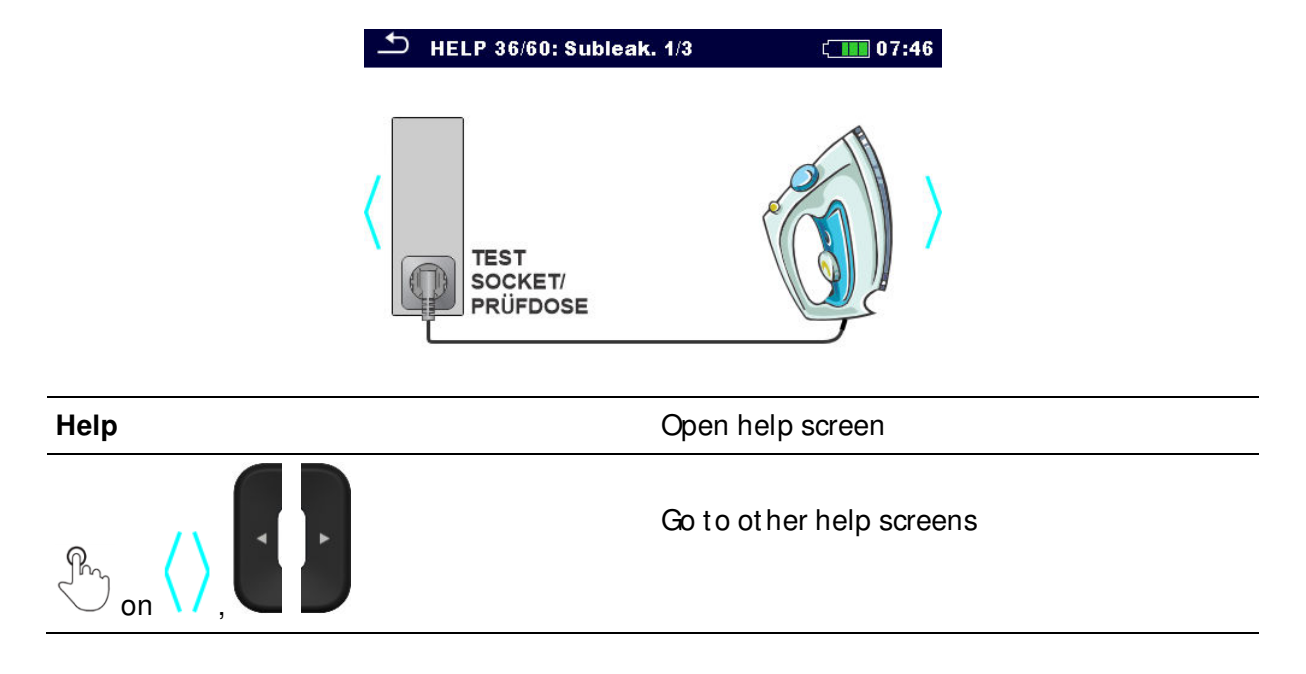

# 6.4 Single test measurements

# 6.4.1 Visual inspection

|  | 7 | est | results / | sub-results |
|--|---|-----|-----------|-------------|
|--|---|-----|-----------|-------------|

Pass, Fail, Checked

Test circuit

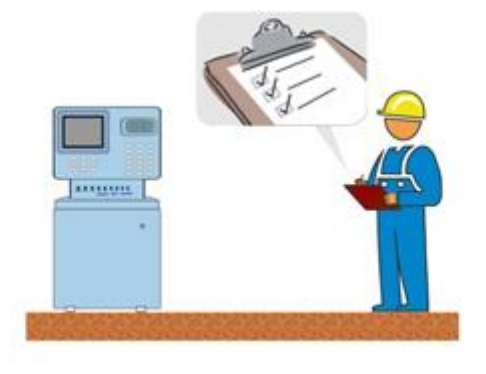

# 6.4.2 Continuity

Test results / sub-results

| R                                              | Resistance                                                                                         |
|------------------------------------------------|----------------------------------------------------------------------------------------------------|
| Test parameters                                |                                                                                                    |
| Output                                         | Output: [P/S-PE, MS_PE-IEC_PE]                                                                     |
| Test current                                   | l out: [0.2 A]                                                                                     |
| Start mode <sup>1</sup>                        | Start mode: [Manual, Auto]                                                                         |
| Duration                                       | Duration: [Off, 2 s 180 s]                                                                         |
| <sup>1)</sup> Parameter is available only if C | Output: P/S - PE is selected.                                                                      |
| Test limits                                    |                                                                                                    |
| Limit (R)                                      | H Limit (R): [Off, Custom, 0.01 $\Omega$ 9 $\Omega$ ]                                              |
| Additional options                             |                                                                                                    |
| Calibrate                                      | Calibrate - see chapter <u>Compensation of test</u><br><u>lead(s) / IECtest cable resistance</u> . |
| Limit Calculator                               | Lim. Calculator see chapter Limit calculator.                                                      |

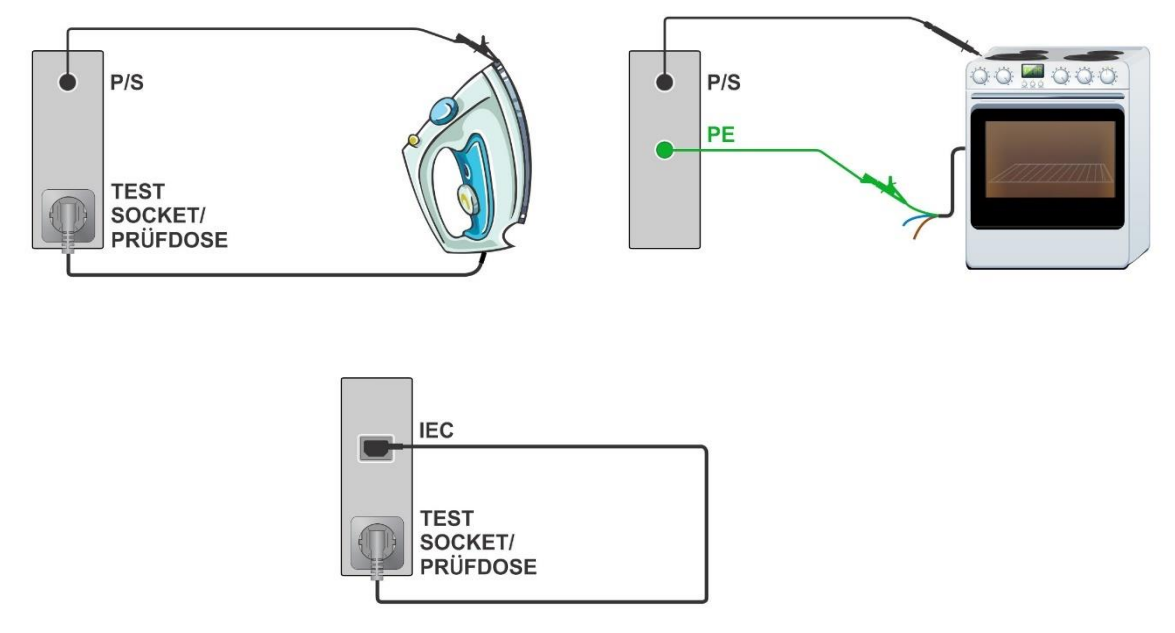

### Measurement procedure (Start mode = Auto)

In this mode, multiple measurements can be taken at different test points within a single test.

- 1. Start the test: The instrument checks for a low resistance connection.
- Connect to the first test point: The instrument will automatically detect the low resistance connection and begin measuring. A beeping buzzer indicates that the measurement is in progress. Measuring results are displayed.
- 3. Disconnect from the first test point: The instrument will detect the disconnection and end the measurement. Displayed result will be cleared and beeping buzzer sound will end. Last buzzer sound will indicate status of the ended measurement for the first test point:
  - Pass (two tone sound)
  - Fail (long single-tone beep).

The instrument will then check for a low resistance connection again.

4. Connect to the next test point.

The instrument will automatically detect the low resistance connection of the next test point and begin measuring. A beeping buzzer again indicates that the new measurement is in progress. New measuring results are displayed. When disconnection is detected, measurement will end.

5. This procedure can be repeated for all test points, until the test is stopped manually or by the timer. The worst result, or the worst of all last results at each test point is displayed as a final test result. Final status is also calculated accordingly.

# 6.4.2.1 Compensation of test lead(s) / IECtest cable resistance

Resistance of test lead(s) and cables can be compensated. Compensation is possible in following functions:

- Continuity (Output = P/S PE, MS\_PE IEC\_PE)
- PE\_conductor (PRCD)
- PE\_conductor (EV RCD)

#### Connection for compensating the resistance of test lead(s) / IEC test cable

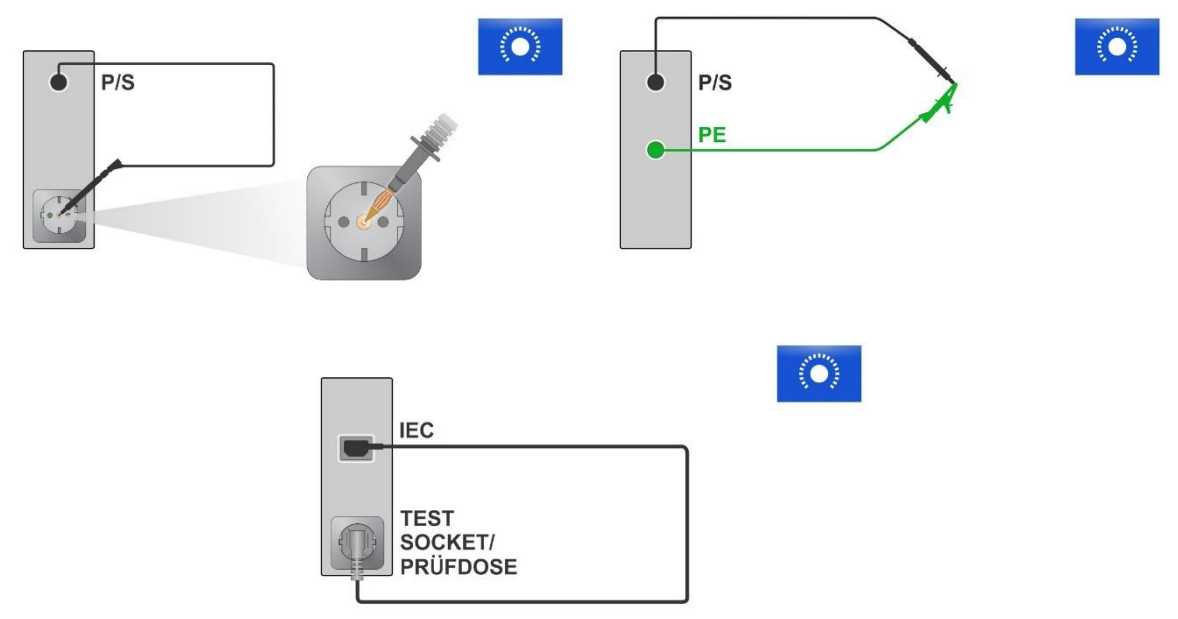

### Compensation of test lead(s) / IECtest cable resistance procedure

Select single test and its parameters.

Connect test lead to the instrument between P/Sterminal and PE terminal on test socket or short-circuit test leads connected to P/S and PE banana sockets, or connect IEC test cable between IEC connector and test socket.

Calibrate: Compensate test lead(s) / IECtest cable resistance

Symbol Symbol is displayed if the compensation was carried out successfully.

| 🗅 Continuity                   | /                           |                                                               | (11:39          | Continuity                                          | ( | 11:38 |
|--------------------------------|-----------------------------|---------------------------------------------------------------|-----------------|-----------------------------------------------------|---|-------|
|                                |                             |                                                               | Start Test      | 0 06                                                |   |       |
| RΩ                             |                             |                                                               | Parameters      |                                                     |   |       |
|                                |                             | $\overline{\underline{\mathbf{t}}}_{\mathbf{t}}^{\mathbf{t}}$ | Lim. Calculator |                                                     |   |       |
| Output<br>I out<br>Start mode  | P/S - PE<br>0.2 A<br>Manual | $\langle \mathbf{O} \rangle$                                  | Calibrate       | Output P/S - PE<br>I out 0.2 A<br>Start mode Manual |   |       |
| Duration Off<br>H Limit(R) Off |                             | ?                                                             | HELP            | Duration Off<br>H Limit(R) Off                      |   |       |

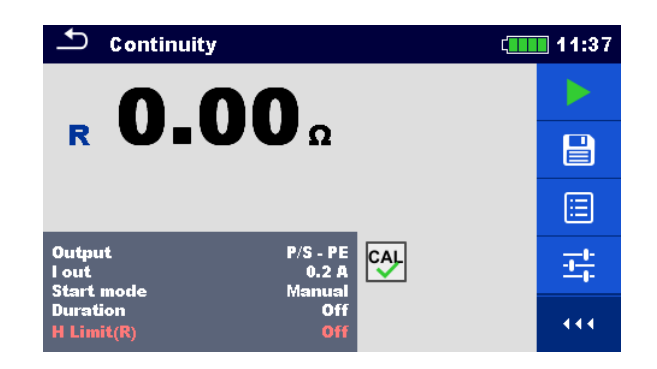

#### Note

 The compensation value is correct only for the output (P/Sterminal – PEterminal on test socket or P/Sterminal – PEterminal) at which the calibration was carried out.

| Hint                                                                   |
|------------------------------------------------------------------------|
| • To reset compensation value, carry out compensation with open leads. |

## 6.4.2.2 Limit calculator

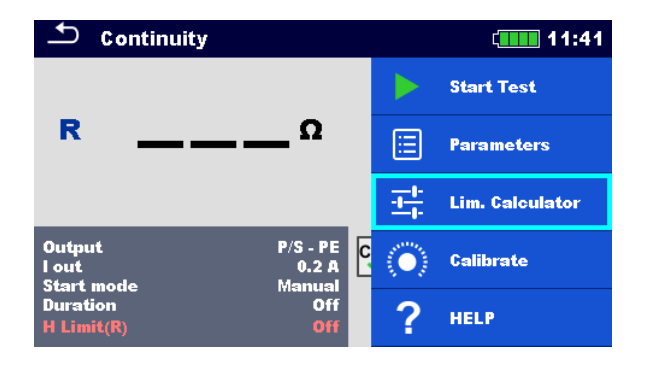

Limit calculator is a tool for determining the resistance high limit.

| Open Limit calculator  | Lim. Calculator                                  |
|------------------------|--------------------------------------------------|
| Define the limit value | Set Limit rule: Length, Cross-section,<br>Custom |

### Limit rules:

### A: EN / CSA $\leq 1.5 \text{ mm}^2$

Resistance limit is set in accordance with the EN 50678 and EN 50699 standards, for cross section areas up to  $1.5 \text{ mm}^2$ .

| L wire length      | R Limit [Ω] |
|--------------------|-------------|
| L <= 5 m           | 0.3         |
| 5 m < L <= 12.5 m  | 0.4         |
| 12.5 m < L <= 20 m | 0.5         |
| 20 m < L <= 27.5 m | 0.6         |
| 27.5 m < L <= 35 m | 0.7         |
| 35 m < L <= 42.5 m | 0.8         |
| 42.5 m < L <= 50 m | 0.9         |
| 50 m < L <= 57.5 m | 1.0         |

#### **B: Calculator**

Resistance limit is calculated by the formula:

$$R = \rho \frac{L}{A} + 0.1\Omega$$

| ρ | Specific resistance of copper 1.68 $\times$ 10 $^{-8}$ $\Omega m$                                             |
|---|----------------------------------------------------------------------------------------------------|
| L | Wire length selected from a list<br>(1 m100 m) or custom numeric entry                                        |
| Α | Wire cross section selected from a list<br>(0.50 mm <sup>2</sup> 16 mm <sup>2</sup> ) or custom numeric entry |

#### C: NEN 3140\*

Resistance limit is derived from table on wire length and wire cross-section basis. Table is based on NEN 3140 standard.

|                  | Wire cross-section [mm <sup>2</sup> ] |       |        |      |
|------------------|---------------------------------------|-------|--------|------|
|                  | 1.5                                   | 2.5   | 4      | 6    |
| L wire length    |                                       | R Lim | it [Ω] |      |
| L <= 2 m         | 0.22                                  | 0.21  | 0.21   | 0.21 |
| 2 m < L <= 5 m   | 0.26                                  | 0.24  | 0.22   | 0.21 |
| 5 m < L <= 10 m  | 0.32                                  | 0.27  | 0.24   | 0.23 |
| 10 m < L <= 15 m | 0.38                                  | 0,31  | 0.27   | 0.24 |
| 15 m < L <= 20 m | 0.43                                  | 0.34  | 0.29   | 0.26 |

| 20 m < L <= 25 m | 0.49 | 0.38 | 0.31 | 0.27 |
|------------------|------|------|------|------|
| 25 m < L <= 30 m | 0.55 | 0.41 | 0.33 | 0.29 |
| 30 m < L <= 35 m | 0.61 | 0.45 | 0.35 | 0.30 |
| 35 m < L <= 40 m | 0.67 | 0.48 | 0.38 | 0.32 |
| 40 m < L <= 45 m | 0.73 | 0.52 | 0.40 | 0.33 |
| 45 m < L <= 50 m | 0.78 | 0.55 | 0.42 | 0.35 |

 $^{\ast)}\text{Not}$  applicable in AUS/ NZ and UK versions.

|                  | Wire cross-section [mm <sup>2</sup> ] |       |        |  |
|------------------|---------------------------------------|-------|--------|--|
|                  | 10                                    | 16    | 25     |  |
| L wire length    |                                       | R Lim | it [Ω] |  |
| L <= 2 m         | 0.20                                  | 0.20  | 0.20   |  |
| 2 m < L <= 5 m   | 0.21                                  | 0.21  | 0.20   |  |
| 5 m < L <= 10 m  | 0.22                                  | 0.21  | 0.21   |  |
| 10 m < L <= 15 m | 0.23                                  | 0.22  | 0.21   |  |
| 15 m < L <= 20 m | 0.24                                  | 0.22  | 0.21   |  |
| 20 m < L <= 25 m | 0.24                                  | 0.23  | 0.22   |  |
| 25 m < L <= 30 m | 0.25                                  | 0.23  | 0.22   |  |
| 30 m < L <= 35 m | 0.26                                  | 0.24  | 0.22   |  |
| 35 m < L <= 40 m | 0.27                                  | 0.24  | 0.23   |  |
| 40 m < L <= 45 m | 0.28                                  | 0.25  | 0.23   |  |
| 45 m < L <= 50 m | 0.29                                  | 0.25  | 0.24   |  |

#### D: Custom

Resistance limit is directly selected from a list (Off,  $0.01\Omega \dots 0.09\Omega$ ,  $0.1\Omega \dots 0.9\Omega$ ,  $1\Omega \dots 9\Omega$ ) or set via keypad (Custom).

# 6.4.3 Insulation resistance (Riso, Riso-S)

| Test results / sub-results |                                                                  |
|----------------------------|------------------------------------------------------------------|
| Riso                       | Insulation resistance                                            |
| Riso-S                     | Insulation resistance-S                                          |
| Um                         | Test voltage                                                     |
| Test parameters            |                                                                  |
| Type of test               | Type: [Riso, Riso-S, (Riso, Riso-S)]                             |
| Nominal test voltage       | Uiso: [50 V, 100 V, 250 V, 500 V]                                |
| Duration                   | Duration: [Off, 2 s 180 s]                                       |
| Test limits                |                                                                  |
| Limit (Riso)               | L Limit (Riso): [Off, Qustom, 0.01 M $\Omega$ 10.0 M $\Omega$ ]  |
| Limit (Riso-S)             | L Limit (Riso-S): [Off, Custom, 0.1 M $\Omega$ 10.0 M $\Omega$ ] |
|                            |                                                                  |

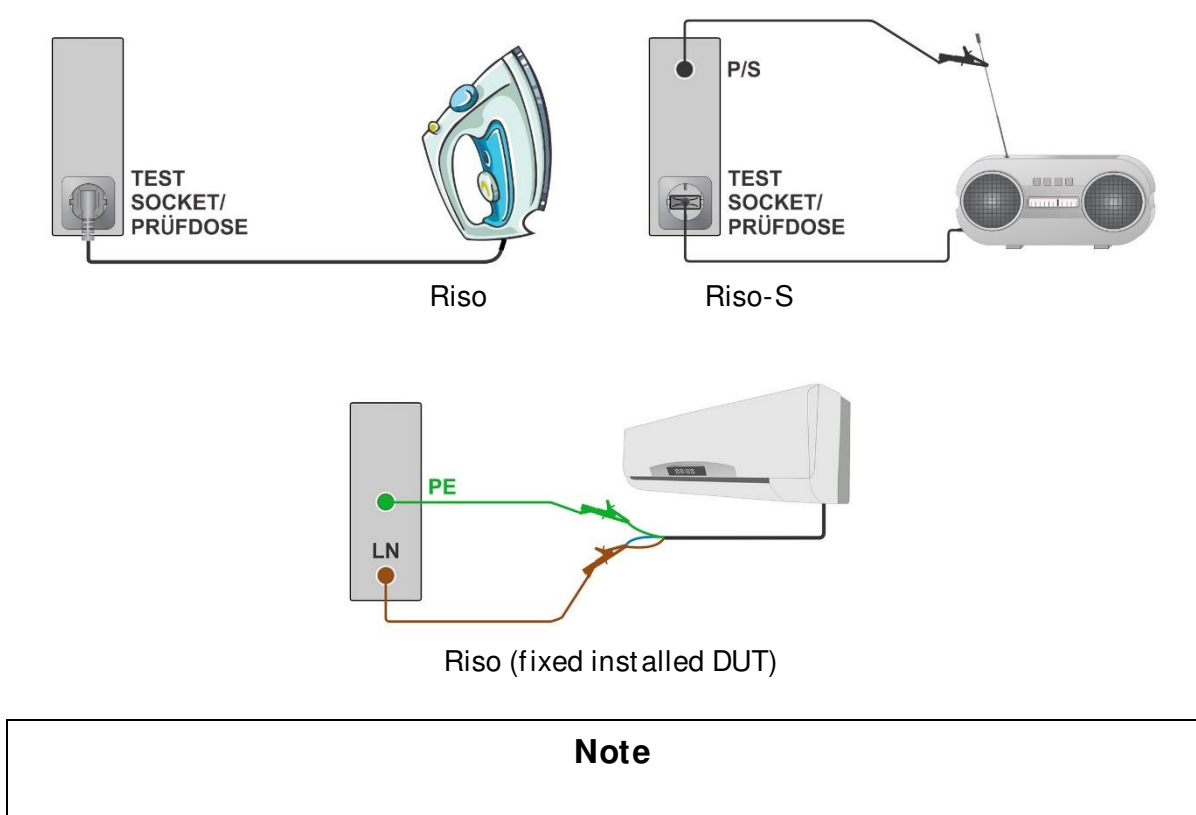

• The current through the P/S probe is also considered in the Riso result.

# 6.4.4 Sub-leakage (Isub, Isub-S)

| Test results / sub-results |                                                       |
|----------------------------|-------------------------------------------------------|
| Isub (+result)             | Sub-leakage current<br>Result [TRMS]                  |
| Isub-S (+result)           | Sub-leakage current-S<br>Result [TRMS]                |
| Test parameters            |                                                       |
| Туре                       | Type of test: [Isub, Isub-S, Isub Isub-S]             |
| Duration                   | Duration: [Off, 2 s 180 s]                            |
| Test limits                |                                                       |
| Limit (Isub)               | H Limit (Isub TRMS): [Off, Custom, 0.25 mA 15.0 mA]   |
| Limit (Isub-S)             | H Limit (Isub-S TRMS): [Off, Custom, 0.25 mA 15.0 mA] |
| Test circuits              |                                                       |

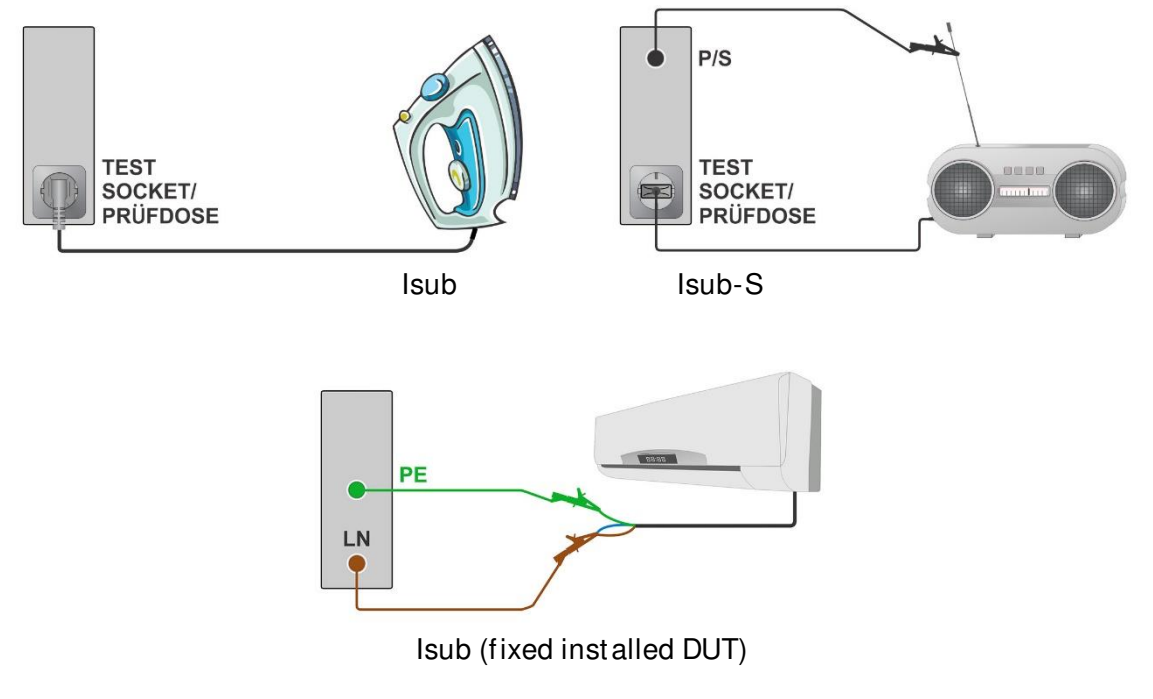

|   | Note                                                                                                   |      |     |
|---|----------------------------------------------------------------------------------------------------|------|-----|
| ٠ | When P/S probe is connected during the Sub-leakage measurement, current through it is also considered. | then | the |

#### Auto test: Cont+Ins+Sub 6.4.5

| lest results / sub-results |                                                            |
|----------------------------|------------------------------------------------------------|
| R                          | Resistance                                                 |
| Isub (+result)             | Sub-leakage current<br>Result [TRMS]                       |
| Riso                       | Insulation resistance                                      |
| Um                         | Test voltage                                               |
| Test parameters            |                                                            |
| Output                     | Output: [P/S-PE, MS_PE-IEC_PE]                             |
| Test current               | l out: [0.2 A]                                             |
| Nominal test voltage       | Uiso: [50 V, 100 V, 250 V, 500 V]                          |
| Duration Rlow              | Duration: [Off, 2 s 180 s]                                 |
| Duration Riso              | Duration: [2 s 30 s]<br>No test: test won't be carried out |
|                            |                                                            |

# 1+

| Duration Isub      | Duration [2 s 30 s]<br>No test: test won't be carried out                                   |  |
|--------------------|---------------------------------------------------------------------------------------------|--|
| Test limits        |                                                                                             |  |
| Limit (Row)        | H Limit (R): [Off, Custom, 0.01Ω 9 Ω]                                                       |  |
| Limit (Isub)       | H Limit (Isub): [Off, Custom, 0.25 mA 15.0 mA]                                              |  |
| Limit (Riso)       | L Limit (Riso): [Off, Custom, 0.01 M $\Omega$ 10.0 M $\Omega$ ]                             |  |
| Additional options |                                                                                             |  |
| Calibrate          | Calibrate - see chapter <u>Compensation of test lead(s) / IEC</u><br>test cable resistance. |  |

|                  | <u>test cable resistance</u> .                        |
|------------------|-------------------------------------------------------|
| Limit Calculator | Lim. Calculator see chapter <i>Limit calculator</i> . |

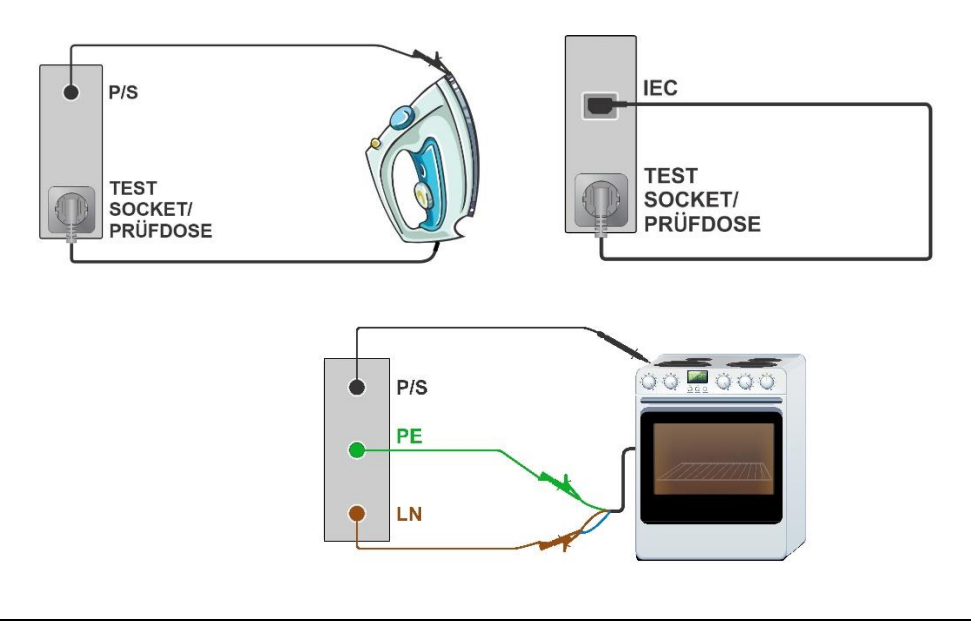

Note

This test is intended to make the Rlow, Isub and Riso tests faster than if they are carried out by two or three successive individual tests.

- Rlow and Riso tests can run at the same time
- Rlow and Isub tests can run at the same time
- If both, Riso and Isub tests are enabled, Riso will be carried out first and Isub afterwards

For example, if the Rlow test lasts 5 seconds, Riso test 2 seconds and Isub test 2 seconds, the overall test time will be 5 seconds.

# 6.4.6 Differential Leakage

| Test results / sub-results                 |                                                                                                    |
|--------------------------------------------|----------------------------------------------------------------------------------------------------|
| ldiff (+ mains, result)                    | Diff: Differential Leakage current<br>Mains: [nor, rev] <sup>1</sup><br>Result [TRMS]                                                                                                    |
| <b>P</b> <sup>2</sup>                      | Power                                                                                                    |
| <sup>1)</sup> not shown separately in Resu | It view = Standard                                                                                                    |
| Test parameters                            |                                                                                                    |
| Duration                                   | Duration: [Off, 2 s 180 s]                                                                                                    |
| Mains polarity <sup>2</sup>                | [All, Normal, Reversed]<br>Normal: Phase voltage is applied to the right output of<br>the mains test socket.<br>Reversed: Phase voltage is applied to the left output of<br>the mains test socket.<br>All: Tests at both polarities will be carried out. |
| Delay <sup>2</sup>                         | Delay between the two steps, if Mains polarity = All,<br>[0.2 s 5 s]                                                                                                    |
| Adapter                                    | [No, A 1830]<br>No: Adapter is disabled in measurement<br>A 1830: Adapter is enabled in measurement                                                                                                    |

<sup>2)</sup> result or parameter not available for measurements with 3-phase adapter A 1830 See <u>A 1830 Instruction manual</u> for more information.

### Test limits

| H Limit (Idiff TRMS) H limit (Idiff TRMS): [Off, Custo | m, 0.25 mA 15.0 mA] |
|--------------------------------------------------------|---------------------|
|--------------------------------------------------------|---------------------|

### Test circuit

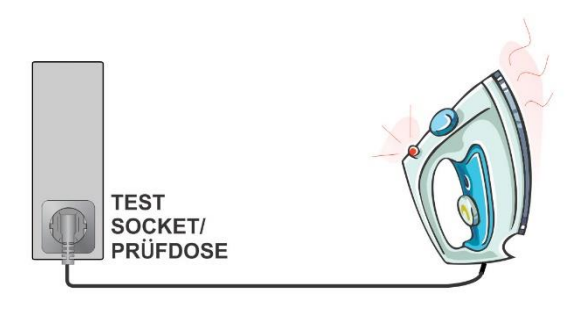

# 6.4.7 Point to point Leakage

### Test results / sub-results

| lleak ( | (result) |
|---------|----------|
| ilean ( | (icouit) |

Ileak: Point to Point Leakage current

|                      | Result [TRMS, AC, DC]                           |
|----------------------|-------------------------------------------------|
| Toot paramotoro      |                                                 |
| iest parameters      |                                                 |
| Duration             | Duration: [Off, 2 s 180 s]                      |
| Test limits          |                                                 |
| H Limit (Ileak TRMS) | H limit (Ileak): [Off, Custom, 0.25 mA 15.0 mA] |
| H Limit (I_AC)       | H limit (I_ac): [Off, Custom, 0.25 mA 15.0 mA]  |
| H Limit (I_DC)       | H limit (I_dc): [Off, Custom, 0.25 mA 15.0 mA]  |
|                      |                                                 |

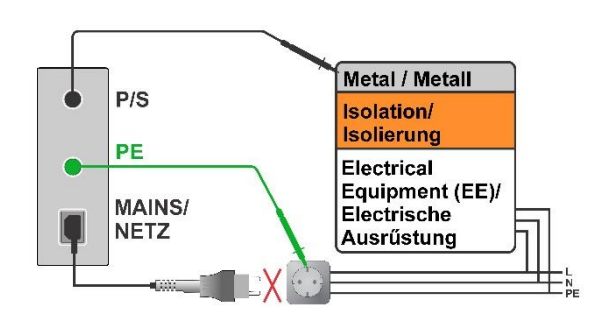

# Note

• For this test instrument shall be battery powered (not connected to the mains).

### Hint

• This test can be used to test leakage current between any two conductive points. Potential application:

Measuring touch leakage of fixed installed devices in case the mains socket for connection of the instrument is not available.

# 6.4.8 Ipe Leakage

|--|

| lpe (+ mains, condition, result) | PE Leakage current<br>Mains [nor, rev] <sup>1</sup><br>Condition [NC, sfN] <sup>2</sup><br>Result [TRMS, AC, DC] |
|----------------------------------|----------------------------------------------------------------------------------------------------|
| <b>P</b> <sup>2</sup>            | Power                                                                                                    |

<sup>1)</sup> not shown separately in Result view = Standard

#### **Test parameters** Duration: [Off, 2 s ... 180 s] Duration Mains polarity<sup>2</sup> [All, Normal, Reversed] Normal: Phase voltage is applied to the right output of the mains test socket. Reversed: Phase voltage is applied to the left output of the mains test socket. All: All tests will be carried out. Condition<sup>2</sup> [NC, SFC-N] NC: normal condition SFC-N: single fault, N open Delay<sup>2</sup> Delay between the two steps, if Mains polarity = All, [0.2 s ... 5 s] [No, A 1830] Adapter No: Adapter is disabled in measurement A 1830: Adapter is enabled in measurement

<sup>2)</sup> result or parameter not available for measurements with 3-phase adapter A 1830 See <u>A 1830 Instruction manual</u> for more information.

#### **Test limits**

| H Limit (Ipe TRMS, NC)  | H limit : [Off, Custom, 0.25 mA 15.0 mA] |
|-------------------------|------------------------------------------|
| H Limit (Ipe AC, NC)    | Hlimit: [Off, Custom, 0.50 mA, 5.00 mA]  |
| H Limit (Ipe DC, NC)    | Hlimit: [Off, Qustom, 2.0 mA, 25 mA]     |
| H Limit (Ipe TRMS, sfN) | H limit: [Off, Custom, 0.25 mA 15.0 mA]  |
| H Limit (Ipe AC, sfN)   | H limit: [Off, Qustom, 0.50 mA, 5.00 mA] |
| H Limit (Ipe DC, sfN)   | H limit: [Off, Qustom, 2.0 mA, 25 mA]    |

Test circuit

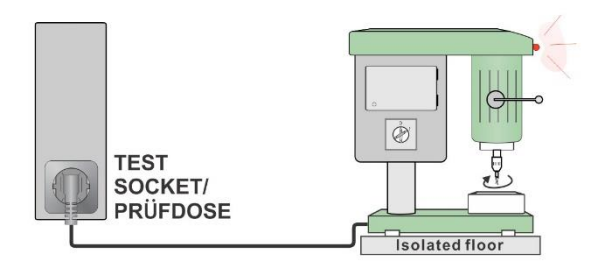

### Note

• Single Fault Condition Adapter (A 1789) should be used, to simulate single fault condition connections.

# 6.4.9 Touch Leakage

| Test results / sub-results        |                                        |
|-----------------------------------|----------------------------------------|
| Itou (+ mains, condition, result) | Touch Leakage current                  |
|                                   | Mains [nor, rev] <sup>1</sup>          |
|                                   | Condition [NC, sfN, sfPE] <sup>2</sup> |
|                                   | Result [TRMS, AC, DC]                  |
| <b>P</b> <sup>2</sup>             | Power                                  |

<sup>1)</sup> not shown separately in Result view = Standard

#### **Test parameters**

| Duration                    | Duration [Off, 2 s 180 s]                                                                                                    |
|-----------------------------|----------------------------------------------------------------------------------------------------|
| Mains polarity <sup>2</sup> | [All, Normal, Reversed]<br>Normal: Phase voltage is applied to the right output of<br>the mains test socket.<br>Reversed: Phase voltage is applied to the left output<br>of the mains test socket.<br>All: Tests at both polarities will be carried out. |
| Delay <sup>2</sup>          | Delay between the two steps, if Mains polarity = All,<br>[0.2 s 5 s]                                                                                                    |
| Condition <sup>2</sup>      | [NC, SFC-N, SFC-PE]<br>NC: normal condition<br>SFC-N: single fault, N open<br>SFC-PE: single fault, PE open                                                                                                    |
| Adapter                     | [No, A 1830]<br>No: Adapter is disabled in measurement<br>A 1830: Adapter is enabled in measurement                                                                                                    |

<sup>2)</sup> result or parameter not available for measurements with 3-phase adapter A 1830 See <u>A 1830 Instruction manual</u> for more information.

#### **Test limits**

| H Limit (Itou TRMS, NC) | H limit (Itou TRMS): [Off, Custom, 0.25 mA 15.0 mA] |
|-------------------------|-----------------------------------------------------|
| H Limit (Itou AC, NC)   | H limit (Itou AC): [Off, Qustom, 0.50 mA, 5.00 mA]  |
| H Limit (Itou DC, NC)   | Hlimit (Itou DC): [Off, Custom, 2.0 mA, 25 mA]      |

| H Limit (Itou TRMS, sfN)  | H limit (Itou TRMS): [Off, Custom, 0.25 mA 15.0 mA] |
|---------------------------|-----------------------------------------------------|
| H Limit (Itou AC, sfN)    | H limit (Itou AC): [Off, Custom, 0.50 mA, 5.00 mA]  |
| H Limit (Itou DC, sfN)    | Hlimit (Itou DC): [Off, Custom, 2.0 mA, 25 mA]      |
| H Limit (Itou TRMS, sfPE) | H limit (Itou TRMS): [Off, Custom, 0.25 mA 15.0 mA] |
| H Limit (Itou AC, sfPE)   | H limit (Itou AC): [Off, Custom, 0.50 mA, 5.00 mA]  |
| H Limit (Itou DC, sfPE)   | H limit (Itou DC): [Off, Custom, 2.0 mA, 25 mA]     |

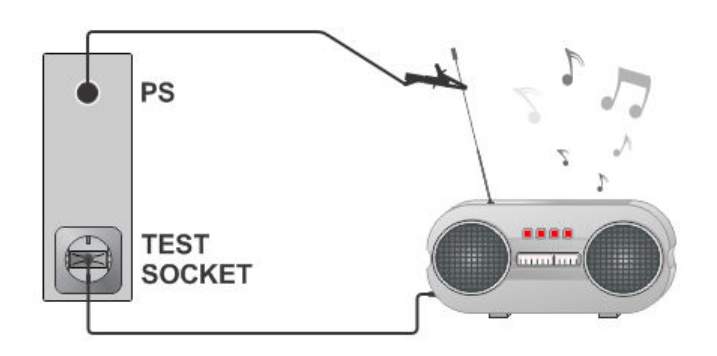

#### Note

• Single Fault Condition Adapter (A 1789) should be used, to simulate single fault condition connections.

# 6.4.10 Itouch+Ifloating input

| ltou+lfi (+ result)                        | Sum of Touch Leakage and Floating Input currents<br>Mains [nor, rev] <sup>1</sup><br>Result [TRMS] |
|--------------------------------------------|----------------------------------------------------------------------------------------------------|
| ltou (+ mains, result)                     | Touch Leakage current<br>Mains [nor, rev] <sup>1</sup><br>Result [TRMS]                            |
| lfi (+ result)                             | Floating Input Leakage current<br>Result [TRMS]                                                    |
| no caption                                 | Actual current measurement (Itou or Ifi)                                                           |
| <sup>1)</sup> not shown separately in Resu | ult view = Standard                                                                                |

### Test parameters

| Duration Du | ration [Off, 2 s 180 s] |
|-------------|-------------------------|
|-------------|-------------------------|

| Mains polarity | [All, Normal, Reversed]<br>Normal: Phase voltage is applied to the right output of<br>the mains test socket.<br>Reversed: Phase voltage is applied to the left output<br>of the mains test socket.<br>All: Tests at both polarities will be carried out. |
|----------------|----------------------------------------------------------------------------------------------------|
| Delay          | Delay between the two steps, if Mains polarity = All,<br>[0.2 s 5 s]                                                                                                    |
| Uinp max       | Maximal voltage on floating inputs<br>[Custom, 250 V1000 V]                                                                                                    |
| Test limits    |                                                                                                    |

| H Limit (Itou)       | H limit (Itou) [Off, Custom, 0.25 mA 15.0 mA]       |
|----------------------|-----------------------------------------------------|
| H Limit (Itou+ Ifi ) | H limit (Itou + Ifi) [Off, Custom, 0.25 mA 15.0 mA] |

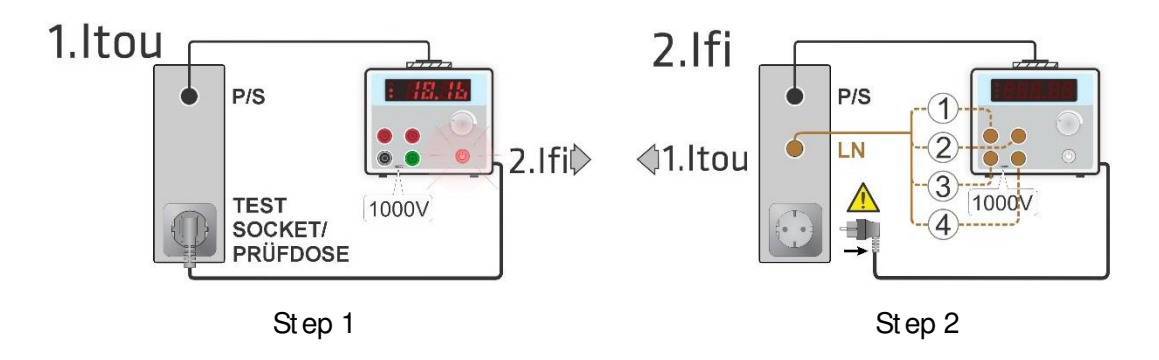

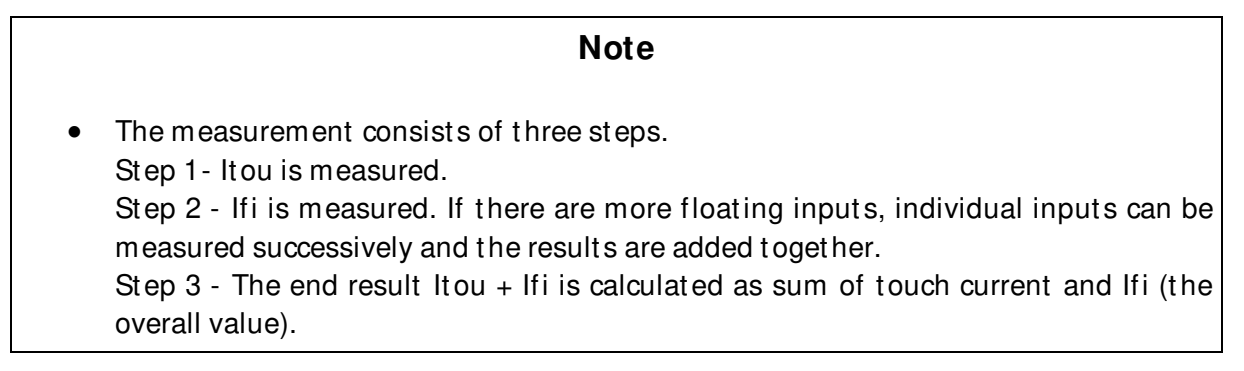

### WARNING

• In Step 2, DUT shall be disconnected from mains test socket in order to avoid unwanted leakage paths through PE. Appropriate message is displayed.

# 6.4.11 Ipe+Ifloating input

Test results / sub-results

| Ipe+Ifi (+ result)                        | Sum of PE and Floating Input leakage currents<br>Mains [nor, rev] <sup>1</sup><br>Result [TRMS]                                                                                                    |
|-------------------------------------------|----------------------------------------------------------------------------------------------------|
| ldiff+lfi (+ result)                      | Sum of Differential and Floating Input leakage<br>currents<br>Mains [nor, rev] <sup>1</sup><br>Result [TRMS]                                                                                       |
| Ipe (+ mains, result)                     | Touch Leakage current<br>Mains [nor, rev] <sup>1</sup><br>Result [TRMS]                                                                                                    |
| ldiff (+ mains, result)                   | Touch Leakage current<br>Mains [nor, rev] <sup>1</sup><br>Result [TRMS]                                                                                                    |
| lfi (+ result)                            | Floating Input leakage current<br>Result [TRMS]                                                                                                    |
| no caption                                | Actual current measurement (Ipe, Idiff or Ifi)                                                                                                    |
| <sup>1)</sup> not shown separately in Res | ult view = Standard                                                                                                    |
| Test parameters                           |                                                                                                    |
| Duration                                  | Duration: [Off, 2 s 180 s]                                                                                                    |
| Mains polarity                            | [All, Normal, Reversed]<br>Normal: Phase voltage is applied to the right output of<br>the mains test socket.<br>Reversed: Phase voltage is applied to the left output<br>of the mains test socket. |

|          | All: Tests at both mains polarity will be carried out.               |
|----------|----------------------------------------------------------------------|
| Delay    | Delay between the two steps, if Mains polarity = All,<br>[0.2 s 5 s] |
| Uinp max | Maximal voltage on floating inputs<br>[Custom, 250 V 1000 V]         |

| Test limits          |                                                       |
|----------------------|-------------------------------------------------------|
| H Limit (Ipe)        | Hlimit (lpe): [Off, Custom, 0.25 mA 15.0 mA]          |
| H Limit (Ipe+ Ifi)   | H limit (lpe + lfi): [Off, Custom, 0.25 mA 15.0 mA]   |
| H Limit (Idiff)      | H limit (ldiff): [Off, Custom, 0.25 mA 15.0 mA]       |
| H Limit (Idiff+ Ifi) | H limit (Idiff + Ifi): [Off, Custom, 0.25 mA 15.0 mA] |

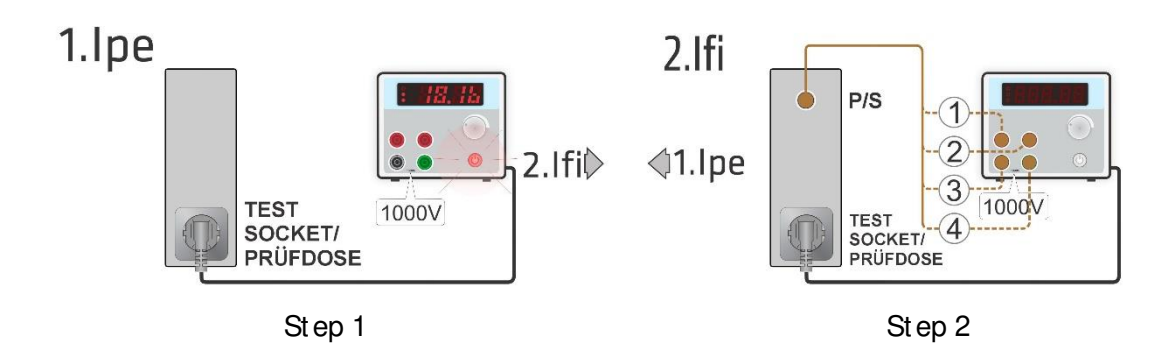

#### Note

 The measurement consists of three steps. Step 1 - Ipe or Idiff is measured.
 Step 2 - Ifi is measured. If there are more floating inputs, individual inputs can be measured successively and the results are added together.
 Step 3 - The end result Ipe + Ifi or Idiff + Ifi is calculated as sum of Ipe or Idiff current and Ifi (the overall value).

### 6.4.12 Power

| Р               | Active power                             |
|-----------------|------------------------------------------|
| S               | Apparent power                           |
| Q               | Reactive power                           |
| PF              | Power factor                             |
| THDu            | Total harmonic distortion - voltage      |
| THDi            | Total harmonic distortion - current      |
| Cos Φ           | Cosine Φ                                 |
| I               | Load current                             |
| U               | Voltage                                  |
| lest parameters |                                          |
| Duration        | Duration: [Off, 2 s 180 s]               |
| lest limits     |                                          |
| H Limit (P)     | H limit (P): [Off, Custom, 10 W 3.50 kW] |
| L Limit (P)     | L limit (P): [Off, Custom, 10 W 3.50 kW] |

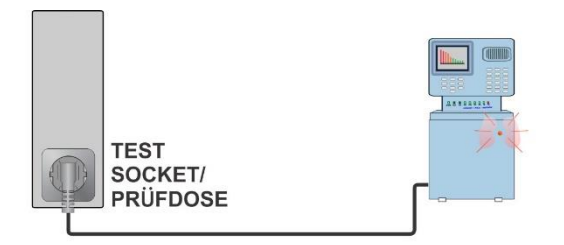

# 6.4.13 Leak's & Power

#### Test results / sub-results

| Р                                     | Active power                                                                                                 |
|---------------------------------------|----------------------------------------------------------------------------------------------------|
| Itou (+ mains, condition, result)     | Touch Leakage current<br>Mains [nor, rev] <sup>1</sup><br>Condition [NC, sfN, sfPE]<br>Result [TRMS, AC, DC] |
| Idiff TRMS (+ mains)                  | Diff: Differential Leakage current<br>Mains [nor, rev] <sup>1</sup><br>Condition [NC]                        |
| S                                     | Apparent power                                                                                               |
| Q                                     | Reactive power                                                                                               |
| PF                                    | Power factor                                                                                                 |
| THDu                                  | Total harmonic distortion - voltage                                                                          |
| THDi                                  | Total harmonic distortion – current                                                                          |
| CosΦ                                  | Cosine Φ                                                                                                    |
| 1                                     | Load current                                                                                                 |
| U                                     | Voltage                                                                                                    |
| · · · · · · · · · · · · · · · · · · · |                                                                                                    |

<sup>1)</sup> not shown separately in Result view = Standard

### Test parameters

| Duration       | Duration [Off, 2 s 180 s]                                                                                                    |
|----------------|----------------------------------------------------------------------------------------------------|
| Mains polarity | [All, Normal, Reversed]<br>Normal: Phase voltage is applied to the right output of<br>the mains test socket.<br>Reversed: Phase voltage is applied to the left output<br>of the mains test socket.<br>All: Test with main polarities will be carried out. |
| Delay          | Delay between the two steps, if Mains polarity = All,                                                                                                    |

|                           | [0.2 s 5 s]                                         |
|---------------------------|-----------------------------------------------------|
| Condition                 | [NC, SFC-N, SFC-PE]                                 |
|                           | NC: normal condition                                |
|                           | SFC-N: single fault, N open                         |
|                           | SFC-PE: single fault, PE open                       |
| Test limits               |                                                     |
| H Limit (P)               | H limit (P) [Off, Custom, 10 W 3.50 kW]             |
| L Limit (P)               | L limit (P): [Off, Custom, 10 W 3.50 kW]            |
| H Limit (Idiff TRMS)      | H limit (Idiff): [Off, Custom, 0.25 mA 15.0 mA]     |
| H Limit (Itou TRMS, NC)   | H limit (Itou TRMS): [Off, Custom, 0.25 mA 15.0 mA] |
| H Limit (Itou AC, NC)     | H limit (Itou AC): [Off, Qustom, 0.50 mA, 5.00 mA]  |
| H Limit (Itou DC, NC)     | H limit (Itou DC): [Off, Custom, 2.0 mA, 25 mA]     |
| H Limit (Itou TRMS, sfN)  | H limit (Itou TRMS): [Off, Custom, 0.25 mA 15.0 mA] |
| H Limit (Itou AC, sfN)    | H limit (Itou AC): [Off, Qustom, 0.50 mA, 5.00 mA]  |
| H Limit (Itou DC, sfN)    | H limit (Itou DC): [Off, Custom, 2.0 mA, 25 mA]     |
| H Limit (Itou TRMS, sfPE) | H limit (Itou TRMS): [Off, Custom, 0.25 mA 15.0 mA] |
| H Limit (Itou AC, sfPE)   | H limit (Itou AC): [Off, Custom, 0.50 mA, 5.00 mA]  |
| H Limit (Itou DC, sfPE)   | H limit (Itou DC): [Off, Custom, 2.0 mA, 25 mA]     |

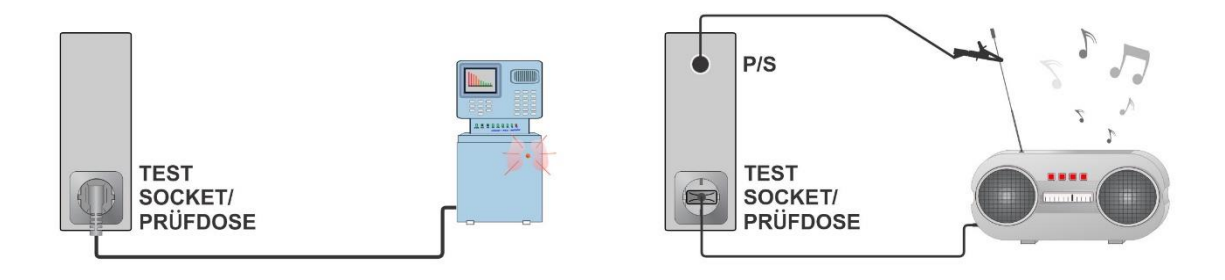

Note

• Single Fault Condition Adapter (A 1789) should be used, to simulate single fault condition connections.

# 6.4.14 PRCD test

#### Test results / sub-results

tΔN

trip out time

| t IΔN x1, (+)   | trip-out time (I $_{\Delta}$ =I $_{\Delta N}$ , (+) positive polarity)                |
|-----------------|---------------------------------------------------------------------------------------|
| t ΙΔΝ x1, (-)   | trip-out time (I $_{\Delta}$ =I $_{\Delta N}$ , (-) negative polarity)                |
| t IΔN x5, (+)   | trip-out time ( $I_{\Delta}=5 \times I_{\Delta N}$ , (+) positive polarity)           |
| t IΔN x5, (-)   | trip-out time ( $I_{\Delta}=5 \times I_{\Delta N}$ , (-) negative polarity)           |
| t IΔN x0.5, (+) | trip-out time ( $I_{\Delta}=\frac{1}{2} \times I_{\Delta N}$ , (+) positive polarity) |
| t IΔN x0.5, (-) | trip-out time ( $I_{\Delta}=\frac{1}{2} \times I_{\Delta N}$ , (-) negative polarity) |
| ΙΔ              | trip-out current                                                                      |
| ΙΔ (+)          | trip-out current at (+) positive polarity                                             |
| ΙΔ (-)          | trip-out current at (-) negative polarity                                             |

#### Test parameters

| RCD Type                  | Type: [AC, A, B, B+, F]                                    |
|---------------------------|------------------------------------------------------------|
| Nominal current           | IΔN: [10 mA, 15 mA, 30 mA]                                 |
| Test mode                 | Mode: [single, auto]                                       |
| Multiplication factor IAN | Multiplier: [0.5, 1, 5]                                    |
| Starting polarity in      | Phase: [+, -, (+,-)]                                       |
| single mode               |                                                            |
| Design type               | Design: [2 pole, 3 pole, K/ Di (varistor), S (3 pole), S+] |
|                           |                                                            |
| PRCD Standard             | PRCD standard: [General, AS/ NZS 3017]                     |

### **Test limits**

Test limits for Pass / Fail statuses are set automatically, depending on set parameters.

### Test circuit

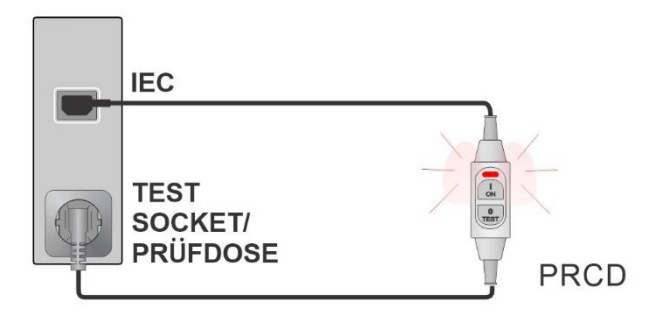

# 6.4.15 RCD test

Test results / sub-results

| tΔN           | trip out time                                                               |
|---------------|-----------------------------------------------------------------------------|
| t ΙΔΝ x1, (+) | trip-out time ( $I_{\Delta}=I_{\Delta N}$ , (+) positive polarity)          |
| t ΙΔΝ x1, (-) | trip-out time ( $I_{\Delta}=I_{\Delta N}$ , (-) negative polarity)          |
| t ΙΔΝ x5, (+) | trip-out time ( $I_{\Delta}=5 \times I_{\Delta N}$ , (+) positive polarity) |

| t ΙΔΝ x5, <b>(</b> -) | trip-out time ( $I_{\Delta}=5 \times I_{\Delta N}$ , (-) negative polarity)           |
|-----------------------|---------------------------------------------------------------------------------------|
| t IΔN x0.5, (+)       | trip-out time ( $I_{\Delta}=\frac{1}{2} \times I_{\Delta N}$ , (+) positive polarity) |
| t IΔN x0.5, (-)       | trip-out time ( $I_{\Delta}=1/2 \times I_{\Delta N}$ , (-) negative polarity)         |
| ΙΔ                    | trip-out current                                                                      |
| ΙΔ (+)                | trip-out current at (+) positive polarity                                             |
| ΙΔ (-)                | trip-out current at (-) negative polarity                                             |
| Uc                    | Contact voltage                                                                       |

#### **Test parameters**

| RCD type                  | Type: [AC, A, B, B+, F]                           |
|---------------------------|---------------------------------------------------|
| Nominal current           | IΔN: [10 mA, 15 mA, 30 mA]                        |
| Test mode                 | Mode: [single, auto]                              |
| Multiplication factor IAN | Multiplier: [0.5, 1, 5]                           |
| Phase Starting polarity   | Phase: [+, -, (+,-)]                              |
| in single mode            |                                                   |
| RCD Standard              | RCD standard: [EN 61008 / EN 61009, AS/ NZS 3017] |
| Random phase              | Random phase: [No, Yes] <sup>1</sup>              |
|                           |                                                   |

<sup>1)</sup> only if AS/ NZS 30 17 RCD Standard is selected

#### **Test limits**

Limit Uc

Contact voltage limit [Custom, 25 V, 50 V]

#### Note

• Test limits for Pass / Fail statuses are set automatically, depending on set parameters.

#### Test circuit

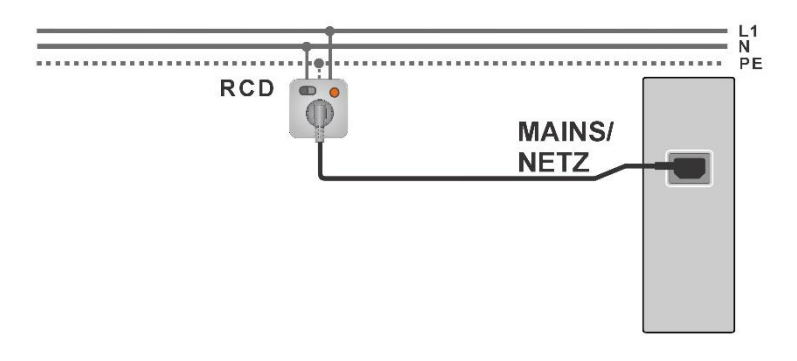

### 6.4.16 PE conductor (PRCD)

#### Test results / sub-results

| R | Resistance |
|---|------------|
|   |            |
| Result | Indication | that   | the    | protection | of | the | varistor | in | PE |
|--------|------------|--------|--------|------------|----|-----|----------|----|----|
|        | connection | ı worł | ks pro | operlv     |    |     |          |    |    |

### Test parameters

| Type of PRCD                     | Design: [2 pole, 3 pole, S (3 pole), S+] |
|----------------------------------|------------------------------------------|
| Duration                         | Duration: [Off, 2 s 180 s]               |
| Nominal current                  | IΔN: [10 mA, 15 mA, 30 mA]               |
| Nominal current (K/ Di varistor) | IΔN: [10 mA, 30 mA]                      |
|                                  |                                          |

### **Test limits**

| Limit              | H Limit (R): [Off, Custom, 0.01 $\Omega$ 9 $\Omega$ ] |
|--------------------|-------------------------------------------------------|
| Additional options |                                                       |
| Calibrate          | Calibrate - Compensation of test lead / IECtest cable |

|                  | <u>lead(s) / IECtest cable resistance</u> .          |
|------------------|------------------------------------------------------|
| Limit Calculator | Lim. Calculator - PE_conductor(PRCD) resistance      |
|                  | H_Limit(R) calculator. Refer to chapter <u>Limit</u> |
|                  | <u>calculator</u> .                                  |

Test circuit

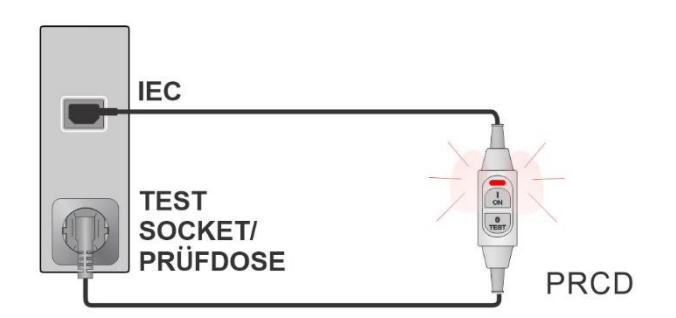

### Notes

- Mains voltage is applied to the PRCD during the test.
- The instrument uses different test methods in regard to the set PRCD type. For 2 pole, 3 pole, S (3 pole) and S+ PRCDs the resistance of PE conductor is measured.
- L and N conductors are not allowed to be crossed in this test. Reconnect the PRCD's plug if necessary.
- PE resistance of IECplug adapter can be compensated. See chapter <u>Compensation of</u> <u>test lead(s) / IECtest cable resistance</u> for details.

### 6.4.17 Open conductor (PRCD)

In this test the instrument disconnects individual conductors on the supply side and the response of the PRCD is checked.

### Test results / sub-results

| Lopen   | Result for open L conductor [Pass, Fail]   |
|---------|--------------------------------------------|
| N open  | Result for open N conductor [Pass, Fail]   |
| PE open | Result for open PE conduct or [Pass, Fail] |

### Test parameters / limit

| Conductor opened by the | Open: [L, N, PE, (auto L,N), (auto L,N,PE)]                |
|-------------------------|------------------------------------------------------------|
| instrument              |                                                            |
| Type of PRCD            | Design: [2 pole, 3 pole, K/ Di (varistor), S (3 pole), S+] |

### Test circuit

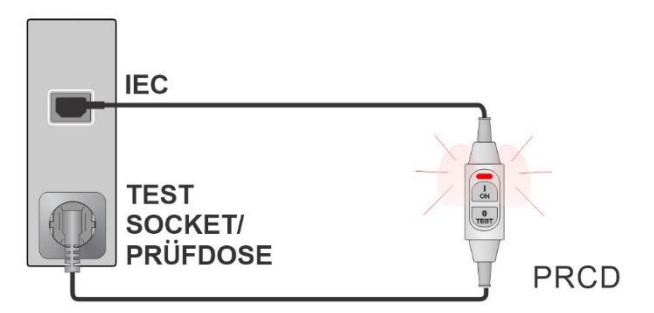

### 6.4.18 PRCD PE probe test

Test results / sub-results

|--|

### Test parameters / limits

| Test mode    | Test:[manual, auto]                                        |
|--------------|------------------------------------------------------------|
| Type of PRCD | Design: [2 pole, 3 pole, K/ Di (varistor), S (3 pole), S+] |

Test circuits

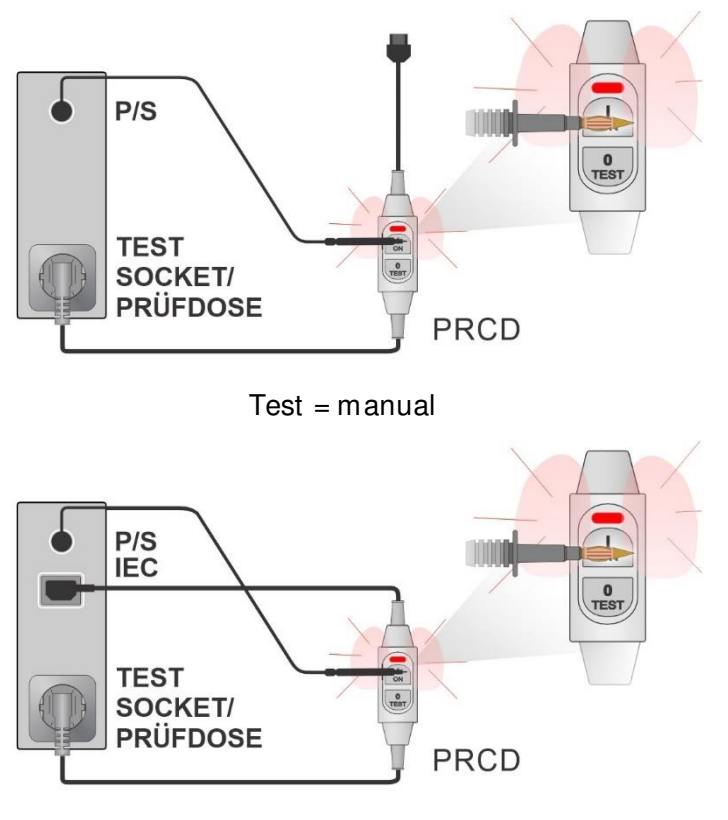

Test = auto

### Notes

- A safe but high voltage is applied to the test lead during the test. Do not touch the exposed tip at the end of the test lead. Risk of not dangerous but unpleasant electric shock!
- The test is intended for PRCDs with built in detection for high voltage on PE.

### 6.4.19 Polarity

### Test results / sub-results

| Result                   | Indication of the test [Pass, Description of the fault]                           |
|--------------------------|-----------------------------------------------------------------------------------|
| Test parameters / limits |                                                                                   |
| Test mode                | Mode: [normal, active]                                                            |
| Test status              | Status [On, Off] (disable test status within Auto<br>Sequence®for K/ Di PRCD)     |
| L and N cross            | Cross of phase and neutral wire<br>LN cross: [not allowed, allowed <sup>1</sup> ] |

 $^{\scriptscriptstyle 1\!\!\!)}$  Not applicable in AUS/ NZ and UK versions.

### Test circuits

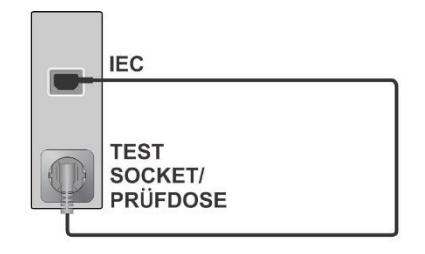

### Mode = normal

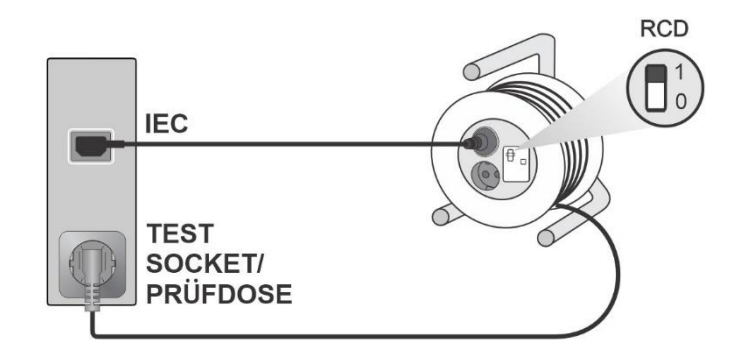

### Mode = active

### Note

 Active polarity test is intended for testing cords equipped with (P)RCD or mains operated switches.

### 6.4.20 Clamp current

### Test results / sub-results

| 1                                             | Current                                           |
|-----------------------------------------------|---------------------------------------------------|
| Test parameters                               |                                                   |
| Indication of the type of<br>current measured | Test: [Differential leakage, PE leakage, Current] |
| Duration                                      | Duration: [Off, 2 s180 s]                         |
| Current clamp model                           | Ch1 clamp type: [A1472]                           |

### High Limit (I, Idiff, Ipe) Limit (I, Idiff, Ipe): [Off, Custom, 0.25 mA ... 15.0 mA]

### Test circuit

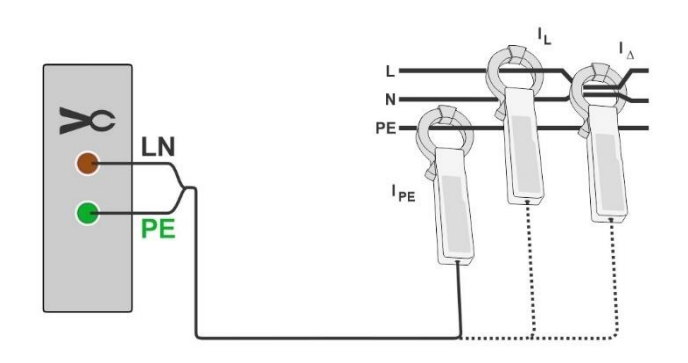

### Note

 The frequency range of this measurement is limited. This measurement function cannot be used for measuring leakage currents of appliances that are able to generate leakage currents with frequencies above 10 kHz or above the specified frequency range of the clamp.

### 6.4.21 SELV/ PELV Voltage

### Test results / sub-results

| U (+ mains, condition, result) | Voltage                       |  |
|--------------------------------|-------------------------------|--|
|                                | Mains [nor, rev] <sup>1</sup> |  |
|                                | Result [TRMS, AC, DC]         |  |

<sup>1)</sup> not shown separately in Result view = Standard

### Test parameters

| Duration       | Duration: [Off, 2 s 180 s]                                                                                                    |
|----------------|----------------------------------------------------------------------------------------------------|
| Mains          | [On, Off]<br>On: Mains voltage is applied to the mains test socket.<br>Off: No mains voltage on mains test socket.                                                                                                    |
| Mains polarity | [All, Normal, Reversed]<br>Normal: Phase voltage is applied to the right output of<br>the mains test socket.<br>Reversed: Phase voltage is applied to the left output<br>of the mains test socket.<br>All: Tests at both mains polarities will be carried out. |
| Delay          | Delay between the two steps, if Mains polarity = All,                                                                                                    |

|                        | [0.2 s 5 s]                                     |  |
|------------------------|-------------------------------------------------|--|
| Condition              | [NC, SFC-N, SFC-PE]                             |  |
|                        | NC: normal condition                            |  |
|                        | SFC-N: single fault, N open                     |  |
|                        | SFC-PE: single fault, PE open                   |  |
| Test limits            |                                                 |  |
| H Limit (U NC, TRMS)   | Limit (UNC, TRMS): [Off, Custom, 50 V, 60 V]    |  |
| H Limit (U NC, AC)     | Limit (U NC, AC): [Off, Qustom, 30 V, 50 V]     |  |
| H Limit (U NC, DC)     | Limit (UNC, DC): [Off, Custom, 60 V, 120 V]     |  |
| H Limit (U sfN, TRMS)  | Limit (U sfN, TRMS): [Off, Custom, 50 V, 60 V]  |  |
| H Limit (U sfN, AC)    | Limit (U sfN, AC): [Off, Qustom, 30 V, 50 V]    |  |
| H Limit (U sfN, DC)    | Limit (UsfN, DC): [Off, Qustom, 60 V, 120 V]    |  |
| H Limit (U sfPE, TRMS) | Limit (U sfPE, TRMS): [Off, Qustom, 50 V, 60 V] |  |
| H Limit (U sfPE, AC)   | Limit (U sfPE, AC): [Off, Custom, 30 V, 50 V]   |  |
| H Limit (U sfPE, DC)   | Limit (U sfPE, DC): [Off, Custom, 60 V, 120 V]  |  |

Test circuit

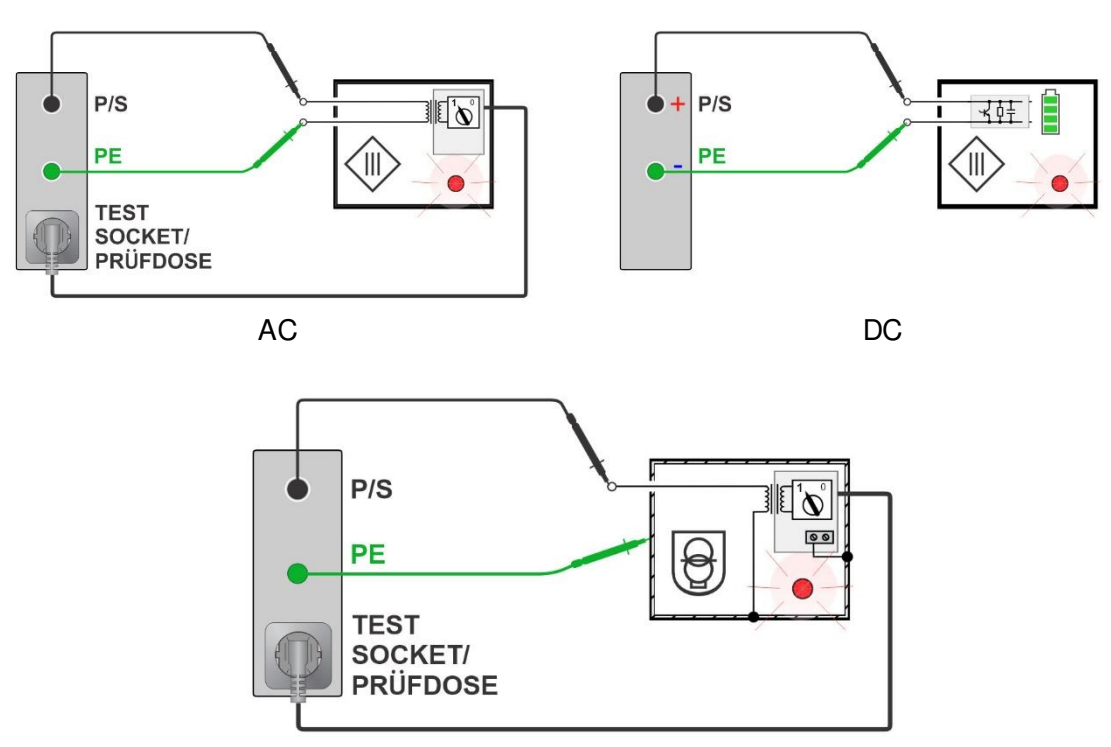

SELV / PELV

| Notes |
|-------|
| Notes |
|       |
|       |
|       |

- Single Fault Condition Adapter (A 1789) should be used, to simulate single fault condition connections.
- Voltmeter is floating against PE.

## 6.4.22 EVSE Diagnostic Test (A 1632)

### Test results / sub-results

| CP+             | Maximal value of CP (control pilot) signal                                                                                                    |  |  |
|-----------------|----------------------------------------------------------------------------------------------------|--|--|
| CP-             | Minimal value of CP (control pilot) signal                                                                                                    |  |  |
| Duty C.         | Duty cycle of CP (control pilot) signal                                                                                                    |  |  |
| Freq            | Frequency of CP (control pilot) signal                                                                                                    |  |  |
| levse           | Charging current available by charging cable / EVSE                                                                                                    |  |  |
| U1N             | Voltage UL1-N on the output of charging cable / EVSE                                                                                                    |  |  |
| U2N             | Voltage UL2-N on the output of charging cable / EVSE                                                                                                    |  |  |
| U3N             | Voltage UL3-N on the output of charging cable / EVSE                                                                                                    |  |  |
| Field           | 1.2.3 - correct connection - CW rotation sequence<br>3.2.1 - invalid connection - CCW rotation sequence                                                                                       |  |  |
| toff            | Disconnection time of charging cable / EVSE                                                                                                    |  |  |
| State           | System state                                                                                                    |  |  |
| Test parameters |                                                                                                    |  |  |
| Test            | [EV simulator, Monitor, Errors]<br>EV simulator: Simulation of electrical vehicle.<br>Monitor: Monitoring of EVSE - EV interconnection<br>and signalling.<br>Errors: Simulation of CP errors. |  |  |
| Toff            | Simulated CP errors<br>[C->E1, C->E2, C->E3, D->E1, D->E2, D->E3]                                                                                                    |  |  |
| Simulator CP    | CP (control pilot) state setting<br>[nc, A, B, C, D]                                                                                                    |  |  |
| Simulator PP    | PP (proximity pilot) state setting<br>[nc, 13 A, 20 A, 32 A, 63 A, 80 A]                                                                                                    |  |  |
| Duration        | Duration<br>[Off, 2 s 180 s]                                                                                                    |  |  |
| Control         | Analyser control<br>[Manual (A 1632), Remote (Bluetooth)]                                                                                                    |  |  |

### Test circuits

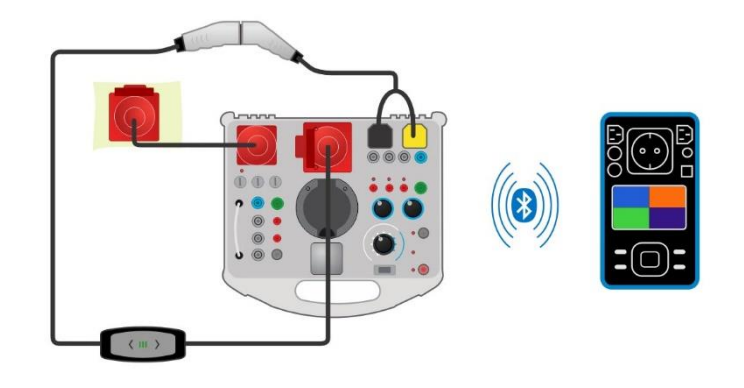

### Notes

- Refer to <u>A 1632 eMobility Analyser Instruction manual</u> for more information.
- Refer to application note <u>Guide to OmegaPAT/ GT XA</u> for more information.
- Follow instructions in Metrel Auto Sequences® for charging cables.

### 6.4.23 EV-RCD

### Test results / sub-results

| tΔN       | trip out time                             |
|-----------|-------------------------------------------|
| t IΔN (+) | trip-out time at (+) positive polarity    |
| t ΙΔΝ (-) | trip-out time at (-) negative polarity    |
| ΙΔΝ       | trip-out current                          |
| Ι ΙΔΝ (+) | trip-out current at (+) positive polarity |
| Ι ΙΔΝ (-) | trip-out current at (-) negative polarity |

### **Test parameters**

| Test         | [t-trip, l-trip]                                         |  |
|--------------|----------------------------------------------------------|--|
|              | t-trip: trip out time                                    |  |
|              | I-trip: trip out current                                 |  |
| Test method  | [Internal, External]                                     |  |
|              | Internal: Charging cable is plugged into mains test      |  |
|              | socket                                                   |  |
|              | External: Charging cable is plugged into A 1632 adapter  |  |
| Test current | Shape of test current [a.c., Pulse d.c.(A), Smooth d.c.] |  |
|              | a.c: sinusoidal                                          |  |
|              | Pulse d.c. (A): pulsed DC current (half wave)            |  |
|              | Smooth d.c: smooth DC                                    |  |
| ΙΔΝ          | Nominal test current [10 mA, 15 mA, 30 mA], [6 mA]       |  |
| x ΙΔΝ        | Multiplication factor [0.5, 1, 2, 5], [0.5, 1, 10]       |  |
| Phase        | Starting polarity of test current [+, -, (+,-)]          |  |
|              |                                                          |  |

| Design          | In-cable control and protection device [IC-CPD] |
|-----------------|-------------------------------------------------|
| EV-RCD standard | Test standard [IEC 62752]                       |

Test circuit

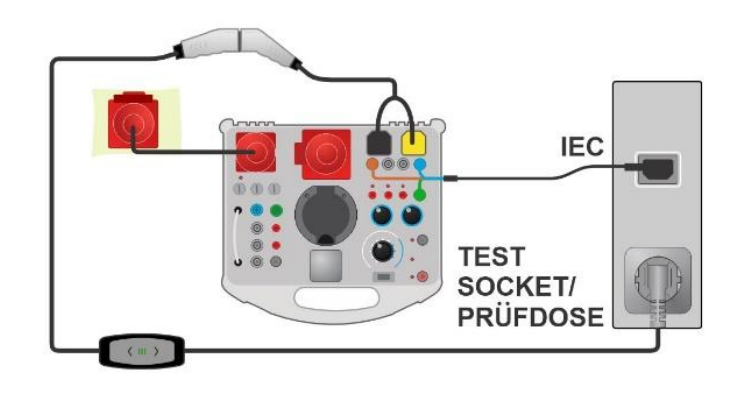

Test method = internal

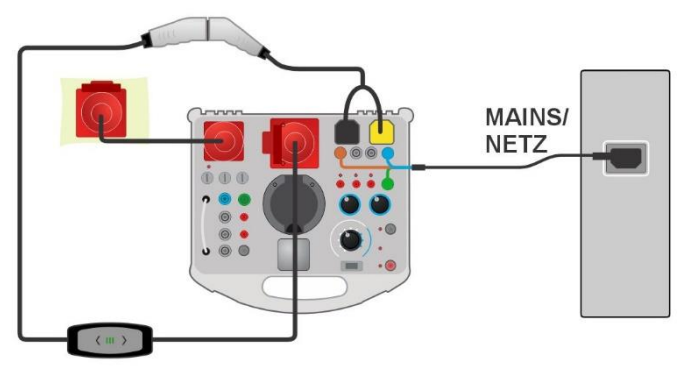

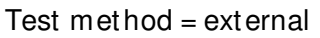

### Notes

- Refer to <u>A 1632 eMobility Analyser Instruction manual</u> for more information.
- Refer to <u>A 1532XA eMobility Adapter Instruction manual</u> for more information.
- Refer to <u>A 1832 eMobility Adapter Instruction manual</u> for more information.
- Refer to application note <u>Guide to OmegaPAT/GT XA</u> for more information.
- Follow instructions in Metrel Auto Sequences<sup>®</sup> for charging cables.

### 6.4.24 PE conductor (EV RCD)

### Test results / sub-results

R ..... Resistance

### **Test parameters**

| Type of EV RCD | Design [IC CPD]           |
|----------------|---------------------------|
| Duration       | Duration [Off, 2 s 180 s] |

| <u> </u>           |                                                             |  |  |  |
|--------------------|-------------------------------------------------------------|--|--|--|
| Test current       | I test [standard, low]                                      |  |  |  |
|                    | Standard: I test = 0.2 A                                    |  |  |  |
|                    | Low: Itest = < 3 mA                                         |  |  |  |
| Test limits        |                                                             |  |  |  |
| H Limit (R)        | H Limit (R): [Off, Custom, 0.01 $\Omega$ 9 $\Omega$ ]       |  |  |  |
| Additional options |                                                             |  |  |  |
| Calibrate          | Calibrate - Compensation of IEC plug cable                  |  |  |  |
|                    | resistance. Refer to chapter <i>Compensation of IECplug</i> |  |  |  |
|                    | adapter resistance.                                         |  |  |  |
| Limit Calculator   | Lim. Calculator - PE_conductor(EV RCD) resistance           |  |  |  |
|                    | H_Limit(R) calculator. Refer to chapter <u>Limit</u>        |  |  |  |
|                    | <u>calculator</u> .                                         |  |  |  |

### Test circuit

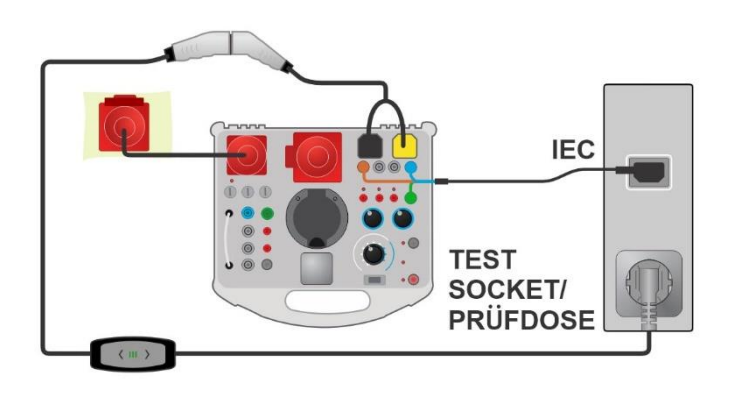

### 6.4.24.1 Compensation of IEC plug adapter resistance

Resistance of IEC plug adapter can be compensated in **PE conductor (EV RCD)** test function:

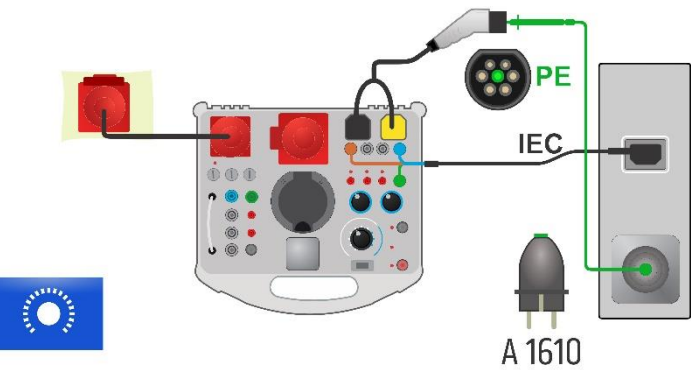

### Connection for compensating the resistance of IEC plug adapter

### Compensation of IEC plug adapter resistance procedure

Select PE conductor (EV RCD) single test and its parameters.

Connect test instrument and A 1632 eMobility Analyser according to figure above.

Connect test lead between test instrument socket PE (using A 1610 Continuity test adapter) and PE pin of A 1634 plug, connected to A 1632 eMobility Analyser.

Calibrate: Compensate IEC plug adapter resistance

Symbol Symbol is displayed if the compensation was carried out successfully.

| PE_conductor (          | EV RCD)              | 08:26 🖈         | PE_conductor (EV RCD)             | <u> </u> |
|-------------------------|----------------------|-----------------|-----------------------------------|----------|
|                         | •                    | Start Test      |                                   |          |
| R                       | -Ω 📃                 | Parameters      |                                   |          |
|                         | 퍅                    | Lim. Calculator |                                   |          |
| Design<br>Duration      | IC-CPD 2000          | Calibrate       | Design IC-CPD IC-CPD IC-CPD       |          |
| I test S<br>H Limit(R)  | off C ?              | HELP            | I test Standard<br>H Limit(R) Off |          |
| → PE_conductor (EV RCD) |                      |                 |                                   |          |
|                         |                      |                 |                                   |          |
|                         | R                    |                 |                                   |          |
|                         |                      |                 |                                   |          |
|                         | Design<br>Duration   | 16-0            |                                   |          |
|                         | l test<br>H Limit(R) | Stand           | off CAL                           |          |

### 6.4.25 Enhanced TRMS test

| Test results / sub-results |                          |  |  |
|----------------------------|--------------------------|--|--|
| Uln                        | Voltage line - neutral   |  |  |
| Unpe                       | Voltage neutral - PE     |  |  |
| Ulpe                       | Voltage line - PE        |  |  |
| Socket fault               | Description of the fault |  |  |
| RI                         | Loop resistance          |  |  |
| Test limits                |                          |  |  |
| Limit R                    | Limit (RI): [2000 Ω]     |  |  |

Test circuit

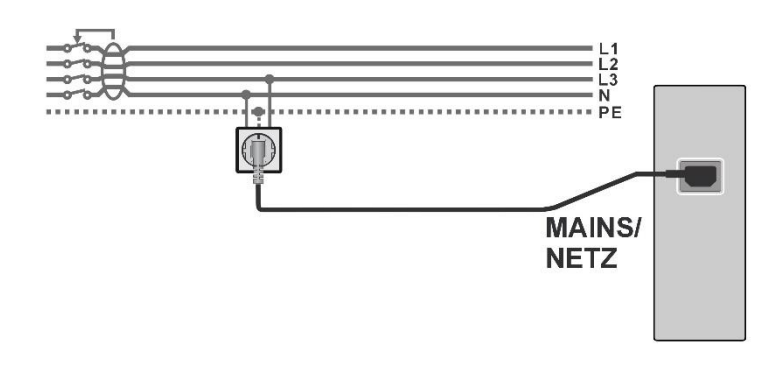

### Note

• This function is intended as a check of voltages and loop resistance at mains sockets. Some (but not all) errors are detected and are indicated on the display.

### 6.4.26 Functional test

### Test results / sub-results

Pass, Fail, Checked

Test circuit

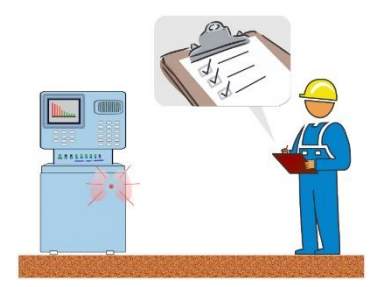

# 7 Auto Sequences®

Auto Sequences® are pre-programmed sequences of measurements. The Auto Sequences can be pre-programmed on PC with the Metrel ES Manager software and uploaded to the instrument. On the instrument parameters and limits of individual single test in the Auto Sequence can be changed / set.

# 7.1 Selection and searching of Auto Sequences

| 🗅 Auto Sequences®              | t <b>10:</b> 55        | Search     | ເຼົາ 10:56      |
|--------------------------------|------------------------|------------|-----------------|
| Metrel AS_EE_EU_MI3340_an      | └── ─ Auto Seq. groups | Name       | C Search        |
| 📧 📷 EN 50699 (VDE 0702)        | Q Search               | Short code | 🗙 Clear filters |
| 🔚 EN 50678 (VDE 0701)          |                        |            |                 |
| 🔚 EN 50699 (VDE 0702) Simple   | •                      |            |                 |
| ▪ 📄 IEC/EN 62368-1 (∀DE 0868-1 | 1                      |            |                 |
| PRCD TEST CODES                |                        |            |                 |

Selecting an Auto Sequence list in Auto Sequence groups menu

| Go to Auto Sequence®groups menu | Header line (Auto Sequence list), Auto Seq. |
|---------------------------------|---------------------------------------------|
|                                 | groups                                      |
|                                 |                                             |

| Searching of Auto Sequences |                                                                            |
|-----------------------------|----------------------------------------------------------------------------|
| Search for Auto Sequence    | Header line (Auto Sequence list), Search, set filters (Name or Short code) |
| Clear filters               | Clear filters                                                              |

| Search results | tinn 10:56     | Search results | ç <b>ı</b> 10:56 |
|----------------|----------------|----------------|------------------|
| Page 1/1       | Go to location | Page 1/1       | Go to location   |
| IT Equipment   |                | IT Equipment   | iq View          |
| 🔚 IT Equipment |                | IT Equipment   |                  |
| IT equip_037   |                | IT equip_037   | Start lest       |
| IT equip_038   |                | IT equip_038   |                  |
| IT equip_039   |                | IT equip_039   |                  |

| Operations on found Auto Sequences  |                                       |  |
|-------------------------------------|---------------------------------------|--|
| Page x/ y, Next Page, Previous Page | To jump Page Up/ Down                 |  |
| Go to location                      | Go to location in Auto Sequences®menu |  |

| Start Test | Start Auto Sequence |
|------------|---------------------|
| View       | View Auto Sequence  |

### 7.1.1 Organization of Auto Sequences®in Auto Sequences®menu

The Auto Sequence®menu can be organized in a structural manner with folders, sub-folders and Auto Sequences. Auto Sequence in the structure can be the original Auto Sequence or a shortcut to the original Auto Sequence.

### Originals and shortcuts

Auto Sequences marked as shortcuts and the original Auto Sequences are coupled. Changing of parameters or limits in any of the coupled Auto Sequences will influence on the original Auto Sequence and all its shortcuts.

| ->>> Class   | The original A                      | Auto Sequence®                                    |             |
|--------------|-------------------------------------|---------------------------------------------------|-------------|
| 🚽 Diass I    | A short cut to                      | the original Auto Sequence®                       |             |
|              | 스 Auto Sequences®                   | ជុំ 10:56                                         |             |
|              | Metrel AS_PAT                       | Start Test                                        |             |
|              | UDE 0701 - 0702 SIMPLE TES          | EQ View                                           |             |
|              | ∎) Class II<br>■)) Class II<br>■)   |                                                   |             |
| Start Test   | Start of Auto                       | Sequence.                                         |             |
| View         | Detailed view                       | of Auto Sequence.                                 |             |
| Configurator | Enter Auto Se<br><u>Sequence®Co</u> | equence Configurator, see chapter<br>onfigurator. | <u>Auto</u> |

# 7.2 Auto Sequence

### Carrying out Auto Sequences step by step

Before starting, the Auto Sequence view menu is shown, (unless it was started directly from the Main Auto Sequences® menu). Before the test, parameters and limits of individual measurements can be edited.

During the execution phase of an Auto Sequence, pre-programmed single tests are carried out. The sequence of single tests is controlled by pre-programmed flow commands.

After the test sequence is finished the Auto Sequence result menu is shown. Details of individual tests can be viewed and the results can be saved to Memory organizer.

## 7.2.1 Auto Sequence®view menu

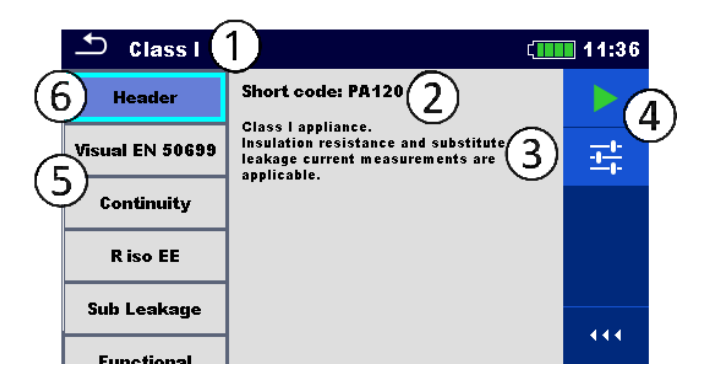

### Header is selected

|            | 1 | Auto Sequence name     |
|------------|---|------------------------|
|            | 2 | Short code             |
|            | 3 | Description            |
|            | 4 | Options                |
|            | 5 | Singletests            |
|            | 6 | Header                 |
|            |   |                        |
| Start Test |   | Start of Auto Sequence |

# Configurator

Enter Auto Sequence configurator, see chapter <u>Auto</u> <u>Sequence®Configurator.</u>

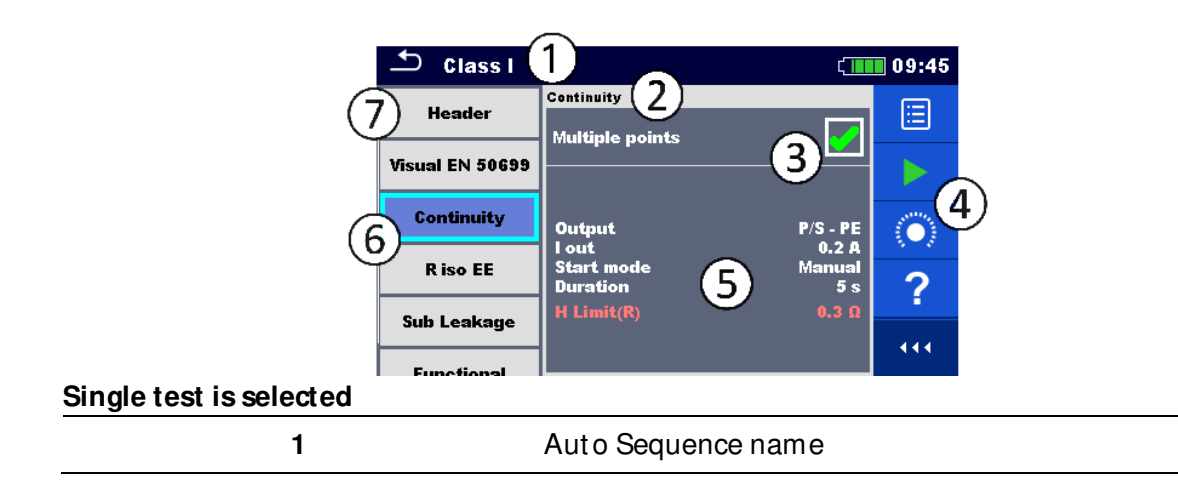

| 2                  | Name of selected single test                |
|--------------------|---------------------------------------------|
| 3                  | Multiple points selected                    |
| 4                  | Options                                     |
| 5                  | Parameters / limits of selected single test |
| 6                  | Singletests                                 |
| 7                  | Header                                      |
|                    |                                             |
| Parameters         | View/edit parameters                        |
| Start Test         | Start of Auto Sequence®                     |
| Help               | View help screens                           |
| Additional option: |                                             |
| Calibrate          | Compensation of test leads resistance       |

Enable multiple points testing: set Multiple points, see Managing multiple points.

### 7.2.2 Auto Sequence®Configurator

The Configurator options is offered only when single tests within selected Auto Sequence have configurable limits / parameters that are likely to be changed. For example, if testing prolongation cables the length need to be set for each individual cable. The settings can be changed before the Auto Sequence is executed. New settings will be

considered for the actual Auto Sequence only.

| 🛨 Auto Sequer    | nce® Configur | ator (1110 09:45 | 🖆 Auto Sequei    | nce® Configurator | ( 🛄 09:45     |
|------------------|---------------|------------------|------------------|-------------------|---------------|
| Limit Calculator | VDE / In <    | 🖨 Apply          | Limit Calculator | VDE / In <        | Apply & Start |
| Length           | L <= 5        |                  | Length           | L <= 5            |               |
| H Limit          | 0.3 Ω         |                  | H Limit          | 0.3 Ω             |               |
| Polarity         |               |                  | Polarity         |                   |               |
| LN cross         | not allov     |                  | LN cross         | not allov         |               |
|                  |               |                  |                  |                   |               |
|                  |               |                  |                  |                   |               |

See <u>Single test measurements</u> for details of parameters and limits.

| Apply & Start | Start Auto Sequence from Configurator menu                     |
|---------------|----------------------------------------------------------------|
| Apply         | Confirm limits and parameters settings and return to view menu |

### 7.2.3 Indication of Loops

R iso x3

The attached 'x3' at the end of single test name indicates that a loop of single tests is programmed. This means that the marked single test will be carried out as many times as the number behind the 'x' indicates. It is possible to exit the loop before, at the end of each individual measurement.

### 7.2.4 Managing multiple points

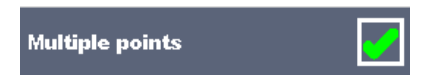

If the device under test has more than one test point for an individual single test and the selected Auto Sequence predicts only one test point (one single test) it is possible to change the Auto Sequence appropriately. Single tests with enabled Multiple points ticker will be executed in a continuous loop. It is possible to exit the loop anytime at the end of each individual measurement.

The Multiple points setting is valid only for the actual Auto Sequence. If the user often tests appliances with more than one test points it is recommended to program a special Auto Sequence with pre-programmed loops.

### Hint

Enable multiple points is typically used:

- if testing earthing connections and the DUT has more than one earthed conductive parts.
- if testing touch leakage and the DUT has more than one non-earthed conductive parts.

### 7.2.5 Step by step execution of Auto Sequences

While the Auto Sequence is running, it is controlled by pre-programmed flow commands.

### Examples of actions controlled by flow commands

Pauses during the Auto Sequence (texts, warnings, pictures)

Buzzer Pass / Fail sound after the tests

Pre-set data off appliances

Expert mode for Inspections

Skip non-safety notifications

For the actual list and description of flow commands see <u>Metrel ES Manager software help</u> <u>file</u>.

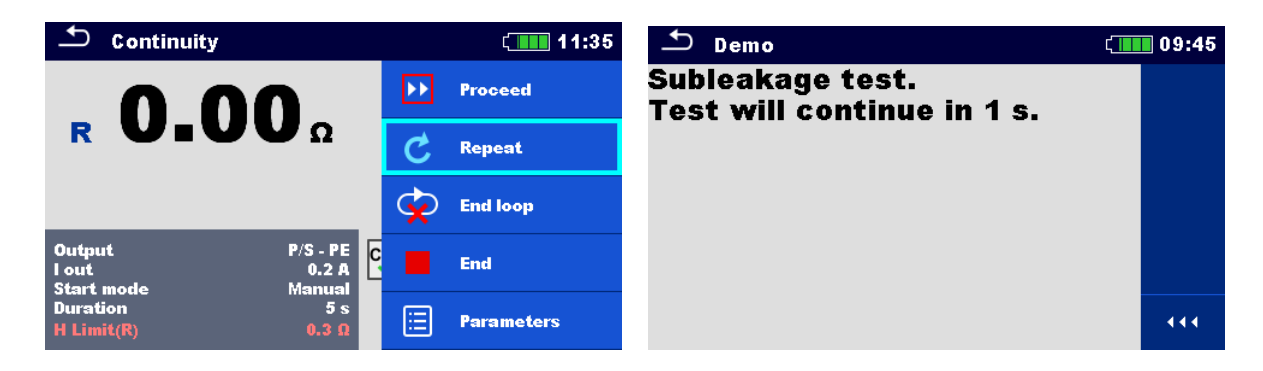

The offered options in the control panel depend on the selected single test, its result and the programmed test flow.

| Proceed    | Proceeds to the next step in the test sequence.              |
|------------|--------------------------------------------------------------|
| Repeat     | Repeat the measurement.                                      |
| End loop   | Exit the loop of single tests and proceeds to the next step. |
| End        | End the Auto Sequence®and go to result screen.               |
| Parameters | View parameters/limits of single test.                       |
| Comment    | Add comment                                                  |
|            |                                                              |

### 7.2.6 Auto Sequence result screen

After the Auto Sequence is finished the result screen is displayed. At the left side of the display the single tests and their statuses in the Auto Sequence are shown. In the middle of the display the header of the Auto Sequence with Short code and description of the Auto Sequence is displayed. At the top the overall Auto Sequence result status is displayed. For more information see chapter <u>Measurement statuses</u>.

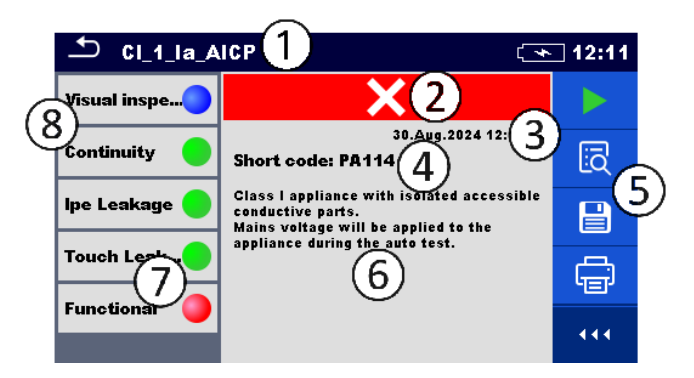

| 1 | Auto Sequence name    |
|---|-----------------------|
| 2 | Overall status        |
| 3 | Test date and time    |
| 4 | Short code            |
| 5 | Options               |
| 6 | Description           |
| 7 | Status of single test |
| 8 | Singletests           |

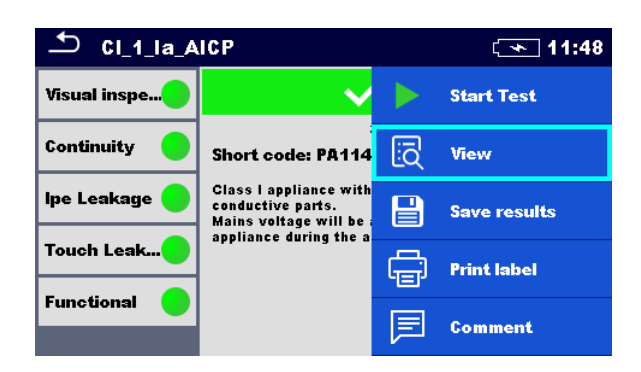

| Start Test                                                                                          | Start a new Auto Sequence                                                                                    |
|----------------------------------------------------------------------------------------------------|----------------------------------------------------------------------------------------------------|
| View                                                                                                | View results of individual measurements.                                                                     |
| Comment                                                                                             | Add comment to Auto Sequence                                                                                 |
| Print label<br>Print & Save                                                                         | Print label (available only if printing device is set).<br>For details, see chapter <u>Printing labels</u> . |
| Tap on Single test                                                                                  | Viewing details of individual single tests, add comment on individual single test                            |
| Save results                                                                                        | Save the Auto Sequence results                                                                               |
| A new Auto Sequence was<br>selected and started from a<br>Structure object in the structure<br>tree | The Auto Sequence result will be saved under the selected Structure object                                   |

| A new Auto Sequence was<br>started from the<br>Auto Sequence main menu                                  | Saving under the last selected Structure object will be<br>offered by default. The user can select another<br>Structure object or create a new Structure object. By<br>pressing Save in Memory organizer menu the Auto<br>Sequence result is saved under selected location. |
|----------------------------------------------------------------------------------------------------|----------------------------------------------------------------------------------------------------|
| An empty measurement was selected in structure tree and started                                         | The result(s) will be added to the Auto Sequence. The<br>Auto Sequence will change its overall status from<br>'empty' to 'finished'.                                                                                                    |
| An already carried out Auto<br>Sequence was selected in<br>structure tree, viewed and<br>then restarted | A new Auto Sequence result will be saved under the selected Structure object.                                                                                                    |

## 7.2.7 Printing labels

|                                                                                                    | Note                                                                                                    |  |  |
|----------------------------------------------------------------------------------------------------|----------------------------------------------------------------------------------------------------|--|--|
| <ul> <li>'Print label' options are available only if writing device in Devices settings menu is<br/>set. If no writing device is set, then 'Print label' options are hidden.</li> </ul> |                                                                                                    |  |  |
|                                                                                                    | Print label.                                                                                                    |  |  |
|                                                                                                    | Print label and Save Auto Sequence results simultaneously. Option is available if Devices parameter Auto save is set to On print, see Devices. |  |  |

parameter Auto save is set to On print, see *Devices*.

# 8 Maintenance

Unauthorized persons are not allowed to open the AlphaEE XA instrument. There are no user replaceable components inside the instrument, except the battery and fuses under back cover.

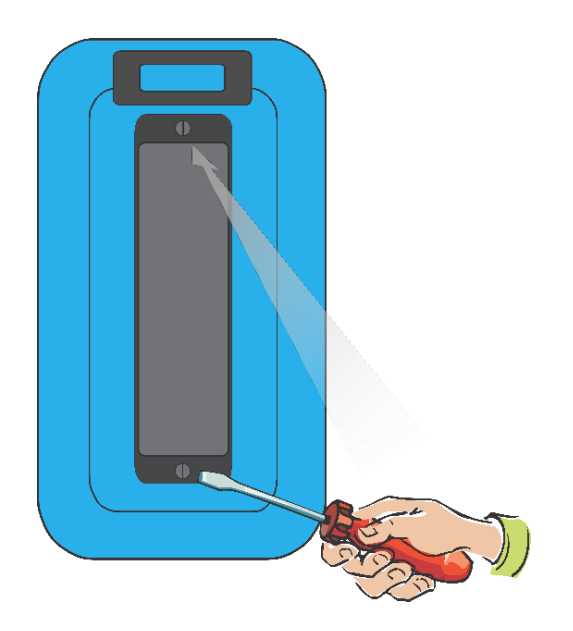

# 8.1 **Periodic calibration**

It is essential that all measuring instruments are regularly calibrated in order for the technical specification listed in this manual to be guaranteed. We recommend an annual calibration.

## 8.2 Fuses

There are three fuses in the battery / fuse compartment:

F1, F2: T 16 A / 250 V /  $(20 \times 5)$  mm / 1500 A: intended for general instrument protection. F3: M 0.315 A / 250 V /  $(20 \times 5)$  mm / 35 A: intended for protection of Continuity test circuit

For position of fuses see figure in chapter <u>Battery / fuse compartment</u>.

### WARNINGS

- Switch off the instrument and disconnect all test accessories and mains cord before replacing the fuses.
- Replace blown fuses with the same type as defined in this document.

# 8.3 **Battery pack insertion / replacement**

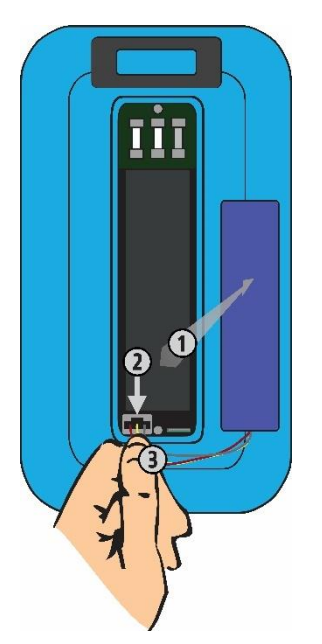

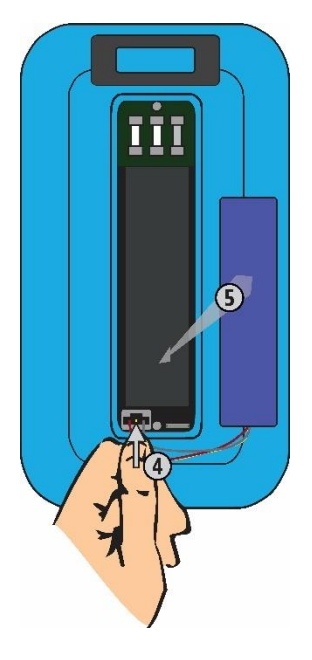

### Battery pack disconnection procedure

Unscrew and remove the battery / fuse compartment cover.

Remove the battery pack from battery compartment ①.

Press to unlock the connector @ and pull the wires ③ to disconnect the battery pack from the instrument.

### Battery pack insertion procedure

Connect the new battery pack to the instrument 4.

Insert the battery pack into battery compartment ⑤.

Close and screw the battery / fuse compartment cover.

### WARNINGS

- Switch off the instrument and disconnect all test accessories and mains cord before replacing the battery.
- Pay special attention when inserting the battery pack into the battery compartment and when closing the battery / fuse compartment cover to avoid pinched wires.

# 8.4 Service

For repairs under or out of warranty please contact your distributor for further information. Unauthorized person is not allowed to open the instrument. There are no user replaceable parts inside the instrument.

# 8.5 Cleaning

Use a soft, slightly moistened cloth with soap water or alcohol to clean the surface of the instrument. Leave the instrument to dry totally before using it.

### WARNINGS

- Do not use liquids based on petrol or hydrocarbons!
- Do not spill cleaning liquid over the instrument!

# 9 Communications

The instrument can communicate with the Metrel ES Manager PC software. There are two communication interfaces available on the instrument: USB and Bluetooth. Instrument can also communicate to various external devices (Android devices, scanners, printers, ...).

# 9.1 USB communication with PC

The instrument automatically selects the communication mode according to detected interface. USB interface has priority.

### How to establish an USB link:.

- USB communication: connect a PC USB port to the instrument USB connector using the USB interface cable.
- Switch on the PC and the instrument.
- Run the Metrel ES Manager software.
- Select communication port (COM port for USB communication is identified as "Measurement Instrument USB VCom Port").
- The instrument is prepared to communicate with the PC.

## 9.2 Bluetooth communication with printers and scanners

The instrument can communicate with supported Bluetooth printers and scanners. Contact Metrel or your distributor which external devices and functionalities are supported. See chapter <u>Devices</u> for details how to set the external Bluetooth device.

# 10 Technical specifications

# 10.1 **Continuity**

### Continuity

|   | Range           | Resolution | Accuracy                |
|---|-----------------|------------|-------------------------|
|   | 0.00 Ω 19.99 Ω  | 0.01Ω      | ±(2 % of reading + 2 D) |
| Б | 20.0 Ω 99.9 Ω   | 0.1Ω       | ±3 % of reading         |
| n | 100.0 Ω 199.9 Ω | 0.1Ω       | ±5 % of reading         |
|   | 200 Ω 1999 Ω    | 1Ω         | ±5 % of reading         |

| Operating range (acc. to EN 61557-4) | . 0.08 Ω 1999 Ω                  |
|--------------------------------------|----------------------------------|
| Test current                         | ±0.2 A d.c.                      |
| Test polarity                        | .bidirectional, continuous       |
| Current source                       | . > 0.2 A d.c. at R < 2 $\Omega$ |
| Open circuit voltage                 | . 4 V r.m.s 6 V r.m.s.           |

### Current waveform shape

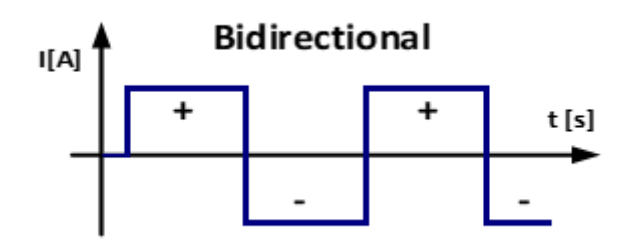

# 10.2 Insulation Resistance (Riso, Riso-S)

| 115 $115$ $110111011105$ $115$ $11001101105$ $1100100000000000000000000000000000000$ | Insula | tion | resistance, | Insulation | resistance | -S (50 | ٧, | 100 V) |
|--------------------------------------------------------------------------------------|--------|------|-------------|------------|------------|--------|----|--------|
|--------------------------------------------------------------------------------------|--------|------|-------------|------------|------------|--------|----|--------|

|        | Range            | Resolution | Accuracy                |
|--------|------------------|------------|-------------------------|
| Riso   | 0.00 ΜΩ 19.99 ΜΩ | 0.01MΩ     | ±(3 % of reading + 2 D) |
| Riso-S |                  |            |                         |

### Insulation resistance, Insulation resistance -S (250 V, 500 V)

| -              |                   |            |                         |  |  |
|----------------|-------------------|------------|-------------------------|--|--|
|                | Range             | Resolution | Accuracy                |  |  |
|                | 0.00 ΜΩ 19.99 ΜΩ  | 0.01MΩ     | ±(3 % of reading + 2 D) |  |  |
| RISO<br>Riso-S | 20.0 MΩ 99.9 MΩ   | 0.1MΩ      | ±5 % of reading         |  |  |
| 1 100 0        | 100.0 MΩ 199.9 MΩ | 0.1MΩ      | ±10 % of reading        |  |  |

±5 % of reading

### Output voltage

|                                                                        | Range                                                                  | Resolution | Accuracy                |  |  |
|------------------------------------------------------------------------|------------------------------------------------------------------------|------------|-------------------------|--|--|
| Um                                                                     | 0 V 600 V                                                              | 1 V        | ±(3 % of reading + 2 D) |  |  |
| Operatir                                                               | Operating range (acc. to EN 61557-2)0.08 MΩ 19.9 MΩ at Un: 50 V, 100 V |            |                         |  |  |
| Operating range (acc. to EN 61557-2)0.08 MΩ 199.9 MΩ at Un: 250 V, 500 |                                                                        |            |                         |  |  |
| V                                                                      |                                                                        |            |                         |  |  |
| Nominal voltages Un                                                    |                                                                        |            |                         |  |  |
| Short cir                                                              | cuit current                                                           | max. 2.0 m | A                       |  |  |

#### Sub-Leakage current (Isub, Isub-S) 10.3

Substitute leakage current Substitute leakage current - S

| Substitute reakage current, Substitute reakage current - 0 |                  |            |                         |  |
|------------------------------------------------------------|------------------|------------|-------------------------|--|
|                                                            | Range            | Resolution | Accuracy                |  |
| lsub                                                       | 0.00 mA 1.99 mA  | 0.01mA     | ±(3 % of reading + 3 D) |  |
| Isub-S                                                     | 2.00 mA 19.99 mA | 0.01mA     | ±5 % of reading         |  |

| Operating range (acc. to EN 61557-16)        | 0.02 mA 19.99 mA               |
|----------------------------------------------|--------------------------------|
| Open circuit voltage                         |                                |
| Short circuit current                        | < 2 m A                        |
| Current calculated to mains supply voltage ( | (110 V or 230 V) is displayed. |

#### Cont+Ins+Sub 10.4

Refer to technical specification for Continuity (R), Insulation Resistance (Riso) and Sub-Leakage current (Isub).

#### **Differential Leakage current** 10.5

### **Differential leakage current**

|       | Range            | Resolution | Accuracy                |
|-------|------------------|------------|-------------------------|
| ldiff | 0.00 mA 1.99 mA  | 0.01mA     | ±(3 % of reading + 3 D) |
|       | 2.00 mA 19.99 mA | 0.01mA     | ±5 % of reading         |

### Power (active)

|   | Range           | Resolution | Accuracy                |  |
|---|-----------------|------------|-------------------------|--|
|   | 0.00 W 19.99 W  | 0.01W      | ±(5 % of reading + 5 D) |  |
| Б | 20.0 W 199.9 W  | 0.1W       |                         |  |
| Ρ | 200 W 1999 W    | 1 W        | ±5 % of reading         |  |
|   | 2.00 kW 3.70 kW | 10 W       |                         |  |

### Differential leakage current (with A 1830)

|       | Range            | Resolution | Accuracy                 |
|-------|------------------|------------|--------------------------|
| ldiff | 0.10 mA 1.99 mA  | 0.01mA     | ±(5 % of reading + 20 D) |
|       | 2.00 mA 19.99 mA | 0.01mA     | ±5 % of reading          |

# 10.6 PE Leakage current

### PE leakage current

|     | Range             | Resolution | Accuracy                |
|-----|-------------------|------------|-------------------------|
| lpe | 0.000 mA 1.999 mA | 1μΑ        | ±(3 % of reading + 3 D) |
|     | 2.00 mA 19.99 mA  | 0.01mA     | ±5 % of reading         |

### Power (active)

|   | Range           | Resolution | Accuracy                |
|---|-----------------|------------|-------------------------|
| Ρ | 0.00 W 19.99 W  | 0.01W      | ±(5 % of reading + 5 D) |
|   | 20.0 W 199.9 W  | 0.1W       | ±5 % of reading         |
|   | 200 W 1999 W    | 1 W        |                         |
|   | 2.00 kW 3.70 kW | 10 W       |                         |

Operating range (acc. to EN 61557-16) .....0.010 mA ... 19.99 mA

# 10.7 Touch leakage current

### Touch leakage current

|      | Range             | Resolution | Accuracy                |
|------|-------------------|------------|-------------------------|
| ltou | 0.000 mA 1.999 mA | 1μΑ        | ±(3 % of reading + 3 D) |
|      | 2.00 mA 19.99 mA  | 0.01mA     | ±5 % of reading         |

### Power (active)

|   | Range           | Resolution | Accuracy                |
|---|-----------------|------------|-------------------------|
| Ρ | 0.00 W 19.99 W  | 0.01W      | ±(5 % of reading + 5 D) |
|   | 20.0 W 199.9 W  | 0.1W       |                         |
|   | 200 W 1999 W    | 1 W        | ±5 % of reading         |
|   | 2.00 kW 3.70 kW | 10 W       |                         |

Operating range (acc. to EN 61557-16) .....0.010 mA ... 19.99 mA

# 10.8 **Point to point leakage**

### Point to point leakage current

|       | Range             | Resolution | Accuracy                |
|-------|-------------------|------------|-------------------------|
| lleak | 0.000 mA 1.999 mA | 1μΑ        | ±(3 % of reading + 3 D) |
|       | 2.00 mA 19.99 mA  | 0.01mA     | ±5 % of reading         |

Operating range (acc. to EN 61557-16) .....0.010 mA ... 19.99 mA

# 10.9 **Ipe+Ifloating input (Ipe+Ifi)**

### PE leakage current

|     | Range             | Resolution | Accuracy                     |
|-----|-------------------|------------|------------------------------|
| lpe | 0.000 mA 1.999 mA | 1μΑ        | $\pm$ (3 % of reading + 3 D) |
|     | 2.00 mA 19.99 mA  | 0.01mA     | $\pm 5$ % of reading         |

Operating range (acc. to EN 61557-16) .....0.010 mA ... 19.99 mA

### Differential leakage current

|          | Range            | Resolution | Accuracy                     |
|----------|------------------|------------|------------------------------|
| ldiff    | 0.00 mA 1.99 mA  | 0.01mA     | $\pm$ (3 % of reading + 3 D) |
|          | 2.00 mA 19.99 mA | 0.01mA     | $\pm 5$ % of reading         |
| <u> </u> |                  |            |                              |

Operating range (acc. to EN 61557-16) .....0.01 mA ... 19.99 mA Influence of load current ......  $\leq 0.03$  mA/A

lfi

|     | Range             | Resolution | Accuracy                     |
|-----|-------------------|------------|------------------------------|
| lfi | 0.000 mA 1.999 mA | 1μΑ        | $\pm$ (3 % of reading + 5 D) |
|     | 2.00 mA 19.99 mA  | 0.01mA     | $\pm5$ % of reading          |

Technical specification is valid for Uinp\_max ≤250 Va.c.. For values Uinp\_max >250 Va.c., result is calculated.

### lpe+lfi / ldiff+lfi

|           | Range             | Resolution | Accuracy          |
|-----------|-------------------|------------|-------------------|
| lpe+lfi   | 0.000 mA 1.999 mA | 1μA        | Calculated values |
| ldiff+lfi | 2.00 mA 19.99 mA  | 0.01mA     |                   |

# 10.10 Itouch+Ifloating input (Itou+Ifi)

### Touch leakage current

|          | Range             | Resolution | Accuracy                     |
|----------|-------------------|------------|------------------------------|
| ltou     | 0.000 mA 1.999 mA | 1μA        | $\pm$ (3 % of reading + 3 D) |
|          | 2.00 mA 19.99 mA  | 0.01mA     | ±(5 % of reading)            |
| <u> </u> |                   |            |                              |

Operating range (acc. to EN 61557-16) .....0.010 mA ... 19.99 mA

### lfi

|     | Range             | Resolution | Accuracy                     |
|-----|-------------------|------------|------------------------------|
| lfi | 0.000 mA 1.999 mA | 1μΑ        | $\pm$ (3 % of reading + 5 D) |
|     | 2.00 mA 19.99 mA  | 0.01mA     | $\pm$ 5 % of reading         |

Operating range (acc. to EN 61557-16) .....0.020 mA ... 19.99 mA

Output voltage.....≤250 Va.c. max, ≤2 mA

Technical specification is valid for Uinp\_max ≤250 Va.c.. For values Uinp\_max >250 Va.c., result is calculated.

### ltouch+lfi

|          | Range             | Resolution | Accuracy          |
|----------|-------------------|------------|-------------------|
| ltou+lfi | 0.000 mA 1.999 mA | 1μA        | Calculated values |
|          | 2.00 mA 19.99 mA  | 0.01mA     |                   |

## 10.11 Power

### Power (active)

|   | Range           | Resolution | Accuracy                |
|---|-----------------|------------|-------------------------|
| Р | 0.00 W 19.99 W  | 0.01W      | ±(5 % of reading + 5 D) |
|   | 20.0 W 199.9 W  | 0.1W       |                         |
|   | 200 W 1999 W    | 1 W        | ±5 % of reading         |
|   | 2.00 kW 3.70 kW | 10 W       |                         |

### Power (apparent)

|   | Range             | Resolution | Accuracy                 |
|---|-------------------|------------|--------------------------|
|   | 0.00 VA 19.99 VA  | 0.01VA     | ±(5 % of reading + 10 D) |
| S | 20.0 VA 199.9 VA  | 0.1VA      |                          |
|   | 200 VA 1999 VA    | 1VA        | ±5 % of reading          |
|   | 2.00 kVA 3.70 kVA | 10 VA      |                          |

### Power (reactive)

|   | Range                  | Resolution | Accuracy                 |
|---|------------------------|------------|--------------------------|
|   | ±(0.00 var 19.99 var)  | 0.01var    | ±(5 % of reading + 10 D) |
| 0 | ±(20.0 var 199.9 var)  | 0.1var     |                          |
| Q | ±(200 var 1999 var)    | 1 var      | ±5 % of reading          |
|   | ±(2.00 kvar 3.70 kvar) | 10 var     |                          |

### Power factor

|    | Range                      | Resolution | Accuracy                |
|----|----------------------------|------------|-------------------------|
| PF | 0.00i 1.00i<br>0.00c 1.00c | 0.01       | ±(5 % of reading + 5 D) |

### Total Harmonic Distortion (voltage)

|      | Range        | Resolution | Accuracy                |
|------|--------------|------------|-------------------------|
| THDU | 0.0 % 99.9 % | 0.1%       | ±(5 % of reading + 5 D) |

### Total Harmonic Distortion (current)

|      | Range          | Resolution | Accuracy                |
|------|----------------|------------|-------------------------|
| THDI | 0 mA 999 mA    | 1mA        | ±(5 % of reading + 5 D) |
|      | 1.00 A 16.00 A | 10 m A     | ±5 % of reading         |

### $\text{Cosine}\, \Phi$

|       | Range                      | Resolution | Accuracy                |
|-------|----------------------------|------------|-------------------------|
| Cos Φ | 0.00i 1.00i<br>0.00c 1.00c | 0.01       | ±(5 % of reading + 5 D) |

### Current

|   | Range          | Resolution | Accuracy                |
|---|----------------|------------|-------------------------|
| [ | 0 mA 999 mA    | 1mA        | ±(3 % of reading + 5 D) |
|   | 1.00 A 16.00 A | 10 m A     | ±3 % of reading         |

### Voltage

|   | Range         | Resolution | Accuracy                 |
|---|---------------|------------|--------------------------|
| U | 0.0 V 199.9 V | 0.1V       | ±(3 % of reading + 10 D) |
|   | 200 V 264 V   | 1 V        | ±3 % of reading          |

Accuracy is valid within  $0.5c \le PF \le 0.8i$ 

# 10.12 Leak's & Power

### Touch leakage current

|      | Range             | Resolution | Accuracy                |
|------|-------------------|------------|-------------------------|
| ltou | 0.000 mA 1.999 mA | 1μΑ        | ±(3 % of reading + 3 D) |
|      | 2.00 mA 19.99 mA  | 0.01mA     | ±5 % of reading         |

Operating range (acc. to EN 61557-16) .....0.010 mA ... 19.99 mA

### Differential leakage current

|       | Range            | Resolution | Accuracy                |
|-------|------------------|------------|-------------------------|
| ldiff | 0.00 mA 1.99 mA  | 0.01mA     | ±(3 % of reading + 3 D) |
|       | 2.00 mA 19.99 mA | 0.01mA     | ±5 % of reading         |

### Power (active)

|   | Range           | Resolution | Accuracy                |
|---|-----------------|------------|-------------------------|
| Ρ | 0.00 W 19.99 W  | 0.01W      | ±(5 % of reading + 5 D) |
|   | 20.0 W 199.9 W  | 0.1W       |                         |
|   | 200 W 1999 W    | 1 W        | ±5 % of reading         |
|   | 2.00 kW 3.70 kW | 10 W       |                         |

### Power (apparent)

|   | Range             | Resolution | Accuracy                 |
|---|-------------------|------------|--------------------------|
| S | 0.00 VA 19.99 VA  | 0.01VA     | ±(5 % of reading + 10 D) |
|   | 20.0 VA 199.9 VA  | 0.1VA      |                          |
|   | 200 VA 1999 VA    | 1VA        | ±5 % of reading          |
|   | 2.00 kVA 3.70 kVA | 10 VA      |                          |

### Power (reactive)

|   | Range                  | Resolution | Accuracy                 |
|---|------------------------|------------|--------------------------|
| Q | ±(0.00 var 19.99 var)  | 0.01var    | ±(5 % of reading + 10 D) |
|   | ±(20.0 var 199.9 var)  | 0.1var     |                          |
|   | ±(200 var 1999 var)    | 1 var      | ±5 % of reading          |
|   | ±(2.00 kvar 3.70 kvar) | 10 var     |                          |

### Power factor

|    | Range                      | Resolution | Accuracy                |
|----|----------------------------|------------|-------------------------|
| PF | 0.00i 1.00i<br>0.00c 1.00c | 0.01       | ±(5 % of reading + 5 D) |

### Total Harmonic Distortion (voltage)

|      | Range        | Resolution | Accuracy                |
|------|--------------|------------|-------------------------|
| THDU | 0.0 % 99.9 % | 0.1%       | ±(5 % of reading + 5 D) |

### Total Harmonic Distortion (current)

|      | Range          | Resolution | Accuracy                |
|------|----------------|------------|-------------------------|
|      | 0 mA 999 mA    | 1mA        | ±(5 % of reading + 5 D) |
| וטחו | 1.00 A 16.00 A | 10 m A     | ±5 % of reading         |

### $\text{Cosine}\, \Phi$

|       | Range                      | Resolution | Accuracy                |
|-------|----------------------------|------------|-------------------------|
| Cos Φ | 0.00i 1.00i<br>0.00c 1.00c | 0.01       | ±(5 % of reading + 5 D) |

### Current

|   | Range          | Resolution | Accuracy                |
|---|----------------|------------|-------------------------|
|   | 0 mA 999 mA    | 1mA        | ±(3 % of reading + 5 D) |
| 1 | 1.00 A 16.00 A | 10 m A     | ±3 % of reading         |

### Voltage

|                                                                                                    | Range       | Resolution               | Accuracy        |
|----------------------------------------------------------------------------------------------------|-------------|--------------------------|-----------------|
| Range         Resolution           U         0.0 V 199.9 V         0.1 V           200 V 264 V         1 V | 0.1V        | ±(3 % of reading + 10 D) |                 |
| U                                                                                                    | 200 V 264 V | 1 V                      | ±3 % of reading |

# 10.13 Polarity

| . < 230 V a.c.                 |
|--------------------------------|
| .<2mA                          |
| .mains voltage                 |
|                                |
| . < 25 VA                      |
| Pass, PE open, L open, N open, |
| LN cross, LN short, LPE short, |
| NPE short, LPE FAULT, NPE      |
| FAULT, Multiple fault          |
|                                |

# 10.14 PRCD test

### Trip-out time

|     | Range                      | Resolution | Accuracy         |
|-----|----------------------------|------------|------------------|
|     | 0 ms 300 ms (999 ms*)      | 1ms        | ±3ms             |
| t∆N | (½×I∆N)                    |            |                  |
|     | 0 ms 300 ms (40 ms*) (I∆N) | 1ms        | $\pm 3\text{ms}$ |
|     | 0 ms 40 ms (5×I∆N)         | 1ms        | ±3ms             |

\* According to standard AS/ NZS 3017

### Trip-out current

|    | Range                                                   | Resolution                | Accuracy                      |
|----|---------------------------------------------------------|---------------------------|-------------------------------|
| IΔ | $0.2 \times I_{\Delta N} \dots 2.2 \times I_{\Delta N}$ | $0.05 	imes I_{\Delta N}$ | $\pm 0.1 \times I_{\Delta N}$ |

Test current type:..... sine-wave (AC), pulsed (A, F), smooth DC (B, B+) Test currents (I $\Delta$ N):..... 10 mA, 15 mA, 30 mA Test current size (PRCD standard is AS/ NZS 3017).....  $\pm$  5% Test current size (general).....-0/+10%

# 10.15 **RCD test**

### Trip-out time

|     | Range                         | Resolution | Accuracy         |
|-----|-------------------------------|------------|------------------|
|     | 0 ms 300 ms (999 ms*) (½×I∆N) | 1ms        | $\pm 3\text{ms}$ |
| t∆N | 0 ms 300 ms (40 ms*) (I∆N)    | 1ms        | $\pm 3\text{ms}$ |
|     | 0 ms 40 ms (5×I∆N)            | 1ms        | $\pm 3\text{ms}$ |

\* According to standard AS/ NZS 3017

### **Trip-out current**

|    | Range                                                   | Resolution                | Accuracy                      |
|----|---------------------------------------------------------|---------------------------|-------------------------------|
| IΔ | $0.2 \times I_{\Delta N} \dots 2.2 \times I_{\Delta N}$ | $0.05 	imes I_{\Delta N}$ | $\pm 0.1 \times I_{\Delta N}$ |

### Contact voltage

|    | Range         | Resolution | Accuracy                             |
|----|---------------|------------|--------------------------------------|
| Uc | 0.0 V 19.9 V  | 0.1V       | (-0 % / +15 %) of reading $\pm$ 20 D |
|    | 20.0 V 99.9 V | 0.1V       | (-0 % / +15 %) of reading            |

Test current type:..... sine-wave (AC), pulsed (A,F), smooth DC (B,B+) Test currents (I $\Delta$ N):..... 10 mA, 15 mA, 30 mA

Test current size (RCD standard is AS/ NZS 3017).....  $\pm$  5%

Test current size (EN 61008/ EN 61009).....-0/+10%

# 10.16 **PE conductor (PRCD)**

PE conductor (Type = 2 pole, 3 pole, S(3 pole), S+)

|   | Range          | Resolution | Accuracy                     |
|---|----------------|------------|------------------------------|
| R | 0.00 Ω 19.99 Ω | 0.01Ω      | $\pm$ (2 % of reading + 2 D) |

# 10.17 **Open conductor (PRCD)**

Test principle:

Mains voltage is applied to the mains test socket. Disconnection of the L, N and PE connections is performed inside the instrument. There is a 'PASS' if the PRCD trips.

# 10.18 PRCD PE probe test

Test principle:

Mains voltage is applied to the mains test socket. A safe voltage sufficiently high to activate the protection circuit in the PRCD is applied to the P/Sterminal.

Test voltage (active).....≤ 250 V a.c. Maximal current .....< 2 mA

# 10.19 EV RCD test

Trip-out time

| Result | Test current   |                            | Range           | Resolution | Accuracy         |
|--------|----------------|----------------------------|-----------------|------------|------------------|
|        |                | $1/_2 \times I_{\Delta N}$ | 0.0 ms 300.0 ms | 0.1ms      | $\pm 3\text{ms}$ |
|        | a.c.           | $I_{\Delta N}$             | 0.0 ms 300.0 ms | 0.1ms      | $\pm 3\text{ms}$ |
|        | pulse d.c. (A) | $2 \times I_{\Delta N}$    | 0.0 ms 150.0 ms | 0.1ms      | $\pm 3\text{ms}$ |
|        |                | $5 \times I_{\Delta N}$    | 0.0 ms 40.0 ms  | 0.1ms      | $\pm 3\text{ms}$ |
| t∆N    |                | $1/_2 \times I_{\Delta N}$ | 0.0 ms 999.9 ms | 0.1ms      | $\pm 3\text{ms}$ |
|        |                |                            | 1.00 s 9.99 s   | 0.01s      | $\pm$ 30 ms      |
|        | smooth d.c.    | $I_{\Delta N}$             | 0.0 ms 999.9 ms | 0.1ms      | $\pm 3\text{ms}$ |
|        |                |                            | 1.00 s 9.99 s   | 0.01s      | $\pm$ 30 ms      |
|        |                | $10 \times I_{\Delta_N}$   | 0.0 ms 300.0 ms | 0.1ms      | ±3ms             |

### Trip-out current

| Result | Test current   | Range                                                   | Resolution                 | Accuracy                      |
|--------|----------------|---------------------------------------------------------|----------------------------|-------------------------------|
|        | a.c.           | $0.2 \times I_{\Delta N} \dots 1.1 \times I_{\Delta N}$ | $0.05 	imes I_{\Delta N}$  | $\pm 0.1 \times I_{\Delta N}$ |
| IA     | pulse d.c. (A) | $0.2 \times I_{\Delta N} \dots 1.5 \times I_{\Delta N}$ | $0.05 	imes I_{\Delta N}$  | $\pm 0.1 \times I_{\Delta N}$ |
|        | smooth d.c.    | 1.5 mA 6.0 mA                                           | $0.05 \times I_{\Delta N}$ | $\pm 0.1 \times I_{\Delta_N}$ |

# 10.20 PE conductor (EV RCD)

### PE conductor (I test = Standard)

|   | Range          | Resolution | Accuracy                     |
|---|----------------|------------|------------------------------|
| R | 0.00 Ω 19.99 Ω | 0.01Ω      | $\pm$ (2 % of reading + 2 D) |

 $\begin{array}{l} \text{Ourrent source.....>0.2 A d.c. at } \mathsf{R} < 2 \,\Omega \\ \text{Operating range (acc. to EN 61557-4).....0.08 } \Omega \ ... 19.99 \,\Omega \\ \text{Upper range is limited by polarity pretest.} \end{array}$ 

### PE conductor (I test = Low)

|   | Range        | Resolution | Accuracy                     |
|---|--------------|------------|------------------------------|
| R | 0.0 Ω 19.9 Ω | 0.1Ω       | $\pm$ (5 % of reading + 5 D) |

# 10.21 SELV/PELV Voltage

### Voltage (U trms, Uac)

|       | Range         | Resolution | Accuracy                 |
|-------|---------------|------------|--------------------------|
| Utrms | 0.0 V 199.9 V | 0.1V       | ±(2 % of reading + 10 D) |
| Uac   | 200 V 264 V   | 1 V        | ±2 % of reading          |

### Voltage (Udc)

|     | Range            | Resolution | Accuracy                 |
|-----|------------------|------------|--------------------------|
| Udc | ±(0.0 V 199.9 V) | 0.1V       | ±(2 % of reading + 10 D) |
|     | ±(200 V 264 V)   | 1 V        | ±2 % of reading          |

Result type......True r.m.s. (TRMS), AC, DC

| Input resistance        | input P/S200 k $\Omega$ to earth, |
|-------------------------|-----------------------------------|
|                         | input PE 200 k $\Omega$ to earth  |
| Nominal frequency range | .0 Hz (DC), 15 Hz 500 Hz          |
| Bandwidth               | .1kHz                             |

# 10.22 EVSE Diagnostic test (A 1632)

This test is performed in combination with an external test adapter / instrument. For technical specification refer to <u>A 1632 eMobility Analyser Instruction manual</u>.

# 10.23 Enhanced TRMS test

### Voltage

|                 | Range       | Resolution | Accuracy                |
|-----------------|-------------|------------|-------------------------|
| Uln, Unpe, Ulpe | 103 V 253 V | 1 V        | ±(3 % of reading + 3 D) |

### R loop

| RI 0.0 kΩ | Ω9.9 kΩ | 0.1kΩ | $\pm$ (5 % of reading + 5 D) |
|-----------|---------|-------|------------------------------|

\*Specified accuracy is valid in circuits with Rline < 20  $\Omega$ .

Detects.....active neutral reversal, PE fault

# 10.24 Clamp current

True RMS current using current clamp A 1472

|                   | Range           | Resolution | Accuracy                 |
|-------------------|-----------------|------------|--------------------------|
| l<br>Idiff<br>Ipe | 0.10 mA 9.99 mA | 0.01mA     | ±(5 % of reading + 10 D) |
|                   | 10.0 mA 99.9 mA | 0.1mA      | ±(5 % of reading + 5 D)  |
|                   | 100 mA 999 mA   | 1mA        | ±(5 % of reading + 5 D)  |
|                   | 1.00 A 9.99 A   | 0.01A      | ±(5 % of reading + 5 D)  |
|                   | 10.0 A 24.9 A   | 0.1A       | ±(5 % of reading + 5 D)  |

Nominal frequency range ...... 50 Hz ... 200 Hz
## 10.25 General data

#### Mains supply

| Supply voltage, frequency                      | . 115 V* / 230 V a.c., 50 Hz / 60 Hz               |
|------------------------------------------------|----------------------------------------------------|
| Supply voltage tolerance                       | .±10 %                                             |
| Max. power consumption                         | .30 VA (without load on test socket)               |
| Max. load                                      | 10 A continuous, 16 A short duration, 1.5 kW motor |
| Mains supply overvolt age cat egory            | CAT II / 300V                                      |
| Altitude                                       | .≤ 2000 m                                          |
| * except UK, AUS/ NZ see <u>Appendix B - I</u> | Profile Notes.                                     |

#### Measuring categories

| Instrument:      | Cat II / 300 V |
|------------------|----------------|
| Test socket:     | Cat II / 300 V |
| Plug test cable: | Cat II / 300 V |
| Altitude         | ≤ 2000 m       |

#### Protection classifications

| Power supply         | Class I (mains supply), Class II (battery supply) |
|----------------------|---------------------------------------------------|
| Pollution degree     | 2                                                 |
| Degree of protection | .IP 40                                            |
|                      | IP 20 (mains test socket)                         |
| Case                 | Shock proof plastic / portable                    |
| Operation            | . Indoor use                                      |

#### Display

| Display      | .Colour TFT display, 4.3 inch, 480 x 272 pixels |
|--------------|-------------------------------------------------|
| Touch screen | Capacitive                                      |

#### Communication

| Memory    | depends on microSD card size |
|-----------|------------------------------|
| USB 2.0   | . Standard USB Type B        |
| Bluetooth | . Class 1                    |

#### EMC

| Emission | Class B (Group 1)      |
|----------|------------------------|
| Immunity | Industrial environment |

#### Reference conditions

| Reference temperature range: | 15 | °C | . 35 ° | °C |    |
|------------------------------|----|----|--------|----|----|
| Reference humidity range:    | 35 | %  | . 65   | %  | RH |

#### **Operation conditions**

| Working temperature range: | 0 °C +40 °C                          |
|----------------------------|--------------------------------------|
| Maximum relative humidity: | 85 % RH (0 °C 40 °C), non-condensing |

#### Storage conditions

| Temperature range:         | 10 °C +60 °C            |
|----------------------------|-------------------------|
| Maximum relative humidity: | 90 % RH (-10 °C +40 °C) |
|                            | 80 % RH (40 °C 60 °C)   |

#### Fuses

| F1, F2 | .T 16 A / 250 V, 20 mm × 5 mm / 1500 A        |
|--------|-----------------------------------------------|
| F3     | .M 0.315 A / 250 V, 20 mm $\times5$ mm / 35 A |

#### General

| Dimensions (w×h×d): | 15 cm $	imes$ 8 cm $	imes$ 28 cm |
|---------------------|----------------------------------|
| Weight              | 1.7 kg                           |

Accuracies apply for 1 year in reference conditions. Temperature coefficient outside these limits is 0.2 % of measured value per °C plus 1 digit, otherwise noted.

# Appendix A - Structure objects in AlphaEE XA

Structure elements used in Memory Organizer are instrument's Profile dependent.

| Symbol   | Default name | Description                   |
|----------|--------------|-------------------------------|
| >_       | Node         | Node                          |
| Q        | Project      | Project                       |
| <b>9</b> | Location     | Location                      |
| 8        | Client       | Client                        |
| 2        | Appliance    | Appliance (basic description) |
| A        | Appliance FD | Appliance (full description)  |
|          | Element      | Universal element             |

# Appendix B – Profile Notes

The instrument can work with multiple Profiles. This appendix describes important specific functionalities for each Profile.

### B.1 Profile CBAB

110 V equipment can be fully tested, except if testing in IT or CT supply system; see <u>Appendix F - Testing in IT and CT supply systems</u> for limitations.

Instrument works on 110 V and 230 V mains.

### B.2 **Profile CBAC (UK)**

Testing of 110 V equipment is partly supported. With dedicated adapters Continutiy, Insulation and Sub-leakage tests can be carried out. Note that Sub-leakage test results are calculated to 230 V. For more information about adapters and their limitations, contact Metrel or distributors.

Instrument works on 230 V mains.

### B.3 Profile CBAD (AUS/NZ)

Testing of 110 V equipment is partly supported. With dedicated adapters Continutiy, Insulation and Sub-leakage tests can be carried out. Note that Sub-leakage test results are calculated to 230 V. For more information about adapters and their limitations, contact Metrel or distributors.

Instrument works on 230 V mains.

# Appendix C - Print labels and read NFC tags

The instrument supports different label printers, label size forms, two tag formats (PAT and Generic) and NFC reader devices.

Please check with Metrel or distributor which printers, NFC reading devices and labels are supported in your instrument profile.

#### **C.1** PAT tag format

In the tables below, the content printed on the selected label is shown.

| Size          | Label type     | Field             | Data 1 <sup>st</sup> label                                                                                                    | Data 2 <sup>nd</sup> label                                                                                                    |  |
|---------------|----------------|-------------------|----------------------------------------------------------------------------------------------------|----------------------------------------------------------------------------------------------------|--|
| [W × H]       |                |                   |                                                                                                    |                                                                                                    |  |
|               |                | Barcode           | Test code, Appliance ID                                                                                                    | Appliance ID                                                                                                    |  |
|               | Classic        | Text              | Test code, Appliance ID,                                                                                                    | Appliance ID, Test or                                                                                                    |  |
|               |                |                   | Test or retest date,                                                                                                    | retest date, Status, User                                                                                                    |  |
| E             |                |                   | Status, User                                                                                                    |                                                                                                    |  |
|               |                | QR                | Test code, Appliance ID,                                                                                                    | Appliance ID, Appliance                                                                                                    |  |
| E<br>LO       |                |                   | Appliance name, Test                                                                                                    | name, Test date, Retest                                                                                                    |  |
| 25.1          |                |                   | date, Retest period,                                                                                                    | period, Location, User,                                                                                                    |  |
| ×             | QR             |                   | Location, User, Status,                                                                                                    | Status                                                                                                    |  |
| 50 mm         |                |                   | Measurement results                                                                                                    |                                                                                                    |  |
|               |                | Text              | Test code, Appliance ID,                                                                                                    | Appliance ID, Appliance                                                                                                    |  |
|               |                |                   | Appliance name, lest or                                                                                                    | name, lest or retest                                                                                                    |  |
|               |                |                   | retest date, Status, User                                                                                                    | date, Status, User                                                                                                    |  |
|               | Simple lext Ap |                   | Appliance ID, Appliance                                                                                                    | ,                                                                                                    |  |
|               |                |                   | name, Status, lest or                                                                                                    | /                                                                                                    |  |
|               |                |                   | retest date, User                                                                                                    |                                                                                                    |  |
| 0:            | 1 = h = 1 +    | <b>5</b> 5 - 1 -1 | Data de la bal                                                                                                    | Data Ond Labal                                                                                                    |  |
| Size          | Label type     | Field             | Data madei                                                                                                    | Data 2 <sup>th</sup> label                                                                                                    |  |
| [W × H]       |                |                   |                                                                                                    |                                                                                                    |  |
|               |                | Barcode           | Test code, Appliance ID                                                                                                    | Appliance ID                                                                                                    |  |
|               | Classic        | Text              | Test code, Appliance ID,                                                                                                    | Appliance ID, Test and                                                                                                    |  |
|               |                |                   | Test and retest date,                                                                                                    | retest date. Status. User                                                                                                    |  |
| _             |                |                   | <b>e</b>                                                                                                    |                                                                                                    |  |
| Е             |                |                   | Status, User                                                                                                    |                                                                                                    |  |
| E<br>E        |                | QR                | Status, User<br>Test code, Appliance ID,                                                                                                    | Appliance ID, Appliance                                                                                                    |  |
| 99 m m        |                | QR                | Status, User<br>Test code, Appliance ID,<br>Appliance name, Test                                                                                                    | Appliance ID, Appliance<br>name, Test date, Retest                                                                                                    |  |
| т × 99 mm     |                | QR                | Status, User<br>Test code, Appliance ID,<br>Appliance name, Test<br>date, Retest period,                                                                                                    | Appliance ID, Appliance<br>name, Test date, Retest<br>period, Location, User,                                                                                     |  |
| mm × 99 mm    |                | QR                | Status, User<br>Test code, Appliance ID,<br>Appliance name, Test<br>date, Retest period,<br>Location, User, Status,                                                                                                    | Appliance ID, Appliance<br>name, Test date, Retest<br>period, Location, User,<br>Status                                                                           |  |
| 43 mm × 99 mm | QR             | QR                | Status, User<br>Test code, Appliance ID,<br>Appliance name, Test<br>date, Retest period,<br>Location, User, Status,<br>Measurement results                                                                                 | Appliance ID, Appliance<br>name, Test date, Retest<br>period, Location, User,<br>Status                                                                           |  |
| 43 mm × 99 mm | QR             | QR<br>Text        | Status, User<br>Test code, Appliance ID,<br>Appliance name, Test<br>date, Retest period,<br>Location, User, Status,<br>Measurement results<br>Test code, Appliance ID,                                                     | Appliance ID, Appliance<br>name, Test date, Retest<br>period, Location, User,<br>Status<br>Appliance ID, Appliance                                                |  |
| 43 mm × 99 mm | QR             | QR<br>Text        | Status, User<br>Test code, Appliance ID,<br>Appliance name, Test<br>date, Retest period,<br>Location, User, Status,<br>Measurement results<br>Test code, Appliance ID,<br>Appliance name, Test                             | Appliance ID, Appliance<br>name, Test date, Retest<br>period, Location, User,<br>Status<br>Appliance ID, Appliance<br>name, Test and retest                       |  |
| 43 mm × 99 mm | QR             | QR<br>Text        | Status, User<br>Test code, Appliance ID,<br>Appliance name, Test<br>date, Retest period,<br>Location, User, Status,<br>Measurement results<br>Test code, Appliance ID,<br>Appliance name, Test<br>and retest date, Status, | Appliance ID, Appliance<br>name, Test date, Retest<br>period, Location, User,<br>Status<br>Appliance ID, Appliance<br>name, Test and retest<br>date, Status, User |  |

| Size                  | Label type | Field   | Data 1 <sup>st</sup> label | Data 2 <sup>nd</sup> label |  |
|-----------------------|------------|---------|----------------------------|----------------------------|--|
| <b>[W</b> × <b>H]</b> |            |         |                            |                            |  |
|                       |            | Barcode | Test code, Appliance ID    | Appliance ID               |  |
|                       | Classic    | Text    | Test code, Appliance ID,   | Appliance ID, Test and     |  |
| ٤                     | 0003510    |         | Test and retest date,      | retest date, Status, User  |  |
|                       |            |         | Status, User               |                            |  |
| Ē                     |            | QR      | Test code, Appliance ID,   | Appliance ID, Appliance    |  |
| 50                    | QR         |         | Appliance name, Test       | name, Test date, Retest    |  |
| ×                     |            |         | date, Retest period,       | period, Location, User,    |  |
| ш                     |            |         | Location, User, Status,    | Status                     |  |
| 00                    |            |         | Measurement results        |                            |  |
| ¥                     |            | Text    | Test code, Appliance ID,   | Appliance ID, Appliance    |  |
|                       |            |         | Appliance name, Test       | name, Test and retest      |  |
|                       |            |         | and retest date, Status,   | date, Status, User         |  |
|                       |            |         | User                       |                            |  |

#### Notes

- 2<sup>nd</sup> label is intended to mark supply cords.
- If Auto Sequence®was modified, its test code will be marked with an asterisk (\*).

### C.2 Generic tag format

In the table below, the content printed on the selected label is shown.

#### Generic format

| Size       | Label type | Field | Data                                                                                                    |
|------------|------------|-------|----------------------------------------------------------------------------------------------------|
| [W × H]    |            |       |                                                                                                    |
| .5 mm      |            | Text  | Parent object name, Test code, Object ID,<br>Test or retest date, Status, User                                        |
| 50 mm × 2! | QR         | QR    | Parent object name, Test code, Object ID,<br>Test date, Retest period, Auto Sequence®<br>status, Object status, User. |

#### Note

• If Auto Sequence®was modified, its test code will be marked with an asterisk (\*).

# Appendix D – Programming of Auto Sequences on Metrel ES Manager

The Auto Sequence®editor is a part of the Metrel ES Manager software. In Auto Sequence® editor Auto Sequence®can be pre-programmed and organized in groups, before uploaded to the instrument.

### D.1 Auto Sequence<sup>®</sup> Editor workspace

To enter Auto Sequence<sup>®</sup> Editor's workspace, select <sup>Auto Sequence® Editor</sup> in Home Tab of Metrel ES Manager PC SW. Auto Sequence®Editor workspace is divided in four main areas. On the

--- >>

left side , structure of selected group of Auto Sequence® is displayed. In the middle part of the workspace, the elements of the selected Auto Sequence® are shown. On the right side, list of available Single tests and list of Flow commands are shown. Single test area contains three tabs, Measurements, Inspections and Custom Inspections tab. Custom Inspections and their tasks are programmed by user.

|                                   | Metrel AutoSe             | q_PAT_GT.  | atmpx - / | Auto Sequence® Editor                                           |    |                                   |              |                    |     |
|-----------------------------------|---------------------------|------------|-----------|-----------------------------------------------------------------|----|-----------------------------------|--------------|--------------------|-----|
|                                   |                           |            |           |                                                                 |    |                                   |              |                    | \$  |
| File                              | Auto Sequence®            | Commun     | ication   | Tools                                                           |    |                                   |              |                    |     |
|                                   |                           |            |           | €                                                               |    |                                   |              |                    |     |
| Onen New Save Close New Ender     | New Auto Sequence® Delete | Download   | Unload    | Custom Inspection Editor                                        |    |                                   |              |                    |     |
| Open New Save Close New Folder    | New Auto Sequences Delete | Download   | opioad    | Custom mapection Editor                                         |    |                                   |              |                    |     |
| Metrel AutoSeq_PAT_GT.atmpx X     |                           |            |           |                                                                 |    |                                   | ~            |                    | *   |
| Auto Sequence® group              | 1                         | 4          | CI 1 Is   | O AICP                                                          |    | Single test                       | B            |                    |     |
|                                   | 100                       | T          | Class Lar |                                                                 |    | Measurement                       | Inspections  | Custom Inspections |     |
|                                   | - E                       | 20         | conductiv | re parts.                                                       |    | h Madiaal aqui                    | amont        |                    |     |
|                                   |                           | (( 👌 ))    | current m | resistance and substitute leaka<br>leasurements are applicable. | ge | Portable app                      | liances      |                    | - Â |
| VDE 0/01-0/02 TEST CODES          |                           | <u>y</u> c |           | •                                                               |    | Clamp curre                       | nt           |                    | -   |
| E CI 1 Iso AICP (PA02)            |                           |            |           | 2                                                               |    | Open_cond                         | uctor (PRCD) |                    | E   |
| EL_1_la (PA03)                    | Auto Sequence® code:      | PA02       | Rea       | donly                                                           |    | Continuity                        |              |                    | _   |
| EE CL_1_Ia_AICP (PA04)            |                           |            |           |                                                                 |    | Differential I                    | Leakage      |                    |     |
| DI CI_2_Iso (PA05)                | Header                    |            |           |                                                                 | -  | Flash                             |              |                    |     |
| CI_2_lbs (PA06)                   | APPLIANCE INFO            |            |           |                                                                 |    | lpe Leakage                       |              |                    |     |
| CI_1_Isola (PA07)                 |                           |            |           |                                                                 |    | Leak"s & Po                       | wer          |                    |     |
| CI_1_Isola_AICP (PA08)            | BUZZER mode               |            |           |                                                                 |    | PE_conduct                        | or (PRCD)    |                    |     |
| CL2_Isolbs (PA09)                 |                           |            |           |                                                                 |    | Polarity                          |              |                    | -   |
| CL_2 (PA10)                       | Visual                    |            |           | 0                                                               |    | Flow Comm                         | ande 🖌       | 2                  |     |
| CL3 (PA12)                        | SINGLE TEST               |            |           |                                                                 |    | 1 IOW COTTIN                      |              | 9                  |     |
| VDE 0701 - 0702 SIMPLE TEST CODES | SHIGE (ES)                |            |           |                                                                 |    | PAUSE                             |              |                    |     |
| Em Class I (PA20)                 | OPERATION AFTER EN        | ID OF TEST |           |                                                                 |    | li.<br>Ni vizo il distanti viveni |              |                    |     |
| En Class II (PA21)                |                           |            |           |                                                                 |    | BUZZER mo                         | de           |                    |     |
| Diass III (PA22)                  | Continuity                |            |           | 0                                                               |    | NO NOTIFIC                        | ATION mode   |                    |     |
| + EC/EN 60974-4 TEST CODES        |                           |            |           |                                                                 |    |                                   |              |                    |     |
| CI_1_Iso_risc_env (WA50)          | SINGLE TEST               |            |           |                                                                 |    | APPLIANCE                         | NFO          |                    |     |
| CL1_iso_normal_env (WA51)         | OPERATION AFTER EN        | ID OF TEST |           |                                                                 |    | FLOW PROT                         | 000          |                    |     |
| CL 1_SO_protection (WA52)         |                           |            |           |                                                                 |    | 120WINOT                          | AAAF         |                    |     |
| EP CI 1 ≤32A normal env (WA54)    | Rine                      |            |           |                                                                 | _  | INSPECTION                        | EXPERT mod   | le                 |     |
| CI_1_<32A_protection (WA55)       | IX 150                    |            |           |                                                                 |    |                                   |              |                    |     |
| Em CL_1_>32A_risc_env (WA56)      | SINGLE TEST               |            |           |                                                                 |    |                                   |              |                    |     |
| CI_1_>32A_normal_env (WA57)       | OPERATION AFTER EN        | ID OF TEST |           |                                                                 |    |                                   |              |                    |     |

Figure D.1: Auto Sequence®Editor workspace

An Auto Sequence® begins with Name, Description and Image, followed by the first step (Header), one or more measuring steps and ends with the last step (Result). By inserting

appropriate Single tests (measurements, inspections and custom inspections) 3 and Flow commands 4 and setting their parameters, arbitrary Auto Sequences®can be created.

| Header                      |                                                |
|-----------------------------|------------------------------------------------|
| APPLIANCE INFO              | Figure D 2: Example of an Auto Sequence®header |
| BUZZER mode                 |                                                |
|                             |                                                |
| Continuity 🌼                |                                                |
| PAUSE                       |                                                |
| SINGLE TEST                 | Figure D.3: Example of a measurement step      |
| OPERATION AFTER END OF TEST |                                                |
|                             |                                                |
| Result                      |                                                |
| PAUSE                       | Figure D.4: Example of an Auto Sequence®result |
| RESULT SCREEN               |                                                |

### D.2 Managing groups of Auto Sequences°

The Auto Sequences®can be divided into different user defined groups of Auto Sequences® Each group of Auto Sequences®is stored in a file. More files can be opened simultaneously in Auto Sequence®editor.

Within Group of Auto Sequences® tree structure can be organized, with folders / subfolders containing Auto Sequences® The three structure of currently active Group of Auto Sequences® is displayed on the left side of the Auto Sequence®editor workspace, see <u>Figure</u> <u>D.5</u>.

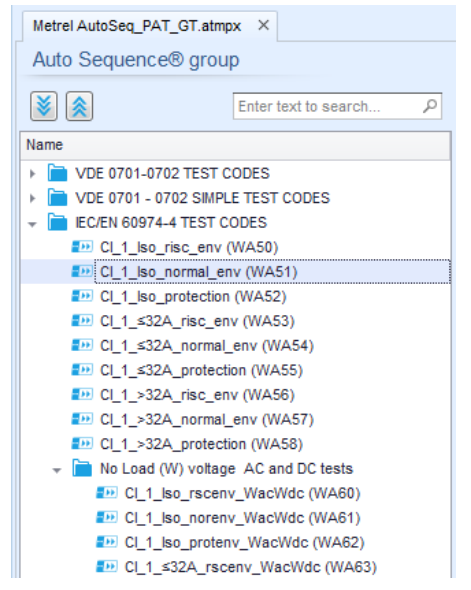

Figure D.5: Group of Auto Sequences®tree organization

Operation options on Group of Auto Sequences® are available from menu bar at the top of Auto Sequence® Editor workspace.

#### File operation options:

|     | Opens a file (Group of Auto Sequences®).                       |
|-----|----------------------------------------------------------------|
|     | Creates a new file (Group of Auto Sequences®).                 |
| 8 - | Saves / Saves as the opened Group of Auto Sequences®to a file. |
| 8   | Closes the file (Group of Auto Sequences®).                    |

#### Group of Auto Sequences®view options:

| <b>&gt;</b> | Expand all folders / subfolders / Auto Sequences®                                                                                                    |
|-------------|----------------------------------------------------------------------------------------------------|
|             | Collapse all folders / subfolders / Auto Sequences®                                                                                                   |
| p           | Search by name within Auto Sequence® group. See <u>Appendix D.2.2 - Search</u><br><u>within selected Auto Sequence<sup>®</sup> group</u> for details. |

# Group of Auto Sequences® operation options (also available by right clicking on Folder or Auto Sequence®):

|   | Adds a new folder / subfolder to the group                                                                           |
|---|----------------------------------------------------------------------------------------------------|
|   | Adds a new Auto Sequence®to the group.                                                                               |
|   | Deletes:                                                                                                    |
| × | <ul> <li>the selected Auto Sequence®</li> <li>the selected folder with all subfolders and Auto Sequences®</li> </ul> |

# Right click on the selected Auto Sequence® or Folder opens menu with additional possibilities:

| C | <b>Auto Sequence</b> ® Edit Name, Description and Image ( <i>see <u>Figure D.6</u>).</i><br><b>Folder:</b> Edit folder name |
|---|----------------------------------------------------------------------------------------------------|
| 1 | <b>Auto Sequence</b> ® Copy to clipboard<br><b>Folder:</b> Copy to clipboard including subfolders and Auto Sequences®       |
| 間 | Auto Sequence® Paste it to selected location<br>Folder: Paste it to selected location                                       |
|   | Auto Sequence® Creates short cut to selected Auto Sequence®                                                                 |

Double click on the object name allows it name edit:

|              | Auto Sequence®name: Edit Auto Sequence®name |
|--------------|---------------------------------------------|
|              | New Auto Sequence®                          |
| DOUBLE CLICK | Folder name: Edit folder name               |
|              | Portable / Handheld Equipment               |

Drag and drop of the selected Auto Sequence® or Folder / Subfolder moves it to a new location:

| DRAG & DROP | "Drag and drop" functionality is equivalent to "cut" and "paste" |
|-------------|------------------------------------------------------------------|
|             | in a single move.                                                |
|             | 🔷 move to folder                                                 |
|             | 🔗 insert                                                         |

### D.2.1 Auto Sequence® Name, Description and Image editing

When EDIT function is selected on Auto Sequence® menu for editing presented on *Figure D.6* appear on the screen. Editing options are:

Name: Edit or change the name of Auto Sequence®

Description: Any text for additional description of Auto Sequence®can be entered.

Image: Image presenting Auto sequence®measuring arrangement can be entered or deleted.

| •••• | Enters menu for browsing to Image location. |
|------|---------------------------------------------|
| x    | Deletes the Image from Auto Sequence®       |

| Name        | DEMO1 Live Test                 |   |
|-------------|---------------------------------|---|
| Description | Mains voltage is applied on DUT | - |
|             |                                 | - |
|             |                                 |   |

Figure D.6: Editing the Auto Sequence® Name, Description and Image

#### D.2.2 Search within selected Auto Sequence<sup>®</sup> group

By entering the text into search box and click on the search  $\checkmark$  icon, found results are highlighted with yellow background and first found result (Folder or Auto Sequence<sup>®</sup>) is focused. Click on the Search icon  $\checkmark$  again focus next search result. Search functionality is implemented in Folders, Subfolders and Auto Sequence<sup>®</sup> of selected Auto Sequence<sup>®</sup> Group.

Search text can be cleared by selecting the Clear <sup>ear</sup> button.

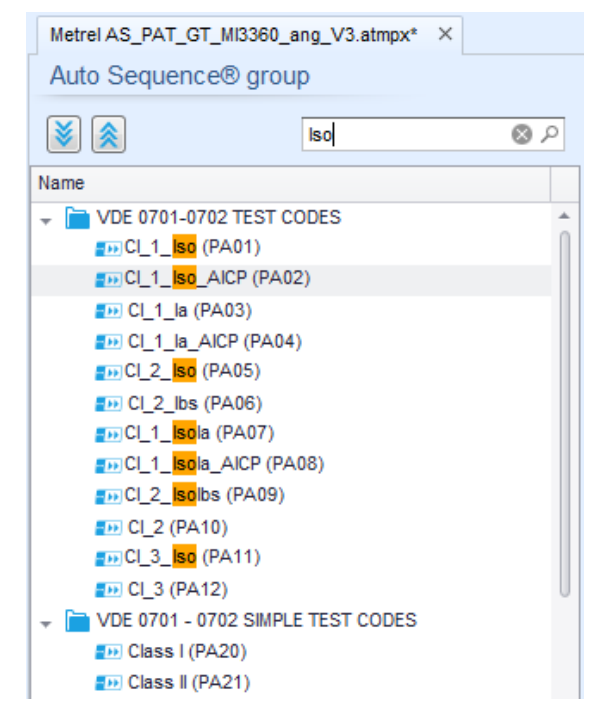

Figure D.7: Example of Search result within Auto Sequence®group

### D.3 Elements of an Auto Sequence<sup>®</sup>

#### D.3.1 Auto Sequence® steps

#### Auto Sequence®code

A code can be added to custom made Auto Sequences®

#### Instructed person use

This checkbox must be checked, to allow the use of the Auto Sequence® by instructed persons. See chapter <u>User Accounts</u> and <u>Appendix G-User permissions</u> for more information.

#### Header

The Header step is empty by default. Flow commands can be added to the Header step.

#### Measurement step

The Measurement step contains a Single test and the Operation after end of test flow command by default. Other Flow commands can also be added to the Measurement step.

#### Result

The Result step contains the Result screen flow command by default. Other Flow commands can also be added to the Result step.

#### D.3.2 Single tests

Single tests are the same as in Metrel ES Manager Measurement menu. Limits and parameters of the measurements can be set. Results and sub-results can't be set.

#### D.3.3 Flow commands

Flow commands are used to control the flow of measurements. Refer to <u>Appendix D.5</u> - <u>Description of flow commands</u> for more information.

#### D.3.4 Number of measurement steps

Often the same measurement step has to be performed on multiple points on the device under test. It is possible to set how many times a Measurement step will be repeated. All carried out individual Single test results are stored in the Auto Sequence®result as if they were programmed as independent measuring steps.

### D.4 Creating / modifying an Auto Sequence<sup>®</sup>

If creating a new Auto Sequence® from scratch, the first step (Header) and the last step (Result) are offered by default. Measurement steps are inserted by the user.

| <b>Options</b> Adding a measurement step                        | By double clicking on a Single test a new measurement step will appear as the last of measurement steps. It can also be dragged and dropped on the appropriate position in the Auto Sequence® |
|-----------------------------------------------------------------|----------------------------------------------------------------------------------------------------|
| Adding flow commands                                            | Selected flow command can be dragged from the list<br>of Flow commands and dropped on the appropriate<br>place in any Auto Sequence®step.                                                     |
| Changing position of flow<br>command within measurement<br>step | By a click on an element and use of 🔕 😢 keys.                                                                                                    |
| Viewing / changing parameters of flow commands or single tests. | By a double click on the element.                                                                                                    |
| Setting number of measurement step repetitions                  | By setting a number in the 🌞 field.                                                                                                    |

Right click on the selected measurement step / flow command:

|      |              | Copy – Paste before                                                                                                    |
|------|--------------|----------------------------------------------------------------------------------------------------|
| 3    | Сору         | A measurement step / flow command can be copied and                                                                         |
|      | Paste before | pasted above selected location on the same or on another                                                                    |
|      | Paste after  | Auto Sequence®                                                                                                    |
| TEST | Delete       | Copy – Paste after                                                                                                    |
|      |              | A measurement step / flow command can be copied and pasted under selected location on the same or on another Auto Sequence® |
|      |              | Delete                                                                                                    |
|      |              | Deletes the selected measurement step / flow command.                                                                       |

### D.5 **Description of flow commands**

Double click on inserted Flow Command opens menu window, where text or picture can be entered, external commands can be activated and parameters can be set.

Flow commands Operation after end of test and Results screen are entered by default, others are user selectable from Flow Commands menu.

#### D.5.1 Pause

A Pause command with text message or picture can be inserted anywhere in the measuring steps. Warning icon can be set alone or added to text message. Arbitrary text message can be entered in prepared field Text of menu window.

#### Parameters

| Pause type | Show text and/or warning ( I check to show warning icon) |
|------------|----------------------------------------------------------|
|            | Show picture ( 🚧 browse for image path)                  |
| Duration   | Number in seconds, infinite (no entry)                   |

#### D.5.2 Buzzer mode

Passed or failed measurement is indicated with beeps.

- Pass double beep after the test
- Fail long beep after the test

Beep happens right after single test measurement.

#### Parameters

| State | On – enables Buzzer mode   |
|-------|----------------------------|
|       | Off – disables Buzzer mode |

#### D.5.3 No notifications mode

Instrument skips pre-test warnings (see chapter for more information).

#### Parameters

| State | On – enables No notifications mode   |
|-------|--------------------------------------|
|       | Off – disables No notifications mode |

### D.5.4 Appliance info

Instrument enables to automatically select the appliance type and add the Appliance ID, Appliance name and Retest period to the Auto Sequence®

#### Parameters

| Repeat Setting       | Repeat:                                         | The same Appliance ID will be offered each time if the same Auto Sequence®is carried out successively in a loop |  |
|----------------------|-------------------------------------------------|----------------------------------------------------------------------------------------------------|--|
|                      | Increment ·                                     | A four digit number will be added to the Appliance ID                                                           |  |
|                      |                                                 | and incremented each time if the same Auto                                                                      |  |
|                      |                                                 | Sequence® is carried out successively in a loop.                                                                |  |
| Appliance type       | Selectsthety                                    | /pe of the appliance (Appliance, Appliance_FD)                                                                  |  |
| Default Appliance ID | Enter default Appliance ID                      |                                                                                                    |  |
| Appliance name       | Enter Appliance name.                           |                                                                                                    |  |
|                      | Options:                                        |                                                                                                    |  |
|                      | 🗹 Editable -                                    | allows Appliance name to be modified while running                                                              |  |
|                      | Auto Sequen                                     | ce® Menu with a list of Appliance names and possibility                                                         |  |
|                      | to enter custo                                  | om Appliance name is offered within the test.                                                                   |  |
|                      | 🔲 Not editat                                    | ble - Default Appliance name is used. Appliance name                                                            |  |
|                      | cannot be modified while running Auto Sequence® |                                                                                                    |  |
|                      |                                                 |                                                                                                    |  |
| Retest period        | Retest period                                   | in months.                                                                                                    |  |
|                      | Options:                                        |                                                                                                    |  |
|                      | 🗹 Editable -                                    | allows Retest period to be modified while running Auto                                                          |  |
|                      | Sequence® N                                     | Numeric keypad for entering custom Retest period is                                                             |  |
|                      | offered within                                  | n the test.                                                                                                    |  |
|                      | 🔲 Not editab                                    | ele - Default Retest period is used. Retest period cannot                                                       |  |
|                      | be modified w                                   | while running Auto Sequence®                                                                                    |  |
|                      |                                                 |                                                                                                    |  |

#### Note

• This flow command is active only if Auto Sequence® is started from the Auto Sequence®Main menu.

### D.5.5 Inspection Expert mode

If Inspection Expert mode flow command is set, the Visual inspection screen and Functional inspection screen within Auto Sequence® are displayed for 1 second and an overall PASS is

automatically applied at the end of test. In between, the automatic procedure can be stopped and statuses can be applied manually.

Inspection Expert mode is disabled by default.

#### Parameters

| State | On - enables automatic settings of tickers in Visual and Functional tests.   |
|-------|------------------------------------------------------------------------------|
|       | Off - disables automatic settings of tickers in Visual and Functional tests. |

#### D.5.6 Operation after end of test

This flow command controls the proceeding of the Auto Sequence® in regard to the measurement results.

#### Parameters

| Operation after end of test<br>- pass<br>- fail<br>- no status | The operation can be individually set for the case the measurement passed, failed or ended without a status. |                                                                                                   |
|----------------------------------------------------------------|----------------------------------------------------------------------------------------------------|---------------------------------------------------------------------------------------------------|
|                                                                | Manual:                                                                                                    | The test sequence stops and waits for appropriate command (RUN key, external command) to proceed. |
|                                                                | Auto:                                                                                                    | The test sequence automatically proceeds.                                                         |

#### D.5.7 Result screen

This flow commands control the proceeding after the Auto Sequence®has ended.

#### Parameters

| Auto Save  | Auto Sequence®results are stored in the momentary workspace.                                                                                                    |
|------------|----------------------------------------------------------------------------------------------------|
|            | A new Node with the date and time will be created.<br>Under the Node Auto Sequence®results or (if Appliance<br>info flow command is set) a new appliance and Auto<br>Sequence®results will be stored.                                    |
|            | Up to 100 Auto Sequence®results or appliances can be<br>automatically stored under the same node. If more<br>results / appliances are available, they are split to<br>multiple nodes.<br>Local Save Flow setting is disabled by default. |
| Auto Print | Auto Sequence®results are automatically printed. Print<br>label menu will not be displayed. All printer and tag<br>settings from Devices menu applies.                                                                                   |

6)

2

#### Note

• This flow command is active only if Auto Sequence® is started from the Auto Sequence®Main menu (not from the Memory organizer).

### D.6 **Custom Inspections programming**

Arbitrary set of tasks dedicated to specific user defined Inspections can be programmed with application of Oustom Inspection Editor Tool, accessible from Auto Sequence® Editor workspace. Oustom Inspections are stored in dedicated file \*.indf with user defined name. For application of Oustom Inspections as a single test within Auto Sequence® group, appropriate file containing specific Oustom Inspection should be opened first.

#### D.6.1 Creating and editing Custom Inspections

Custom Inspection Editor workspace is entered by selecting icon from Auto Sequences®main menu. It is divided in two main areas, as presented on *Figure D.8*:

Custom Inspection Name and Scope of inspection (Visual or Functional)

Name of Custom Inspection Item tasks and Type of Item Pass / Fail checkbox marking

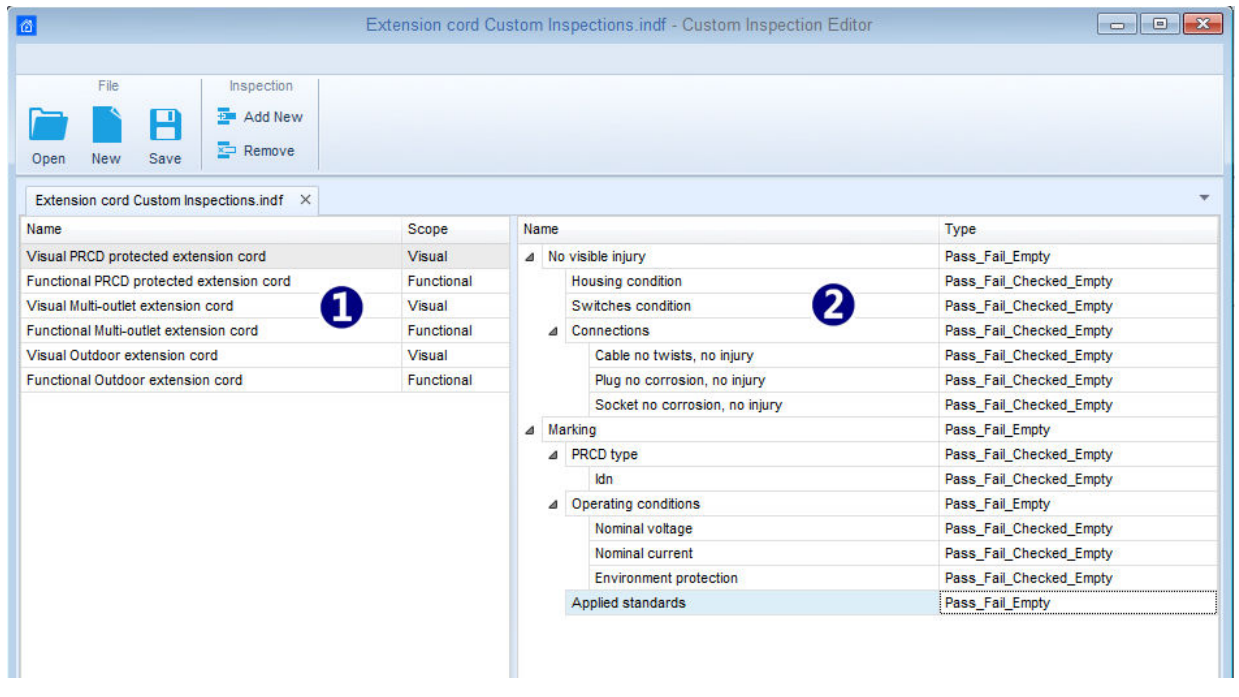

Figure D.8: Custom Inspection Editor workspace

Custom Inspection Editor Main menu options:

|   | Opens existing Custom Inspection Data file.<br>By selecting, menu for browsing to location of *.indf file containing one or more<br>Custom Inspections data appear on the screen. Selected file is opened in<br>dedicated tab marked with file name.                                                                                   |
|---|----------------------------------------------------------------------------------------------------|
|   | Creates a new Custom Inspection Data file.<br>New tab with empty workspace is opened. Default name of the new tab is<br><i>Inspection Data File</i> ; it could be renamed during Save procedure.                                                                                                    |
| • | Saves / Saves as Custom Inspection Data file opened on active tab.<br>Menu for browsing to the folder location and editing of file name is opened.<br>Browse to the location, confirm overwriting, if file already exists or edit file name<br>to save it as a new Custom Inspection Data file.                                        |
| - | Add New Qustom Inspection.<br>New inspection with default name <i>Qustom Inspection</i> and default scope <i>Visual</i><br>appear on the editor workspace. It contains one Item task with default name<br><i>Qustom Inspection</i> and default Type <i>Pass_Fail_Checked_Empty</i> . Default Name<br>and Type can be edited – changed. |
| x | Remove selected custom inspection.<br>To select inspection, click to the inspection Name field. To remove it, select icon<br>from editor main menu. Before removal, user is asked to confirm deletion.                                                                                                    |

#### Edit Name and Scope of Inspection

| Name Visual PR Visual Name Visual Name Visual Name Visual Ou Functiona Functiona Visual Cut Copy Visual Ou Functiona Visual Cut Copy Cut Copy Cut Cut Copy Cut Cut Cut Copy Cut Cut Cut Cut Cut Cut Cut Cut Cut Cut | Inspection Name edit:<br>Click to the Inspection Name field to start editing it.<br>Drag cursor, with left mouse button pressed, to select letters and<br>words. Position cursor and double-click to select word of the name.<br>Actions could be performed with keyboard also.<br>Press right mouse button to activate Edit menu and select appropriate<br>action as presented on the left figure. Menu is case sensitive; options<br>currently not available are greyed out. |
|----------------------------------------------------------------------------------------------------|----------------------------------------------------------------------------------------------------|
| Scope                                                                                                    | Inspection Scope edit:                                                                                                    |
| Visual<br>Visual<br>Functional                                                                                                    | Click to Inspection Scope field to open selection menu presented on left<br>figure. Options:<br>Visual is intended for observation of test object<br>Functional allows functional test of observed object                                                                                                    |

#### Edit Item task structure of Inspection

| Name |                                                         |        |                            | Item tasks of the selected Inspection are listed in Name column     |
|------|---------------------------------------------------------|--------|----------------------------|---------------------------------------------------------------------|
| ⊿    | Item task                                               |        |                            | on the right side of Editor workspace.                              |
|      | Child Item task Each Item task can<br>▲ Child Item task |        | d Item task<br>d Item task | Each Item task can have Child Item tasks, Child Item can have its   |
|      |                                                         | ⊿      | Child Item task            | own Child Item tasks and so on.                                     |
|      |                                                         |        | Child Item task            | Arbitrary tree structure of Item tasks and subtasks can be built as |
|      | lter                                                    | m task |                            | presented on left figure.                                           |

#### ADD New Item task procedure:

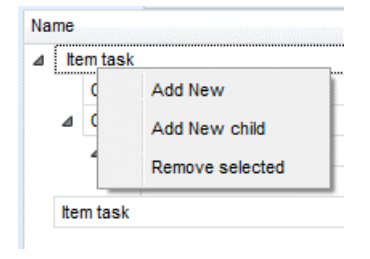

Position cursor above Item task Name and apply right mouse click to select Item task and open menu with options:

Add New: new Item task is added on the top tree level Add New Child: new child Item task is added under selected Item Remove selected: delete selected Item task with all subtasks

Default Name of New Item task is *Custom Inspection*, default Type *Pass\_Fail\_Checked\_Empty* and both can be edited – changed.

Item tasks containing Child Item tasks are marked with triangle in front of their Name.

Click on triangle mark:

- collapse Item task tree structure
- expands Item task tree structure

#### Edit Name and Type of Item task

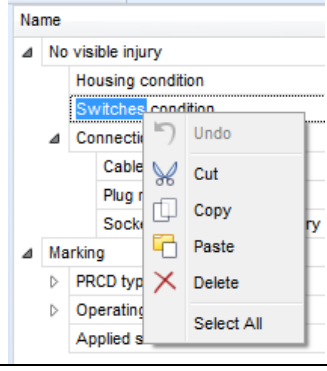

#### Edit Name of Item task:

Click to the Item task Name field to start editing it. Drag cursor, with left mouse button pressed, to select letters and words. Position cursor and double-click to select word of the name. Actions could be performed with keyboard also. Press right mouse button to activate Edit menu and select appropriate action as presented on the left figure. Menu is case sensitive; options currently not available are greyed out.

| Туре                    |  |
|-------------------------|--|
| Pass_Fail_Empty         |  |
| Pass_Fail_Checked_Empty |  |
| Pass_Fail_Empty         |  |
| ×                       |  |

#### Edit Type of Item task:

Click to Item Type field to open selection menu presented on left figure. Selectable checkbox status assignment options are:

Pass\_Fail\_Checked\_Empty: Pass, Fail, Checked, Empty (default) Pass\_Fail\_Empty: Pass, Fail selection, Empty (default) value

#### D.6.2 Applying Custom Inspections

Qustom inspections can be applied in Auto Sequences® Direct assignment of Qustom inspection to the Metrel ES manager structure objects is not possible. After custom created Inspection Data file is opened, available inspections are listed in Qustom Inspections tab of Single test area of Auto Sequence® Editor, see <u>Appendix D.1 - Auto Sequence® Editor</u> <u>workspace</u> for details.

Custom Inspection is added to Auto sequence as a Single test, see <u>Appendix D.4 - Creating /</u> <u>modifying an Auto Sequence</u> for details.

#### Opening / changing Inspection Data File

| Single test Measurement Inspections Custom Inspections                                                                                                    | Position cursor within Custom inspections List area<br>and apply mouse right click to open Option menu:                        |  |  |
|----------------------------------------------------------------------------------------------------|----------------------------------------------------------------------------------------------------|--|--|
| Custom Inspection sample01                                                                                                    | Refresh: Refresh content of already opened                                                                                     |  |  |
| Custom Inspection sample02                                                                                                    | Inspection Data file.                                                                                                    |  |  |
| Browse for custom inspection file<br>Refresh                                                                                                    | Browse for custom Inspection file:<br>Menu for browsing to folder location of new<br>Inspection Data file is opened.           |  |  |
| Single test           Measurement         Inspections           Visual PRCD protected extension cord           Functional PRCD protected extension cord           Visual Multi-outlet extension cord           Functional Multi-outlet extension cord           Visual Outdoor extension cord           Functional Outdoor extension cord | After confirmation of selection, new Inspection Data<br>file is opened and list of available Custom Inspections<br>is changed. |  |  |

#### Note

 If Metrel ES Manager Work scope is changed, opened Inspection Data file remains active and available Custom Inspections remains the same.

# Appendix E – Remote operation

Different possibilities of remote operation of the instrument are supported.

### E.1 Black Box protocol

The Black Box protocol is used for controlling the instrument with Terminal program / application. Communication via: USB is possible. The Black Box protocol is a system of rules that allows a PC as a master to start communication by sending the request command to the instrument, which answers and acts according to the protocol. For more information contact Metrel or distributor.

### E.2 SDK

SDK is a powerful interface for data communication with Metrel test instruments. The SDK itself is a set of subroutine definitions, protocols, and tools for building application software. It is intended for those who want to develop software using .NET platform and need to interface with Metrel instruments. The Metrel Instrument Communication SDK bundles client libraries for accessing Metrel instruments and provides a unified programming interface using C# programming language. The SDK includes a set of API calls which makes communication with Metrel instruments simple for the user. For more information contact Metrel or distributor.

# Appendix F - Testing in IT and CT supply systems

When testing appliances in IT or CT supply system, some test functions in the instrument are omitted due to safety reasons. Following is a list of applicable test functions.

|                                      | Supp         | Supply system |  |  |
|--------------------------------------|--------------|---------------|--|--|
| Test function                        | СТ           | IT            |  |  |
| Continuity                           | ✓            | $\checkmark$  |  |  |
| Insulation resistance (Riso, Riso-S) | ✓            | $\checkmark$  |  |  |
| Sub-leakage                          | ✓            | $\checkmark$  |  |  |
| Differential Leakage                 | ✓            | $\checkmark$  |  |  |
| lpe Leakage                          | $\checkmark$ | $\checkmark$  |  |  |
| Touch Leakage                        | $\checkmark$ | $\checkmark$  |  |  |
| Power                                | ✓            | $\checkmark$  |  |  |
| Leak's & Power                       | ✓            | $\checkmark$  |  |  |
| PRCD test                            | none         | none          |  |  |
| PE conductor (PRCD)                  | none         | none          |  |  |
| RCD t est                            | ✓            | $\checkmark$  |  |  |
| Open conductor (PRCD)                | none         | none          |  |  |
| PRCD PE probe t est                  | none         | none          |  |  |
| Polarity - Normal                    | ✓            | $\checkmark$  |  |  |
| Polarity - Active                    | none         | none          |  |  |
| Clamp current                        | $\checkmark$ | $\checkmark$  |  |  |
| ltou+lfi                             | $\checkmark$ | $\checkmark$  |  |  |
| lpe+lfi                              | ✓            | $\checkmark$  |  |  |
| SELV/ PELV Voltage                   | $\checkmark$ | $\checkmark$  |  |  |
| EVSE Diagnostic Test (A 1632)        | ✓            | $\checkmark$  |  |  |
| EV-RCD (Test method – external)      | ✓            | $\checkmark$  |  |  |
| EV-RCD (Test method – internal)      | none         | none          |  |  |
| PE conductor (EV RCD)                | none         | none          |  |  |
| Cont+Ins+Sub                         | ✓            | $\checkmark$  |  |  |
| Functional test                      | ✓            | $\checkmark$  |  |  |
| Enhanced TRMS test                   | none         | none          |  |  |
| Point to Point Leakage               | ✓            | $\checkmark$  |  |  |

## Appendix G – User permissions

#### Note

• Appendix G describe permissions for all AlphaEE XA instruments. If measurement / function setting is not supported by the instrument the information is irrelevant.

### G.1 Standard

User can use all functions of the instrument, without limitations.

### G.2 Instructed

Works with the instrument is restricted according to description below.

#### Auto Sequences®

Auto Sequence®can be used:

• if the 'Instructed person use' checkbox is checked. This checkbox can be set in *Metrel ES Manager*, in *Auto Sequence®editor*.

In general, changing of measuring parameters and limits on included single tests are not possible. Exceptions are:

| Measurement                                                   | Parameters |  |
|---------------------------------------------------------------|------------|--|
| All                                                           | Duration   |  |
| All                                                           | Comment 1  |  |
| All                                                           | Comment 2  |  |
| RCD, PRCD, EV-RCD, PE conduct or (PRCD)                       | IΔN        |  |
| RCD, PRCD, PE_conductor(PRCD)                                 | RCDtype    |  |
| PRCD, PRCD PE probe, Open_conductor(PRCD), PE_conductor(PRCD) | Design     |  |
| ltou+lfi, lpe+lfi measurements                                | Uinp max   |  |
| Differential leakage, Touch leakage, Ipe leakage              | Adapter    |  |

| Meaurements                                           | Limits                   |  |  |
|-------------------------------------------------------|--------------------------|--|--|
| Leaks&Power                                           | H limit , L limit        |  |  |
| Power                                                 | H limit, L limit         |  |  |
| Continuity, PE_conductor(PRCD), PE_conductor(EV RCD), | H limit (R) <sup>1</sup> |  |  |
| Cont+Ins+Sub                                          |                          |  |  |

<sup>1</sup> Configurable with Auto Sequence®configurator (Limit calculator)

#### Single tests

Single tests cannot be carried out.

#### METREL d.o.o.

Ljubljanska cest a 77 SI-1354 Horjul Slovenia Phone: +386 (0)175 58 200 Fax: +386 (0)175 49 226 Email: info@metrel.si